**INTRODUCCIÓN AL MODELADO 3D** 

# AUTODESK® R TINKERCAD®

David José Vega Bret

eltallerdedibujo

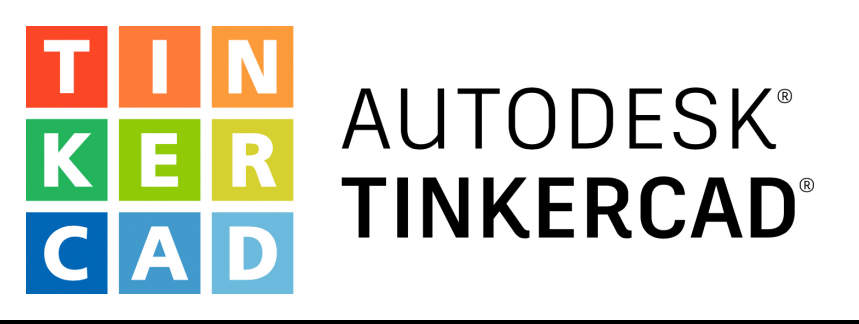

# Acceso a TINKERCAD Creación de una cuenta

### eltallerdedibujo

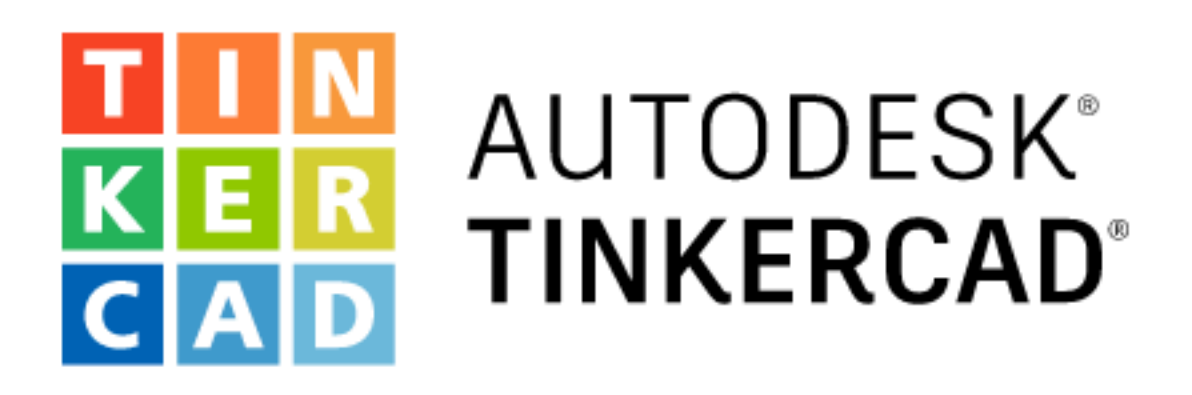

#### Del concepto al diseño en minutos

Tinkercad es una aplicación web gratuita y fácil de usar que proporciona a la nueva generación de diseñadores e ingenieros las habilidades básicas para la innovación: diseño 3D, electrónica y codificación.

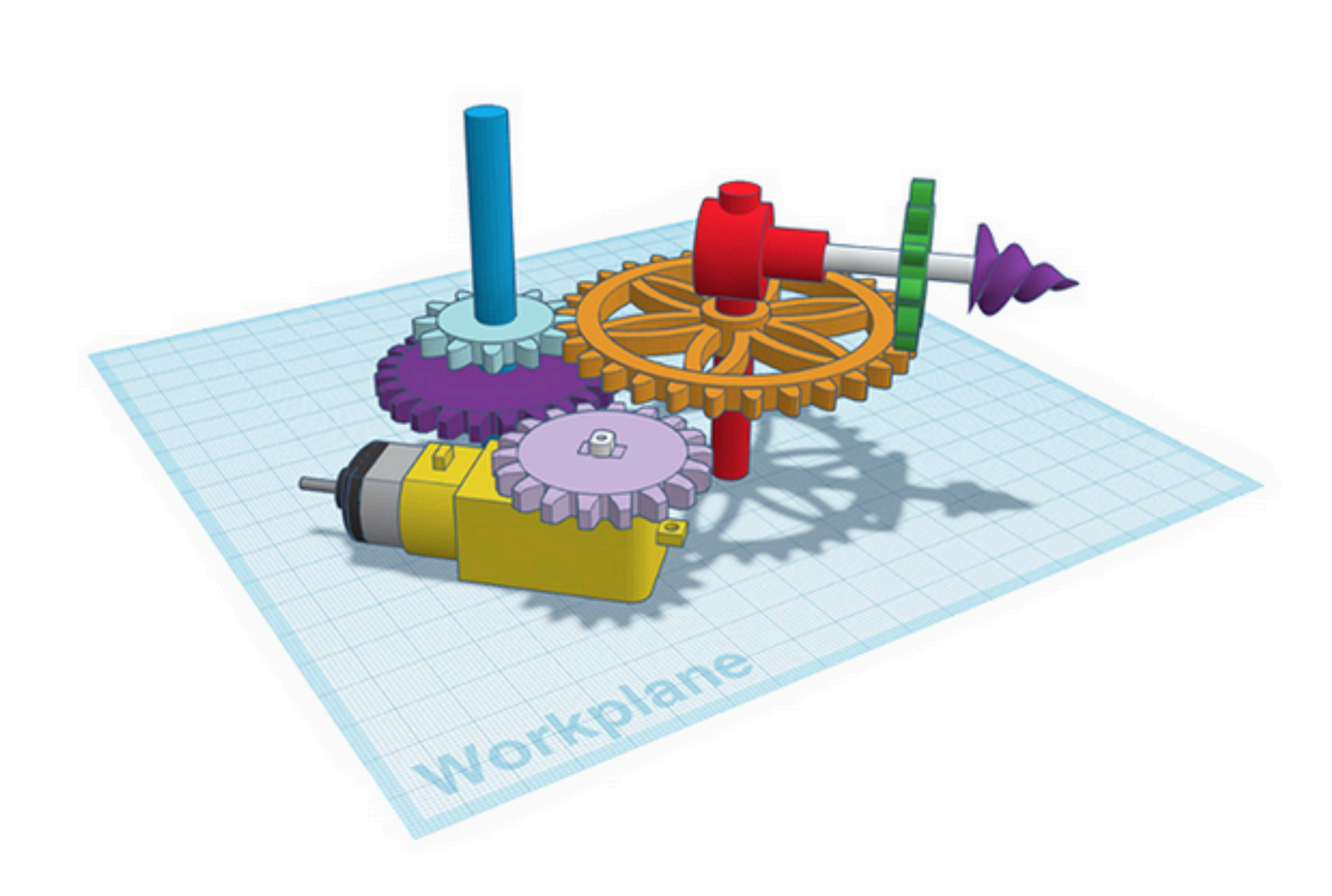

Empezar a usar...

Unirse a la clase

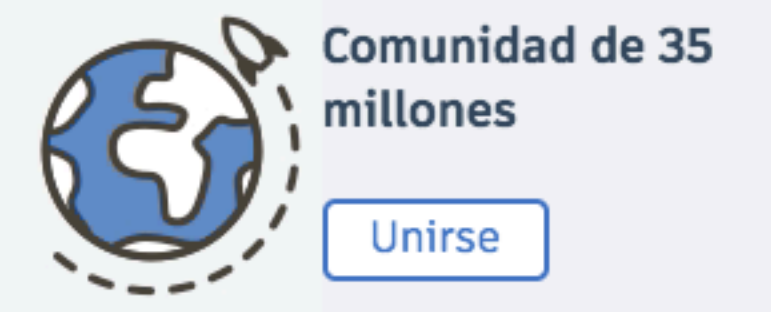

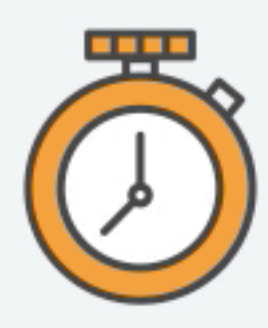

Rápido, gratis y fácil de usar

Aprender

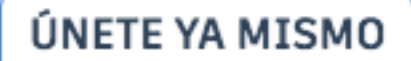

#### Diseña un engranaje en 3D ¡Pruébalo! 🔍 💷 🕨

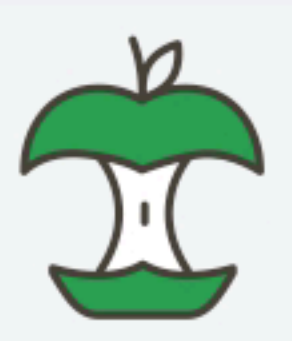

La opción preferida de profesores de todo el mundo

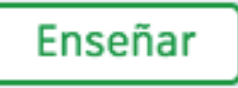

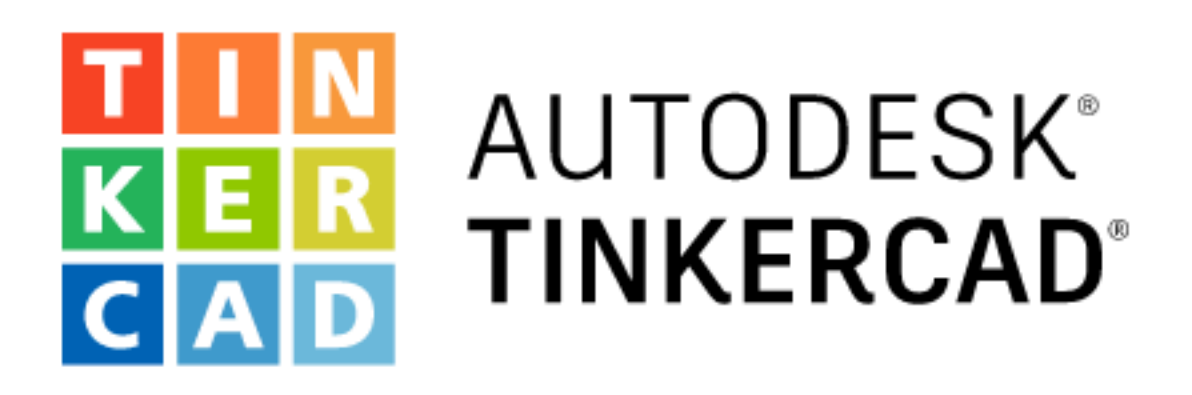

#### Del concepto al diseño en minutos

Tinkercad es una aplicación web gratuita y fácil de usar que proporciona a la nueva generación de diseñadores e ingenieros las habilidades básicas para la innovación: diseño 3D, electrónica y codificación.

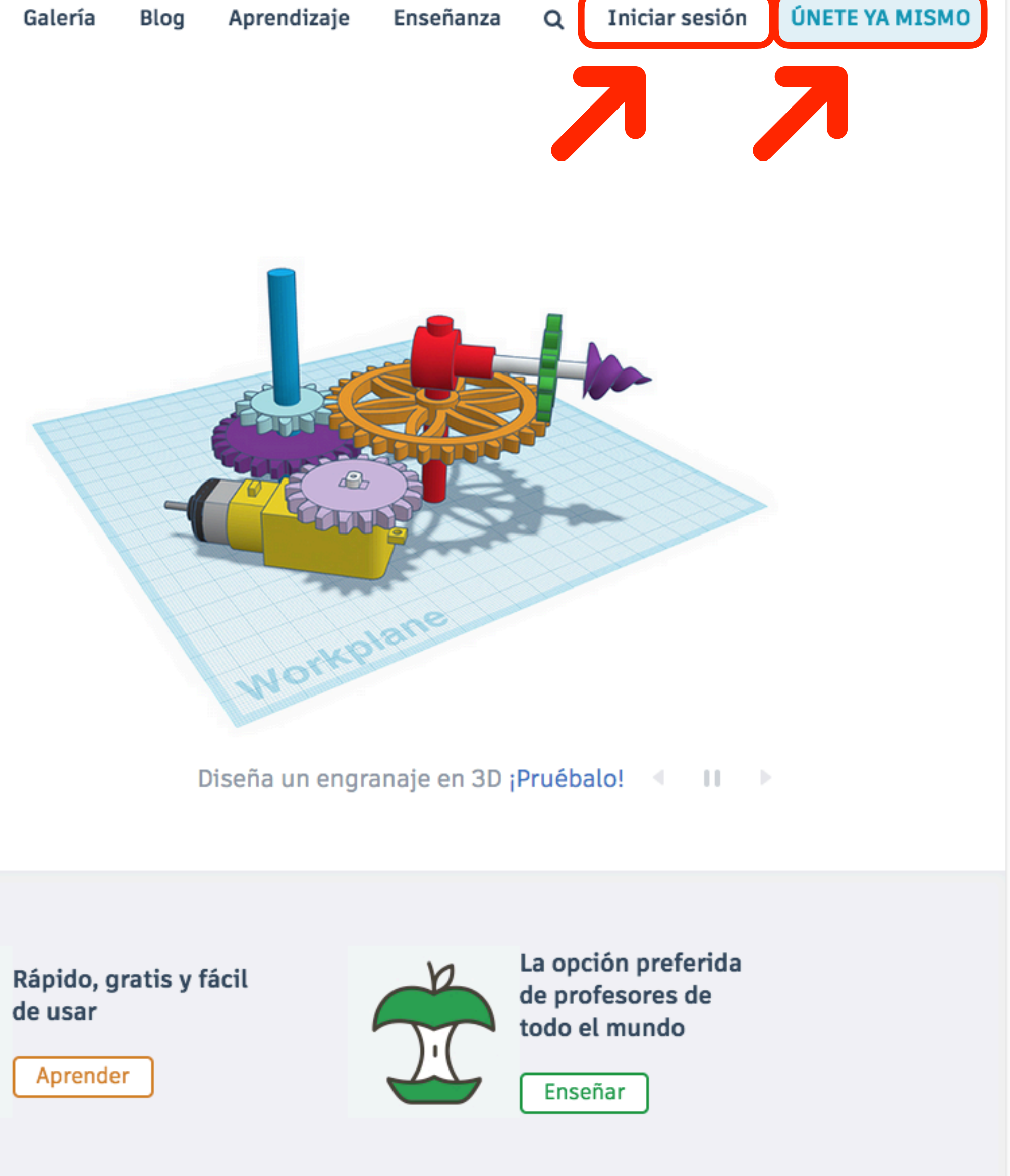

Empezar a usar...

Unirse a la clase

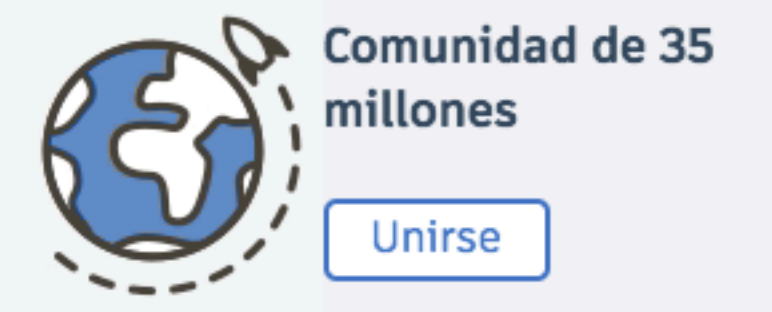

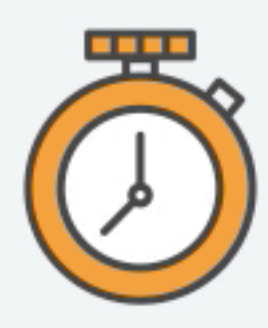

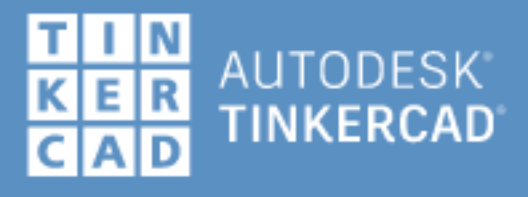

#### Empezar a usar Tinkercad

¿Cómo usarás Tinkercad?

¿En la escuela?

Los profesores empiezan aquí

Si eres un estudiante, únete a una clase

Por tu cuenta

Crear una cuenta personal

¿Ya dispones de una cuenta? Iniciar sesión

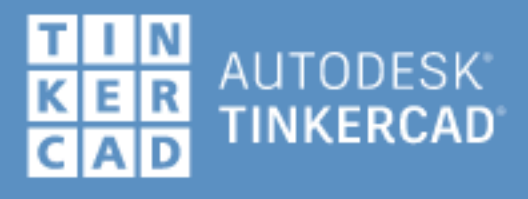

#### Empezar a usar Tinkercad

¿Cómo crearás tu cuenta?

Iniciar sesión con el correo

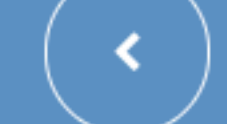

G Iniciar sesión con Google

🔹 Iniciar sesión con Apple

Más opciones de inicio de sesión...

¿Ya dispones de una cuenta? Iniciar sesión

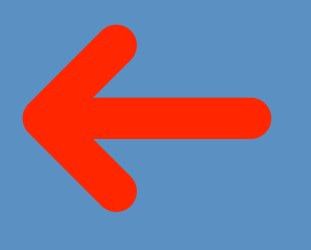

| Iniciar sesión con Google            |                                                                                                    |
|--------------------------------------|----------------------------------------------------------------------------------------------------|
| Iniciar sesión                       |                                                                                                    |
| Ir a Autodesk Inc                    |                                                                                                    |
| Correo electrónico o teléfono        |                                                                                                    |
| ¿Has olvidado tu correo electrónico? |                                                                                                    |
| Crear cuenta                         | Siguiente                                                                                                    |
|                                      |                                                                                                    |
|                                      |                                                                                                    |
|                                      |                                                                                                    |
|                                      | Iniciar sesión con Google<br>Iniciar sesión<br>Ir a Autodesk Inc<br>Correo electrónico o teléfono<br>¿Has olvidado tu correo electrónico?<br>Crear cuenta |

Español (España) 🔻

Ayuda Privacidad

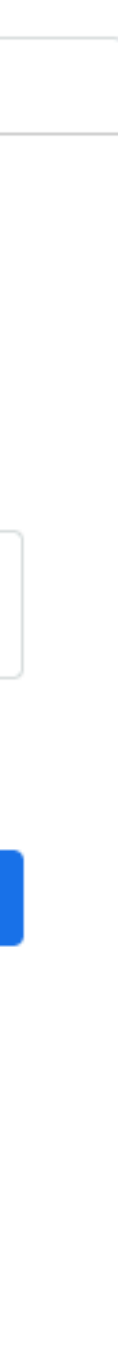

#### Términos

| G Iniciar sesión con Google                          |           |
|------------------------------------------------------|-----------|
|                                                      |           |
|                                                      |           |
|                                                      |           |
|                                                      |           |
| Iniciar sesión                                       |           |
| Ir a Autodock Inc                                    |           |
| II d Autouesk IIIc                                   |           |
| Oceano electrónico e teléfore                        |           |
| Correo electronico o telefono                        |           |
| eltallerdedibujo@gmail.com                           |           |
|                                                      |           |
| ¿Has olvidado tu correo electrónico?                 |           |
|                                                      |           |
|                                                      |           |
| Crear cuenta                                         | Siguiente |
|                                                      |           |
|                                                      |           |
|                                                      |           |
|                                                      |           |
|                                                      |           |
|                                                      |           |
|                                                      |           |
|                                                      |           |
| ¿Has olvidado tu correo electrónico?<br>Crear cuenta | Siguiente |

Español (España) 🔻

Ayuda Privacidad

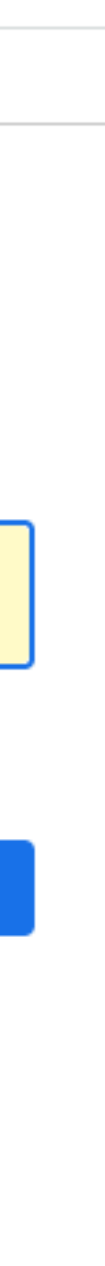

#### Términos

| G    | Iniciar sesión con Google   |                               |            |   |
|------|-----------------------------|-------------------------------|------------|---|
|      | David<br>eltallerdedi       | <b>l Vega</b><br>Ibujo@gmail. | com        |   |
|      | Introduce tu contraseña     |                               |            |   |
|      | Mostrar contraseña          |                               |            |   |
|      | ¿Has olvidado tu contraseña | a?                            | Siguiente  |   |
|      |                             |                               |            |   |
| spañ | ol (España) 🔻               | Ayuda                         | Privacidad | 1 |

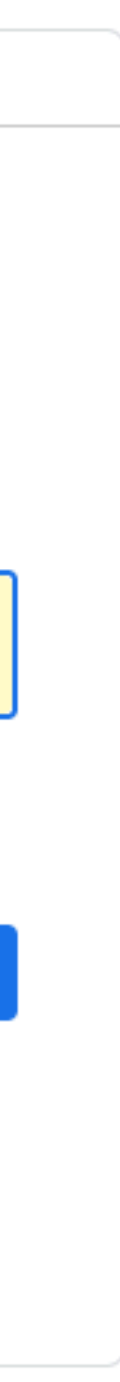

#### Términos

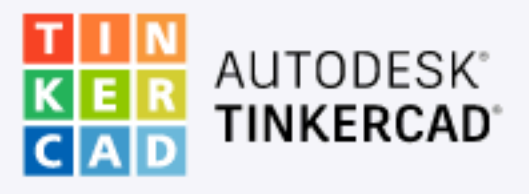

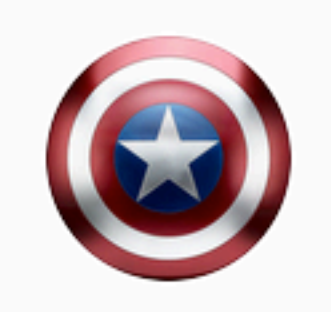

Buscar diseños...

Diseños 3D

Circuitos

Bloques de código

Lecciones

#### Tus clases

Colecciones

Harry Potter

Escape room

Juegos de mesa

Cursos impresión 3D

MARVEL

Puzzles y rompezabezas

Star Wars

PARA CLASE

### Mis diseños recientes

Crear un diseño

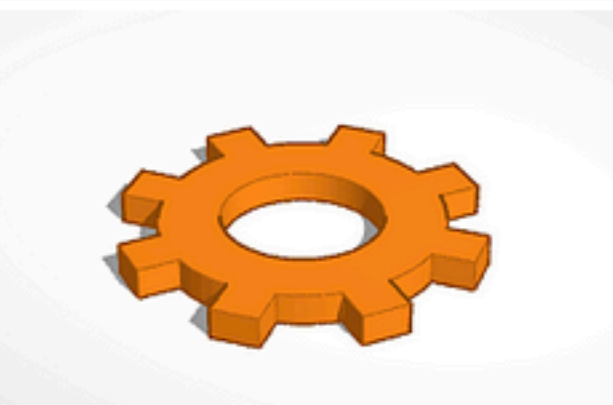

Engranaje hace un día Privado

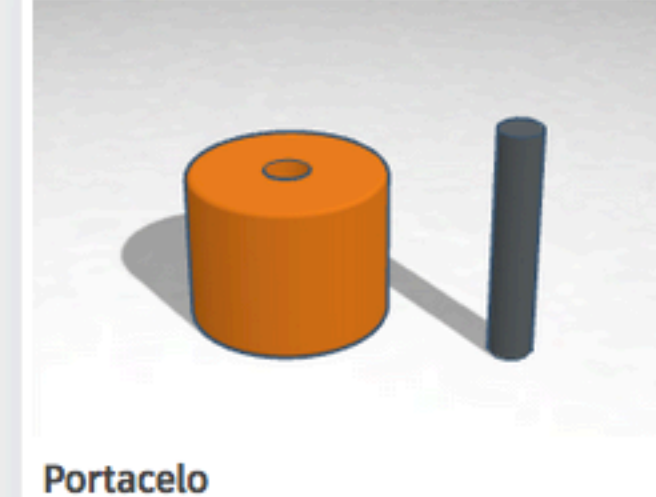

hace 10 días Privado

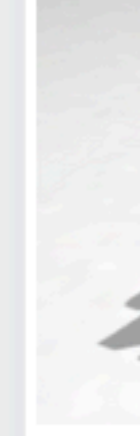

hace 11 días Privado

 $\heartsuit 0$ 

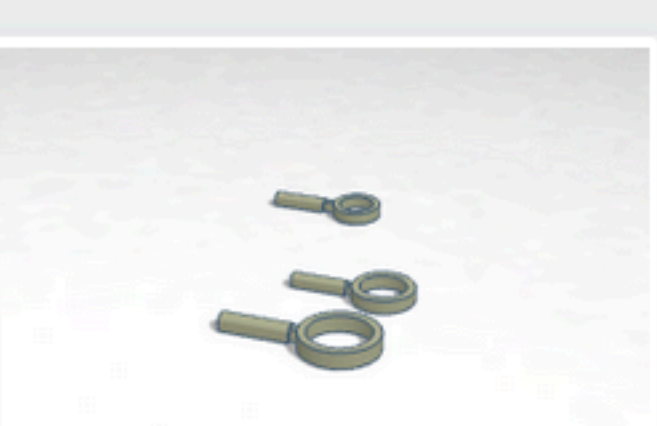

Lupa MicroMacro hace 12 días Privado

 $\bigcirc 0$ 

 $\bigcirc 0$ 

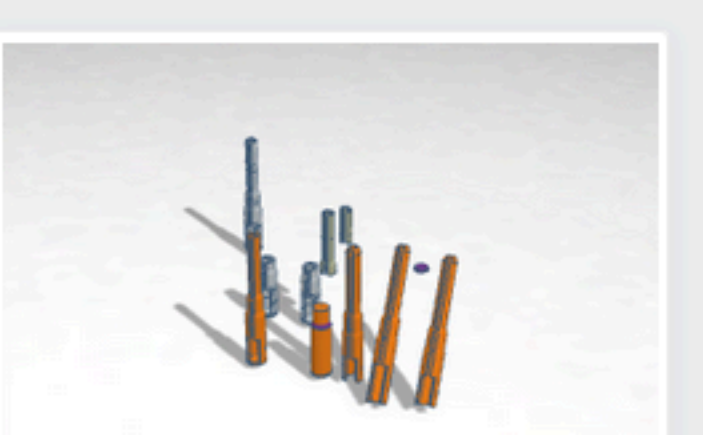

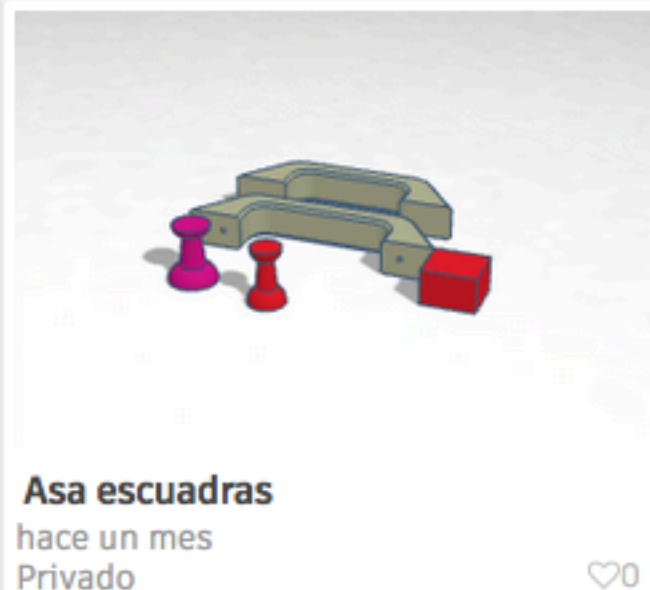

Privado

Privado

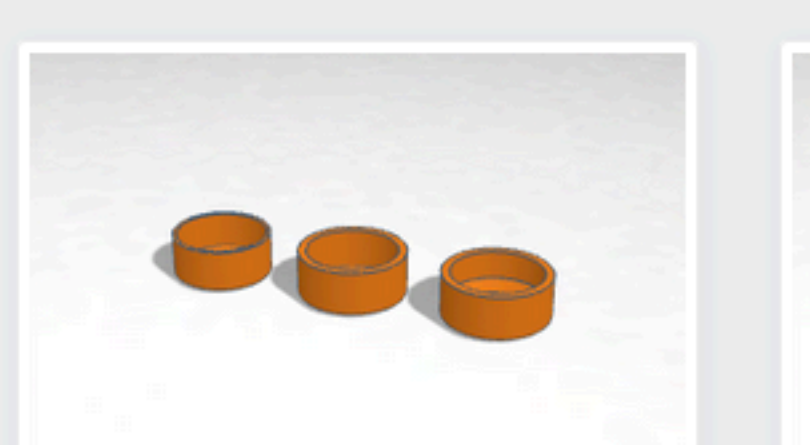

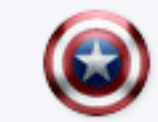

Q

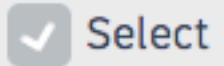

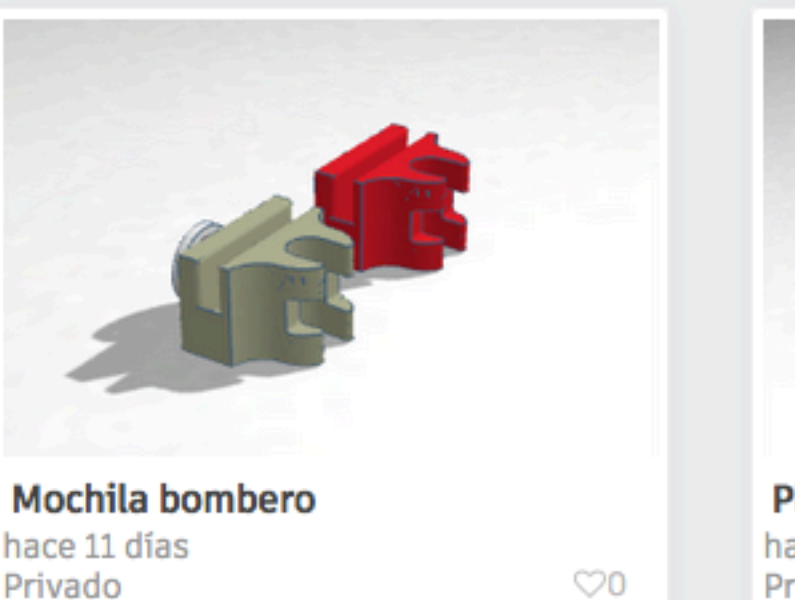

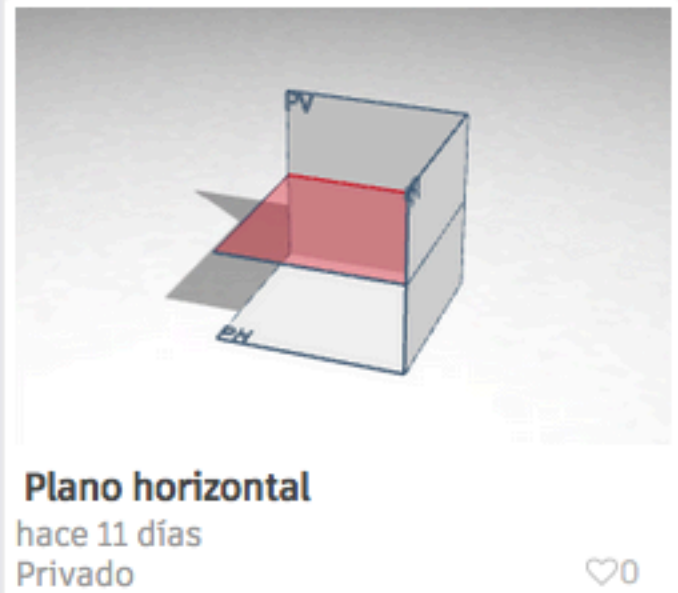

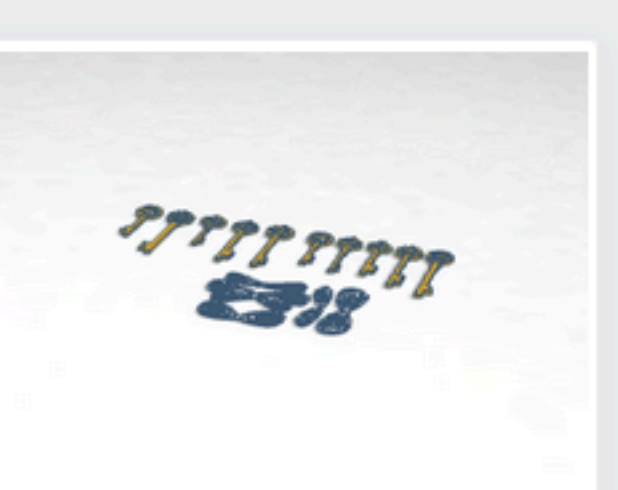

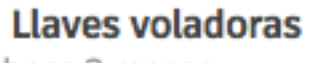

hace 3 meses

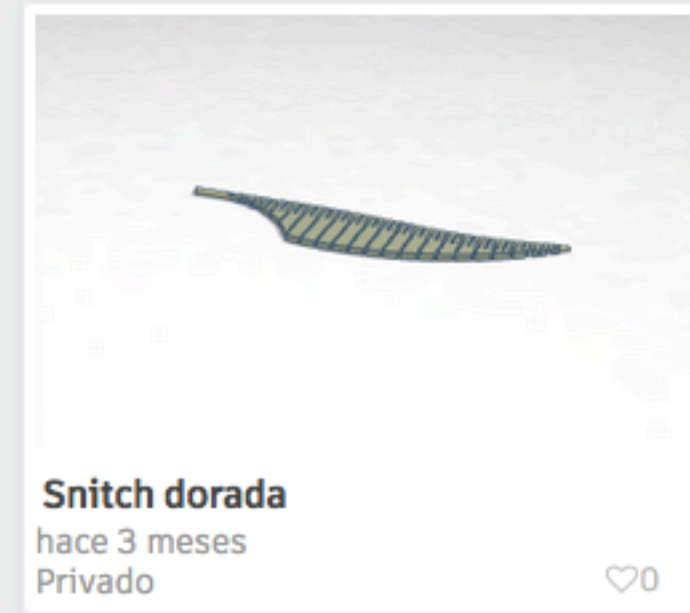

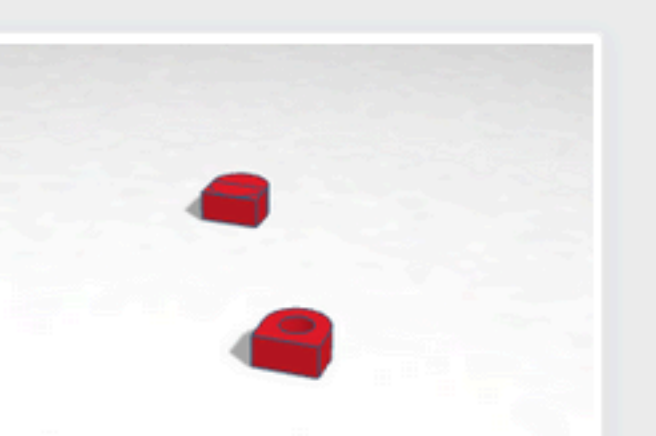

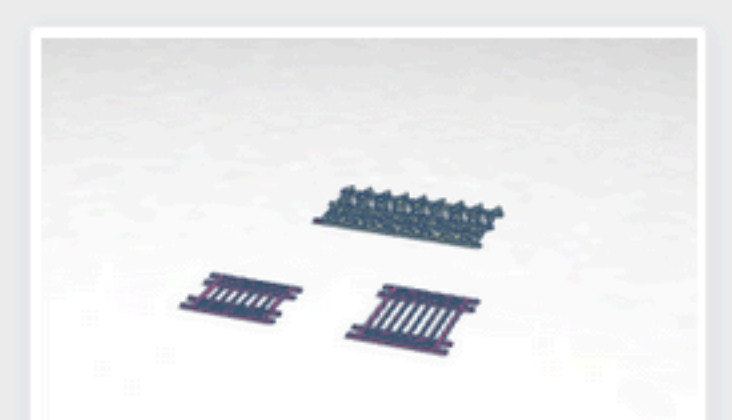

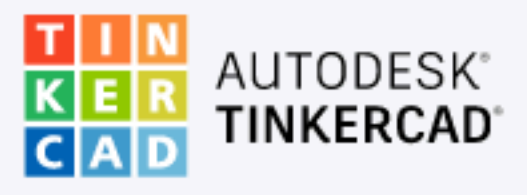

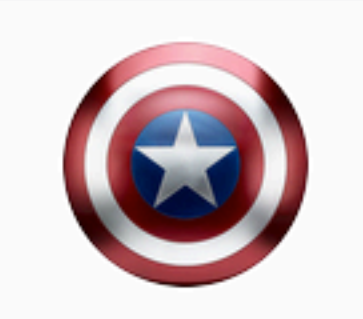

Buscar diseños...

Diseños 3D

Circuitos

Bloques de código

Lecciones

Tus clases

Colecciones

### Mis diseños recientes

Crear un diseño

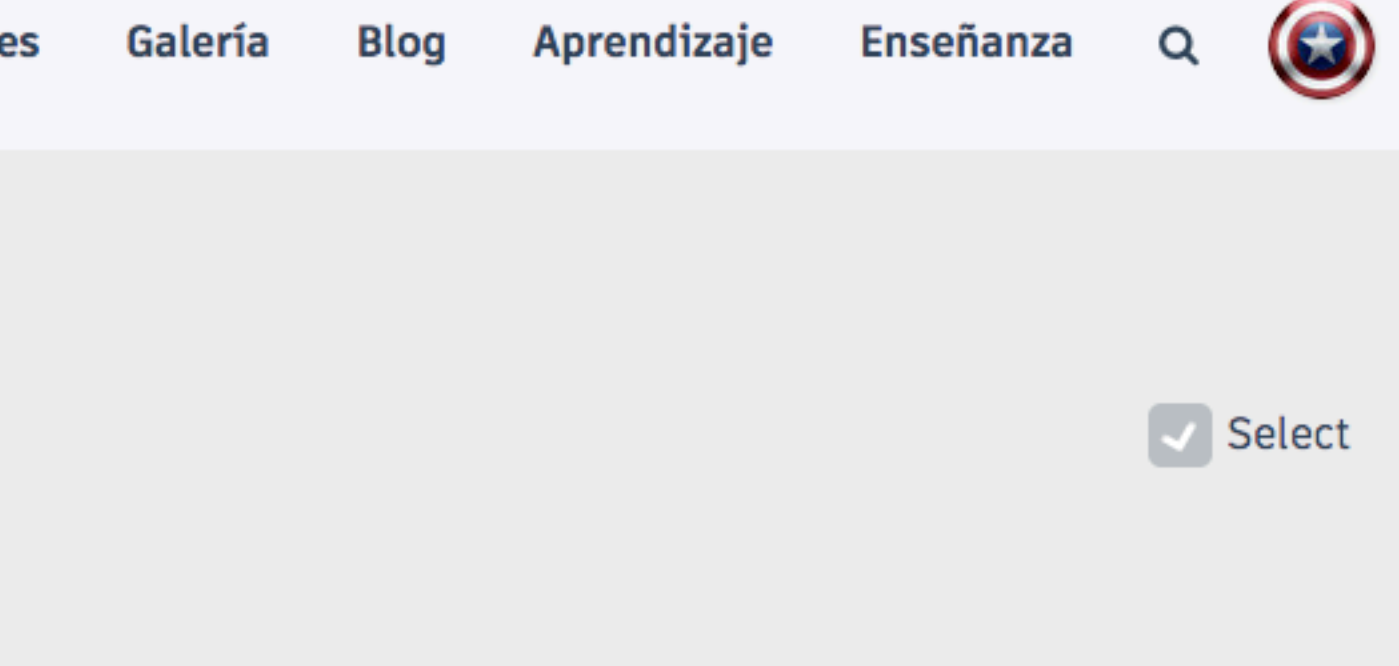

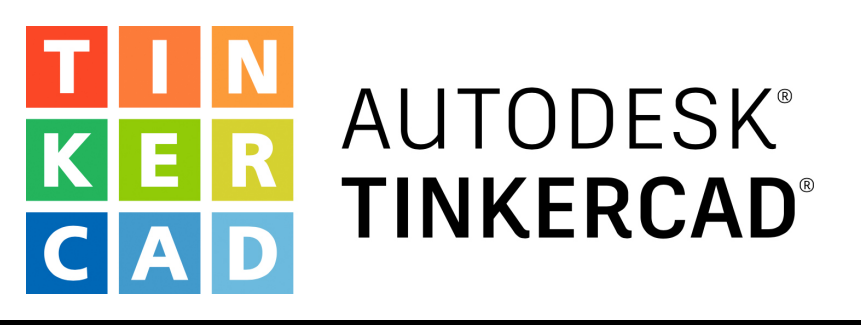

# Trabajando con TINKERCAD La ventana de acceso

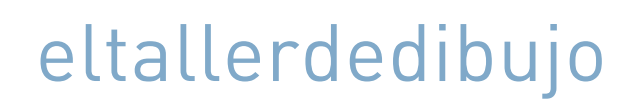

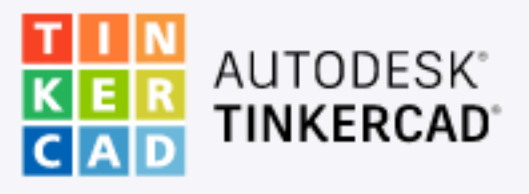

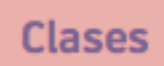

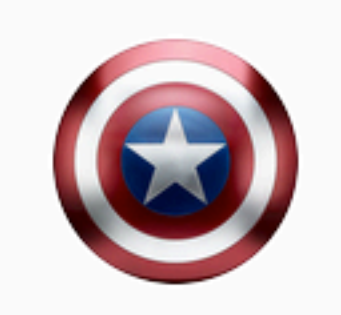

Buscar diseños...

Diseños 3D

Circuitos

Bloques de código

Lecciones

#### Tus clases

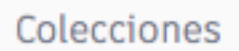

Harry Potter

Escape room

Juegos de mesa

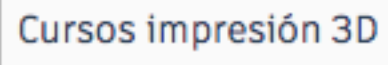

MARVEL

Puzzles y rompezabezas

Star Wars

### Mis diseños recientes

Crear un diseño

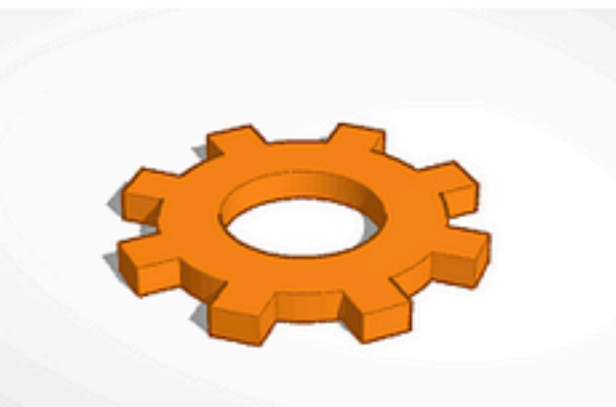

Engranaje hace un día Privado

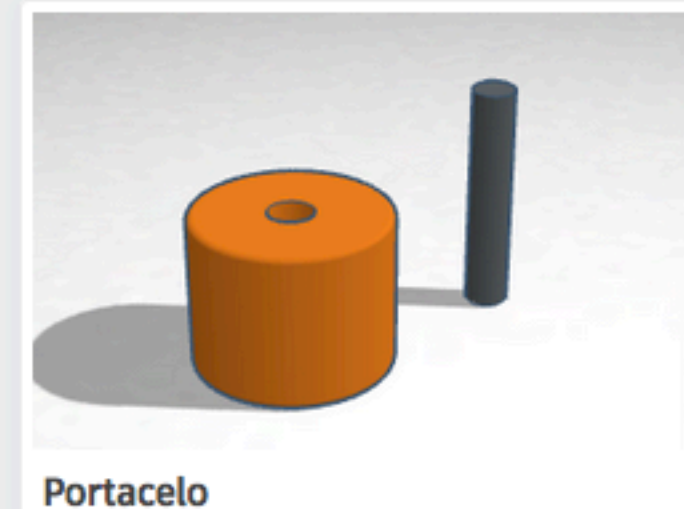

hace 10 días Privado

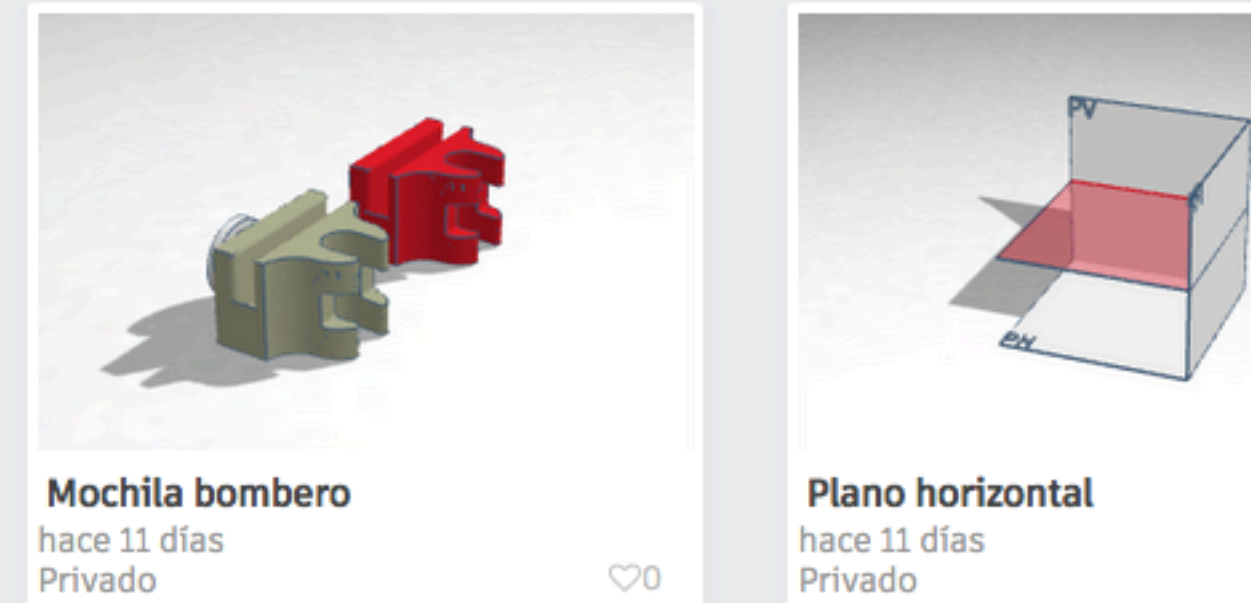

 $\heartsuit 0$ 

 $\heartsuit 0$ 

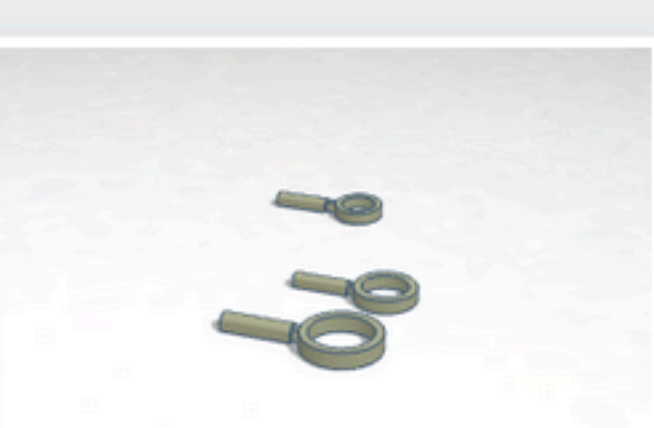

Lupa MicroMacro hace 12 días Privado

 $\bigcirc 0$ 

 $\bigcirc 0$ 

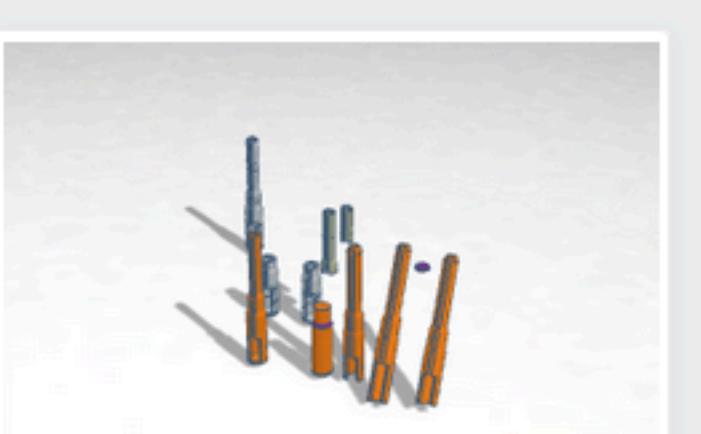

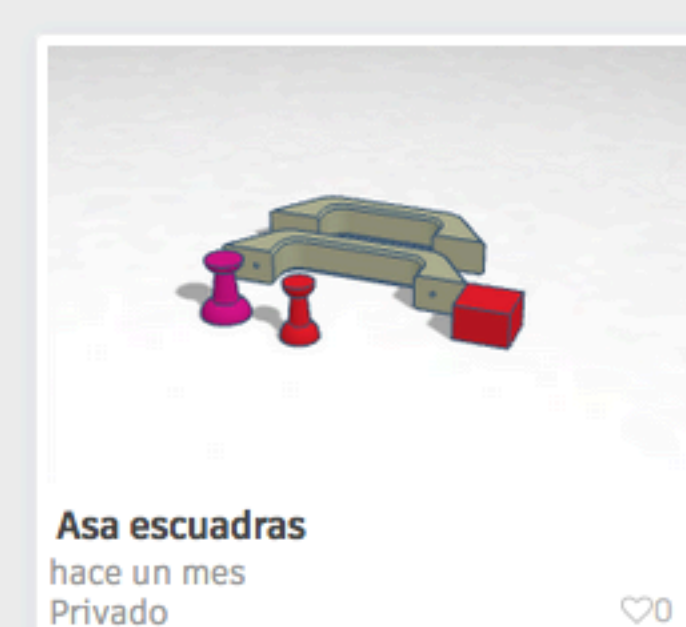

hace 3 meses Privado

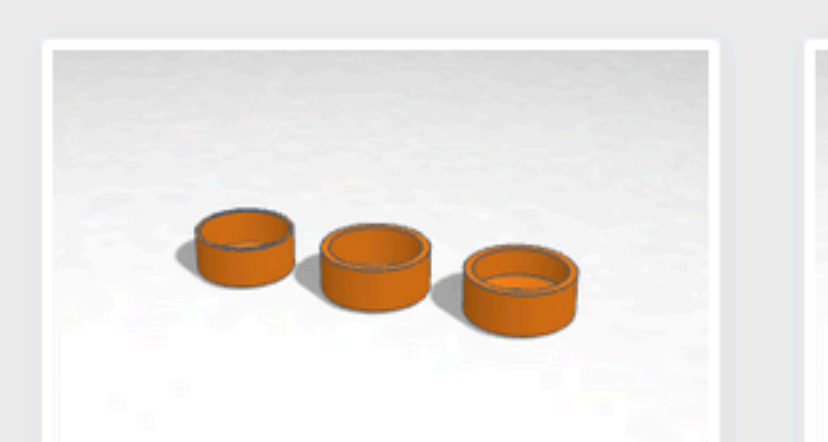

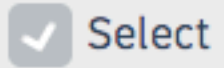

 $\heartsuit 0$ 

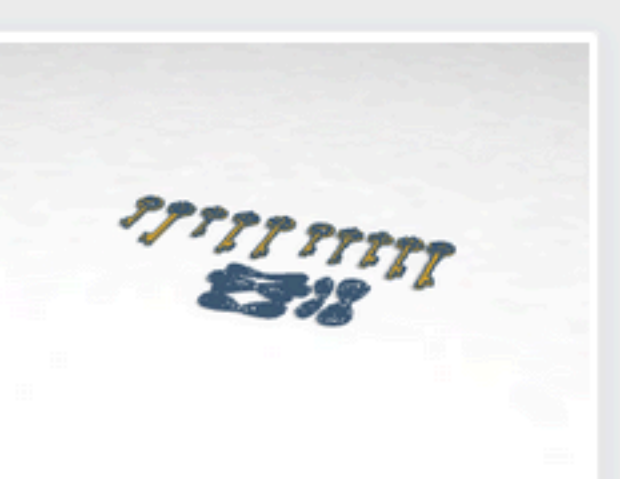

Llaves voladoras

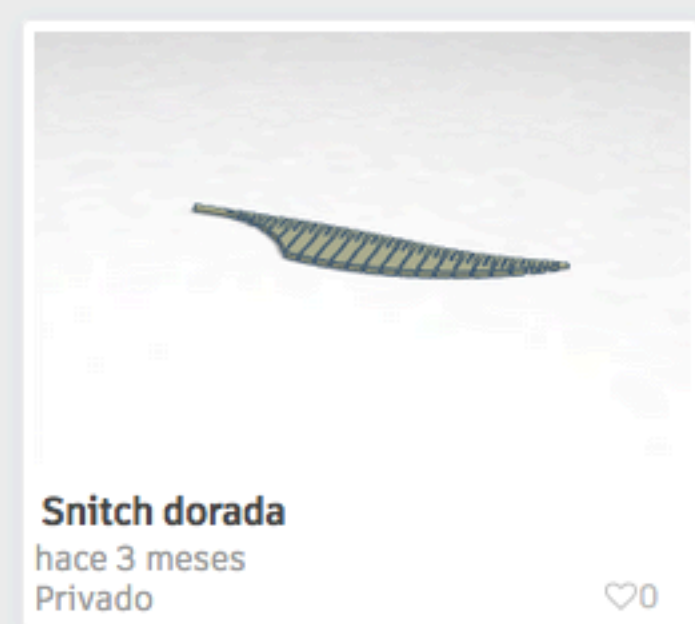

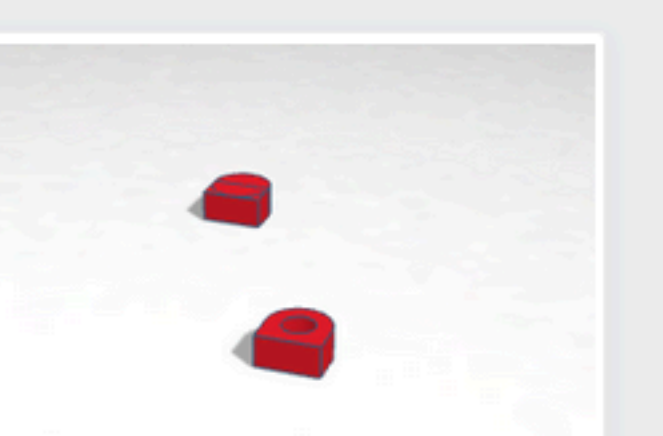

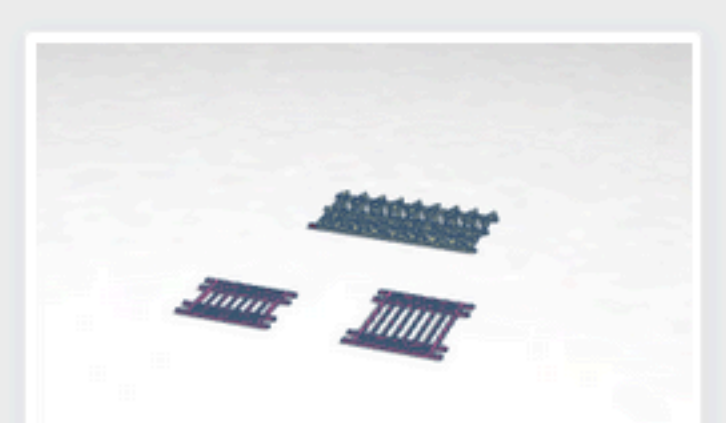

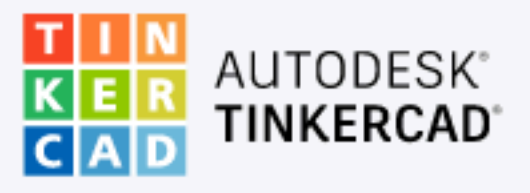

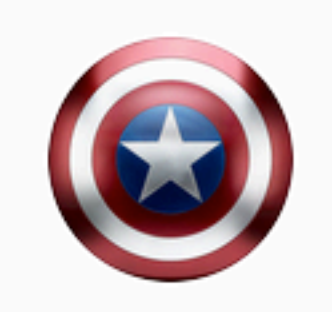

Buscar diseños...

Diseños 3D

Circuitos

Bloques de código

Lecciones

#### Tus clases

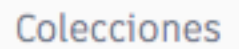

Harry Potter

Escape room

Juegos de mesa

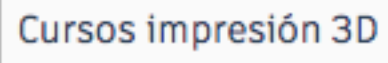

MARVEL

Puzzles y rompezabezas

Star Wars

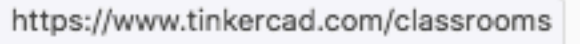

### Mis diseños recientes

Crear un diseño

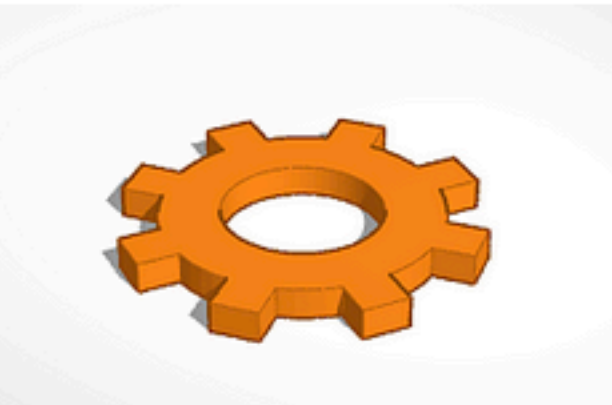

Engranaje hace un día Privado

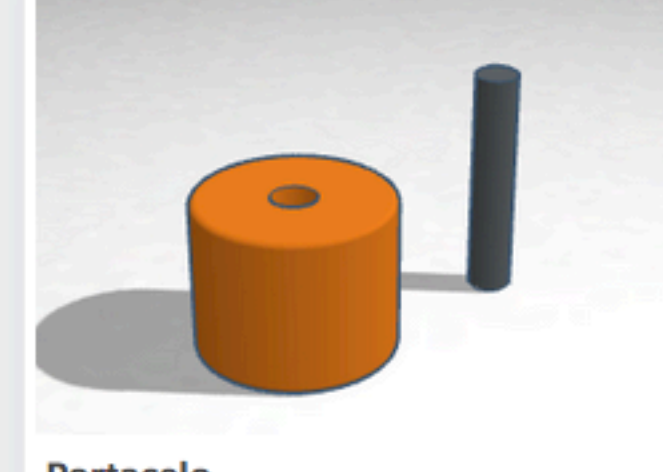

Portacelo hace 10 días Privado

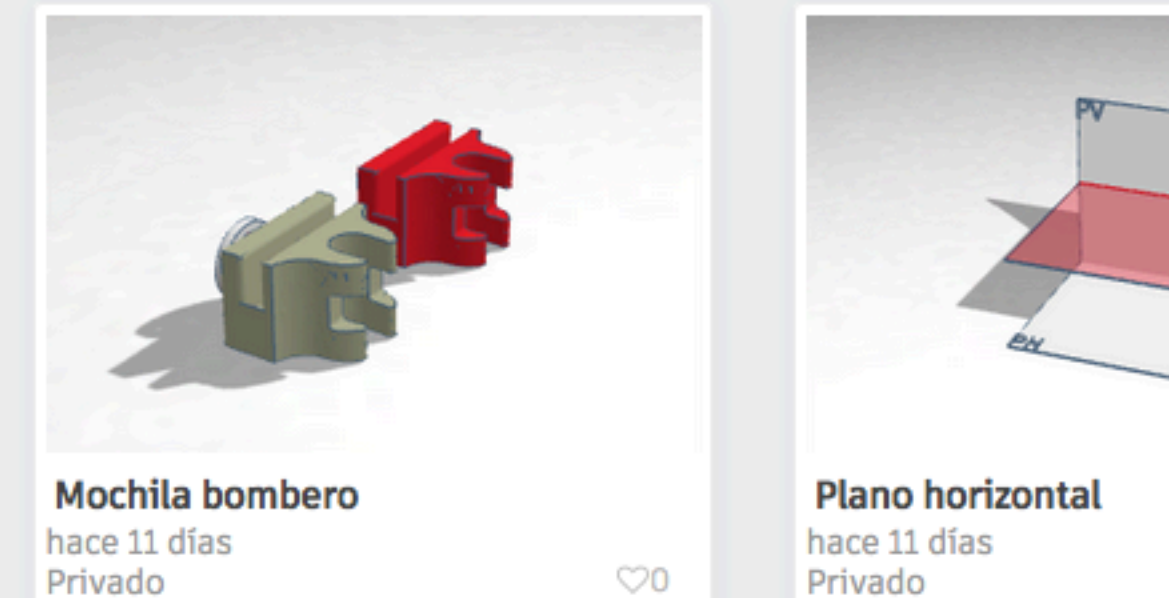

 $\heartsuit 0$ 

 $\heartsuit 0$ 

 $\heartsuit 0$ 

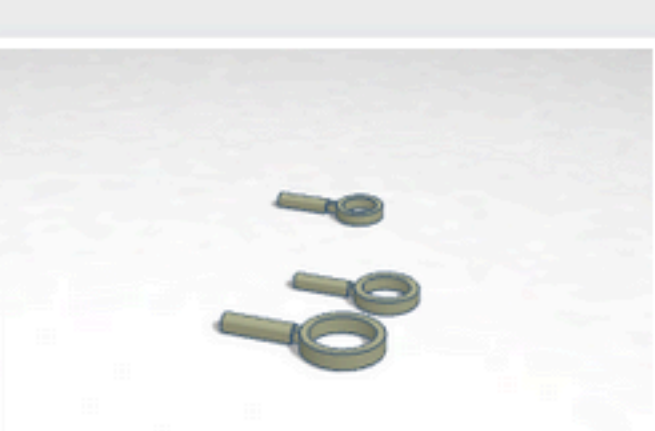

Lupa MicroMacro hace 12 días Privado

 $\bigcirc 0$ 

 $\bigcirc 0$ 

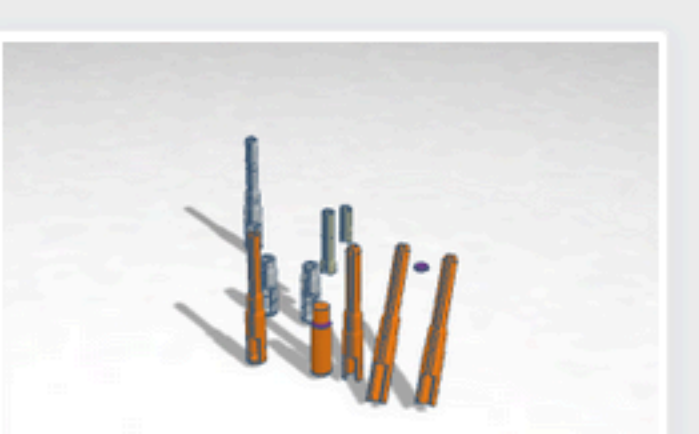

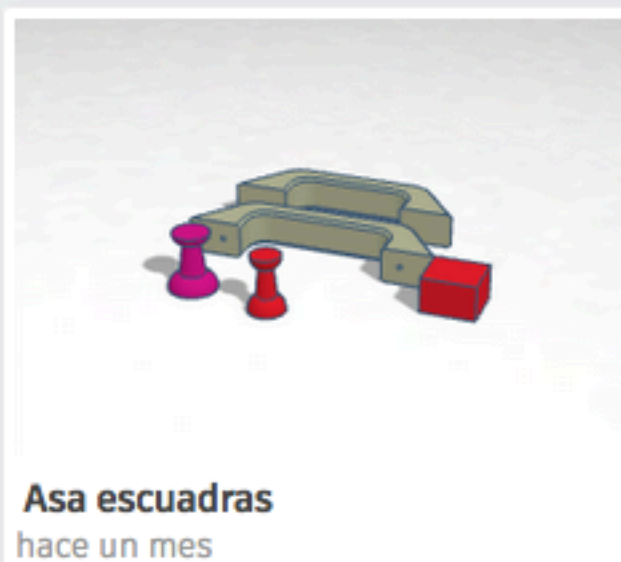

Privado

Llaves voladoras hace 3 meses Privado

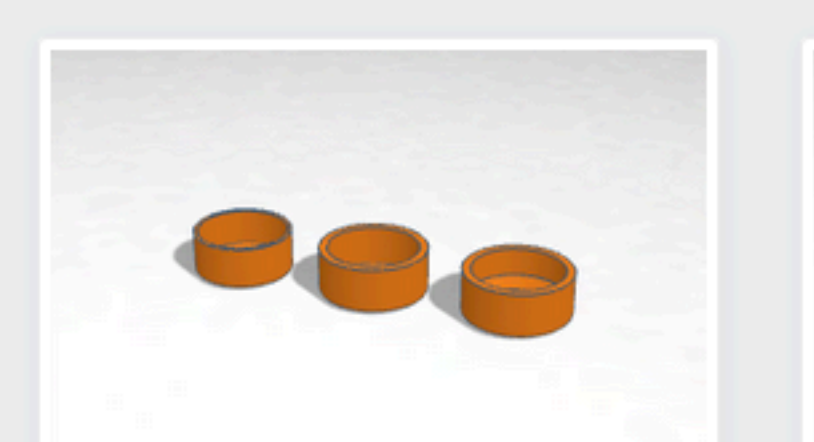

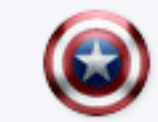

Q

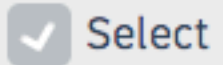

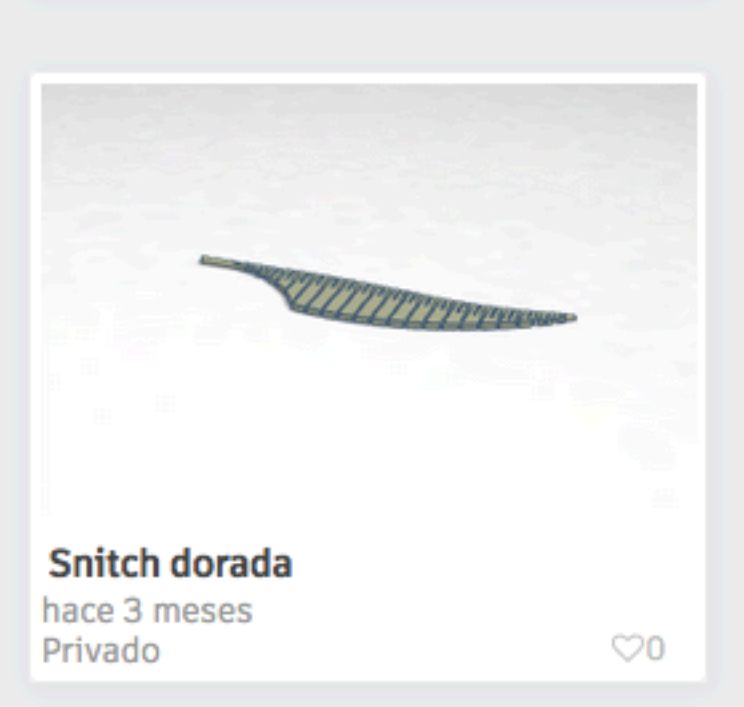

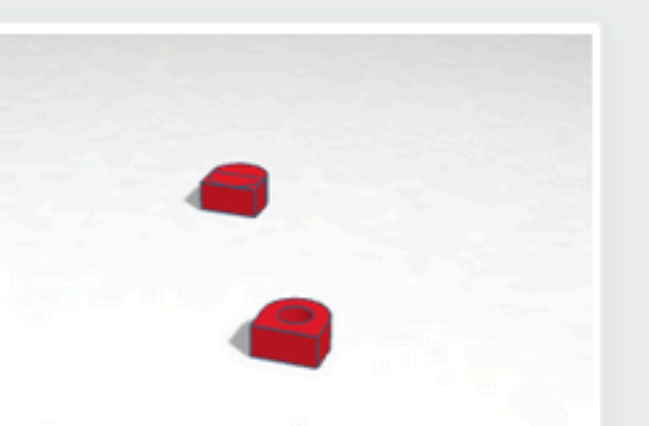

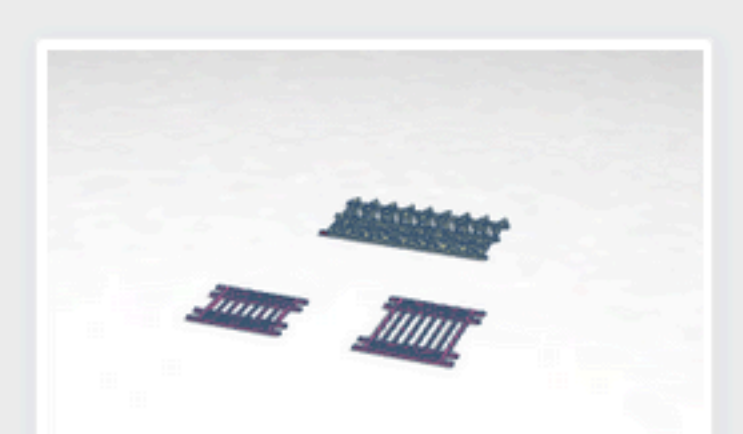

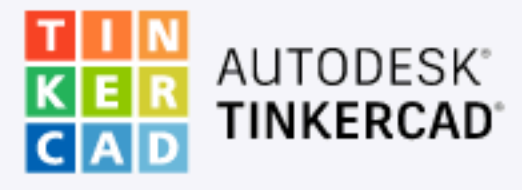

#### Se han actualizado las aulas de Tinkercad

Ahora todos pueden unirse fácilmente a tus clases. Mostrar más...

#### Tus clases

Crear una clase nueva

Estudiantes sin asignar

Estudiantes que no se han asignado a una clase

#### Acerca de nosotros

Tinkercad is a free online collection of software tools that help people all over

https://www.tinkercad.com/classrooms ld think, create and make. We're

#### Soporte

Síguenos

Centro de ayuda

Privacidad y seguridad

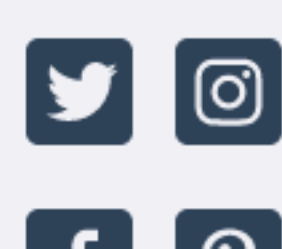

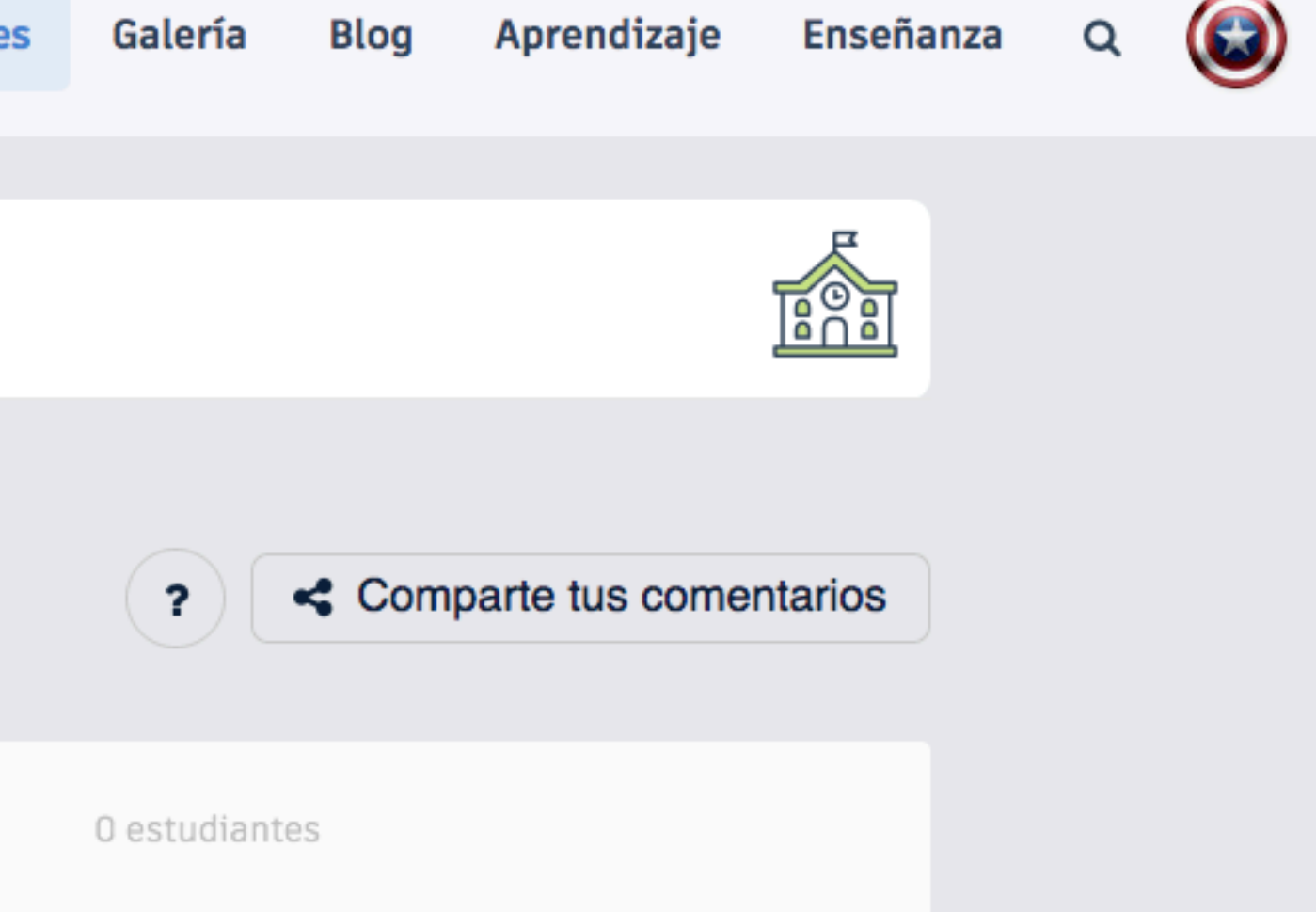

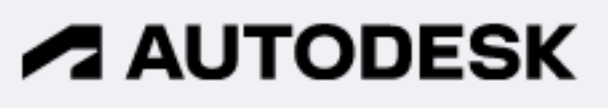

Español 🔻

Declaración de privacidad relativa a menores

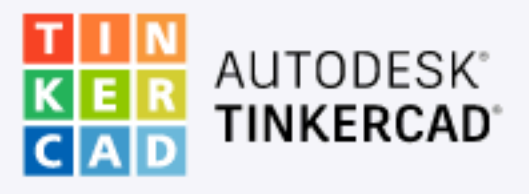

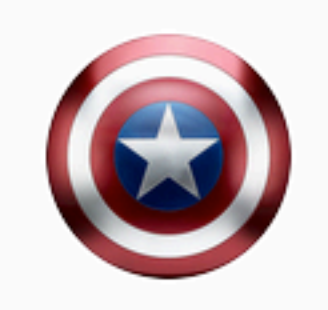

Buscar diseños...

Diseños 3D

Circuitos

Bloques de código

Lecciones

#### Tus clases

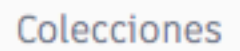

Harry Potter

Escape room

Juegos de mesa

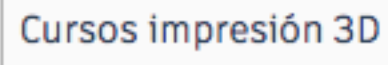

MARVEL

Puzzles y rompezabezas

Star Wars

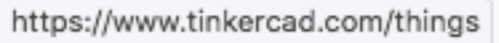

#### Mis diseños recientes

Crear un diseño

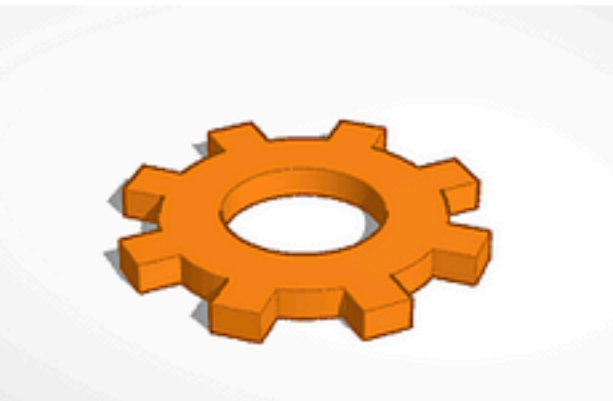

Engranaje hace un día Privado

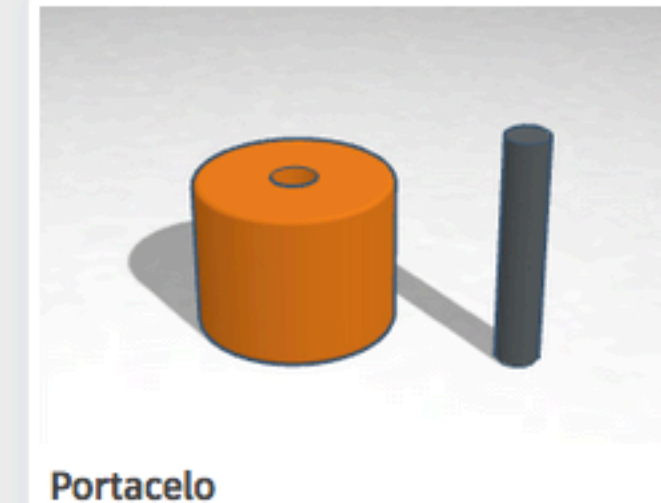

hace 10 días Privado

Privado

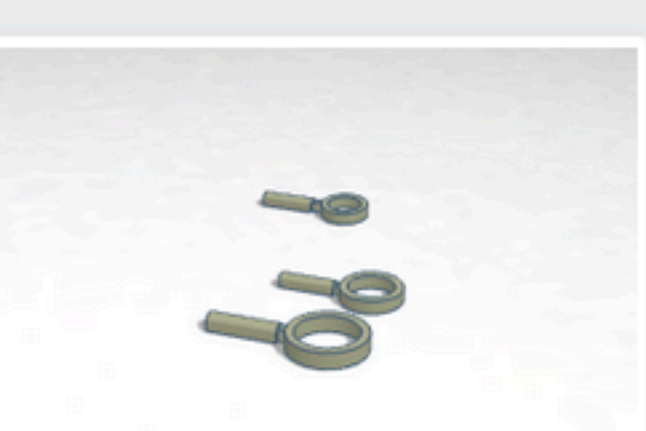

Lupa MicroMacro hace 12 días Privado

 $\bigcirc 0$ 

 $\bigcirc 0$ 

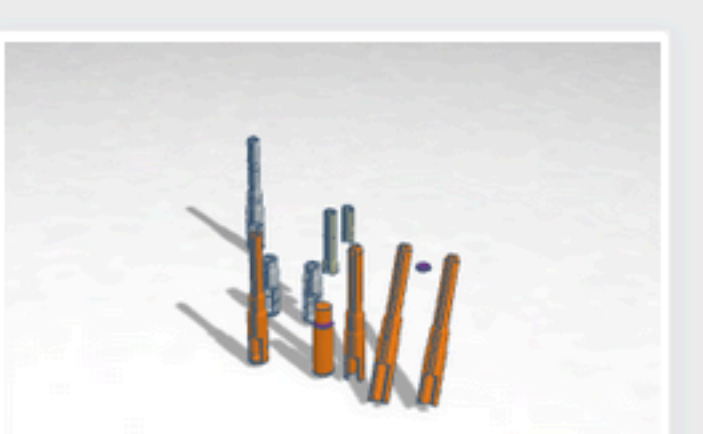

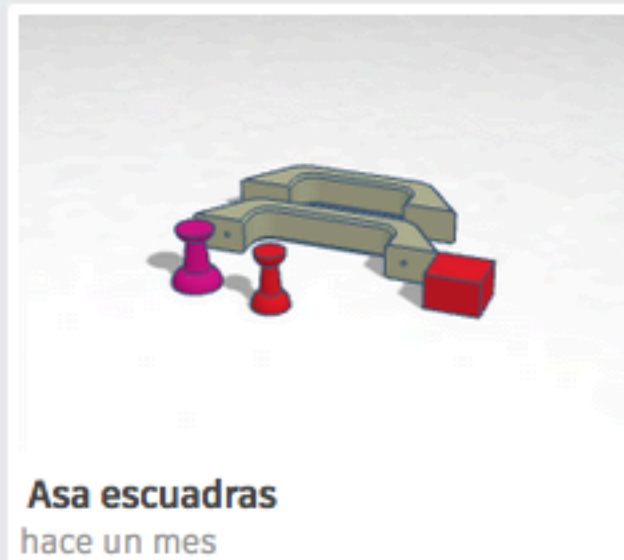

 $\heartsuit 0$ 

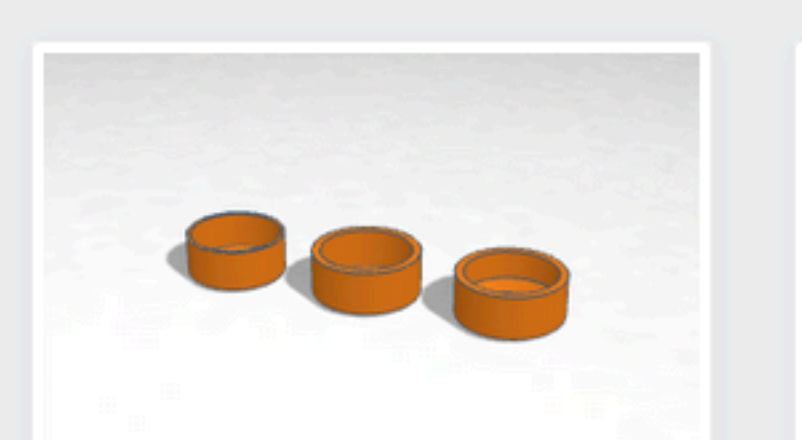

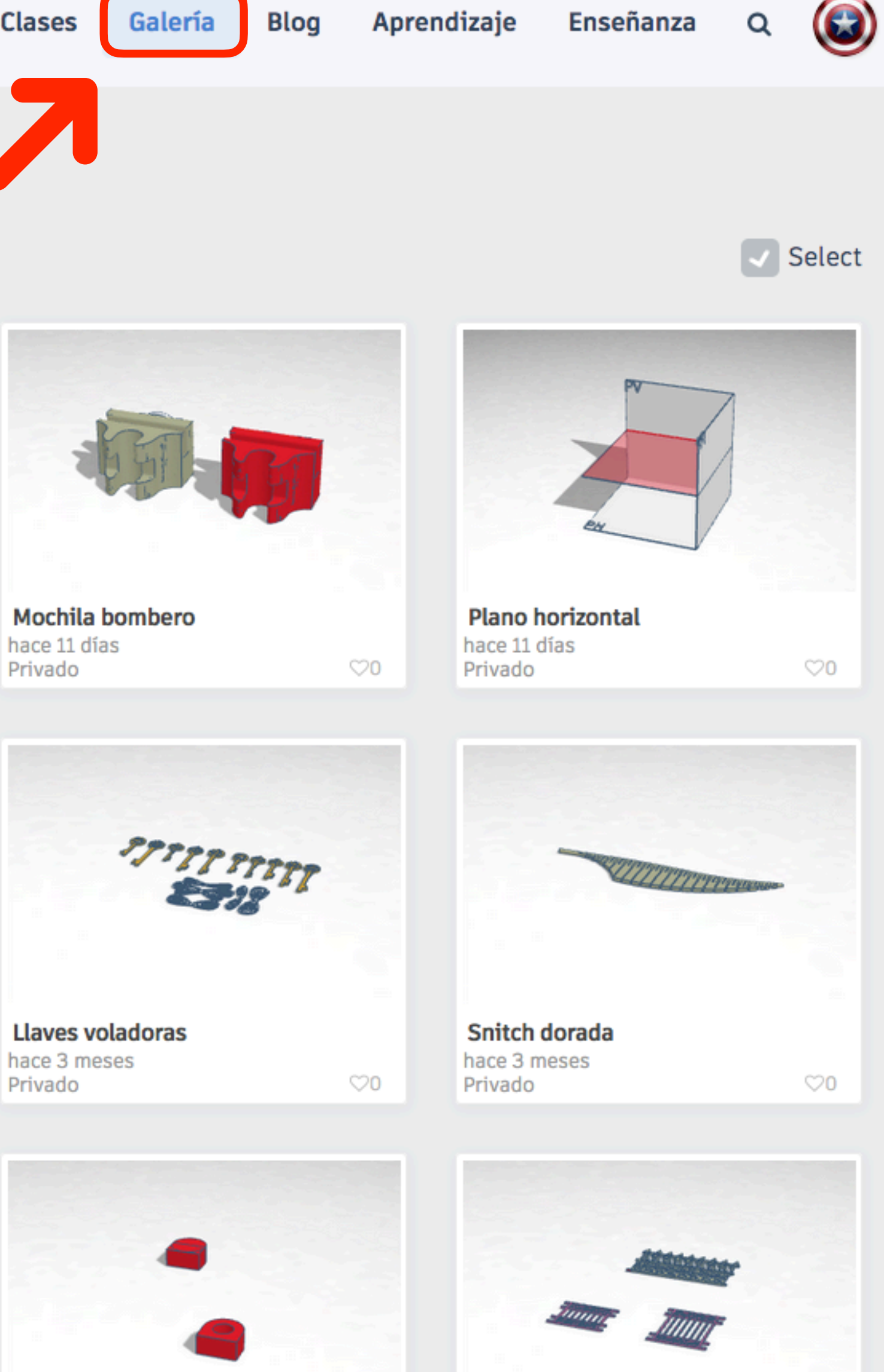

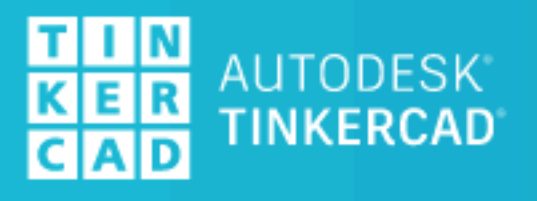

#### Galería Diseños Circuitos Bloques de código

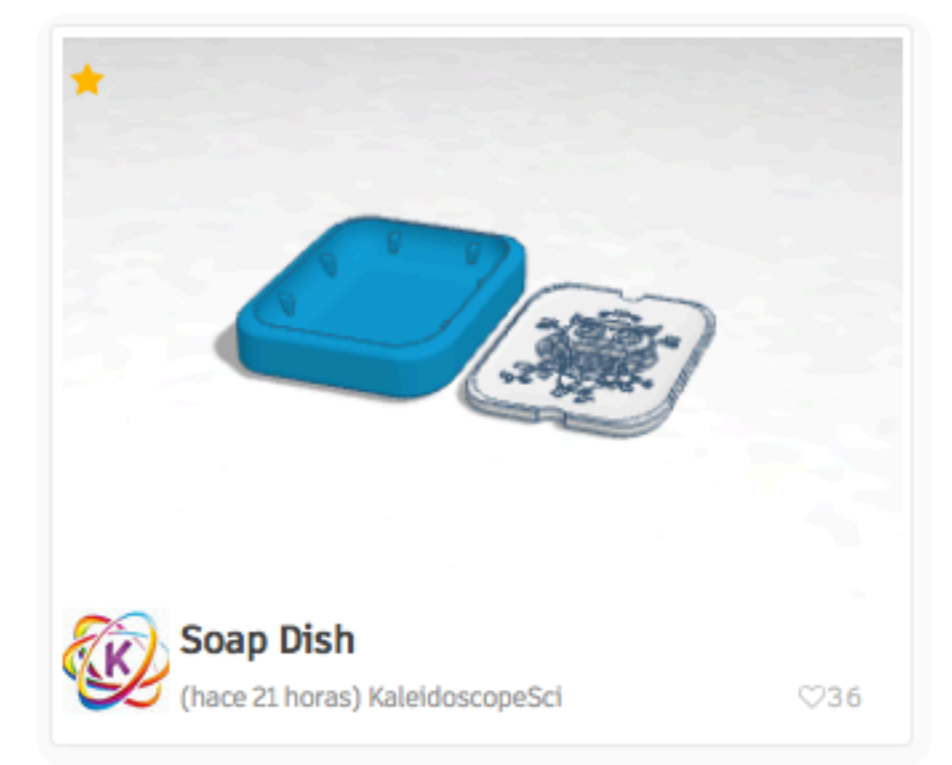

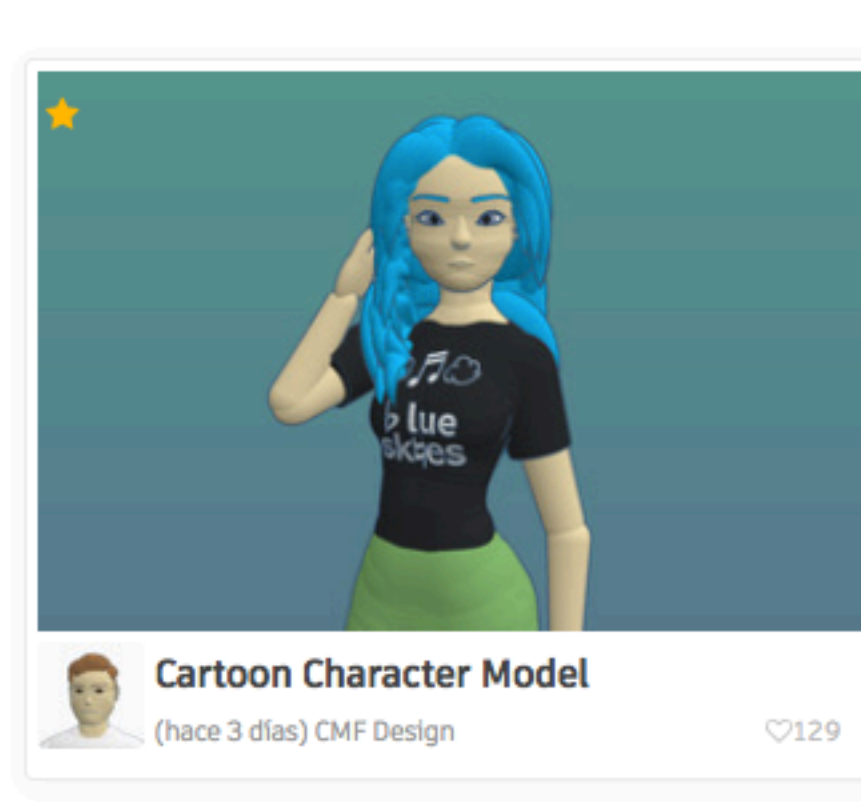

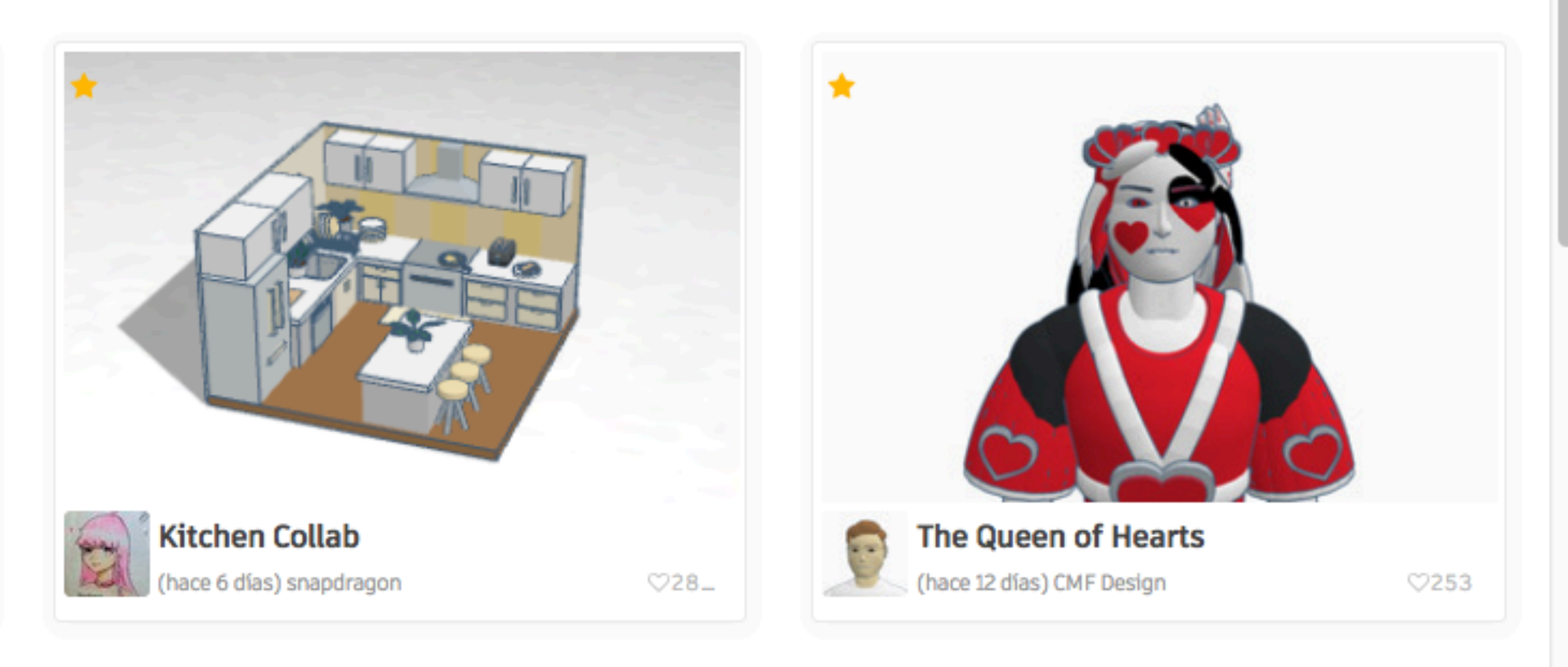

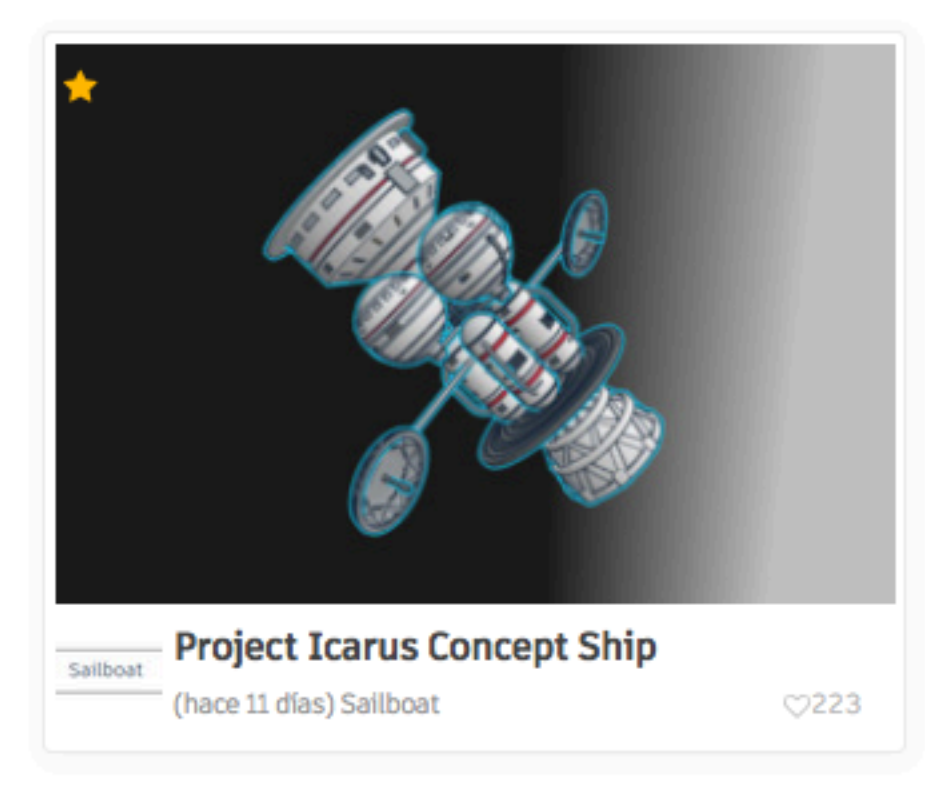

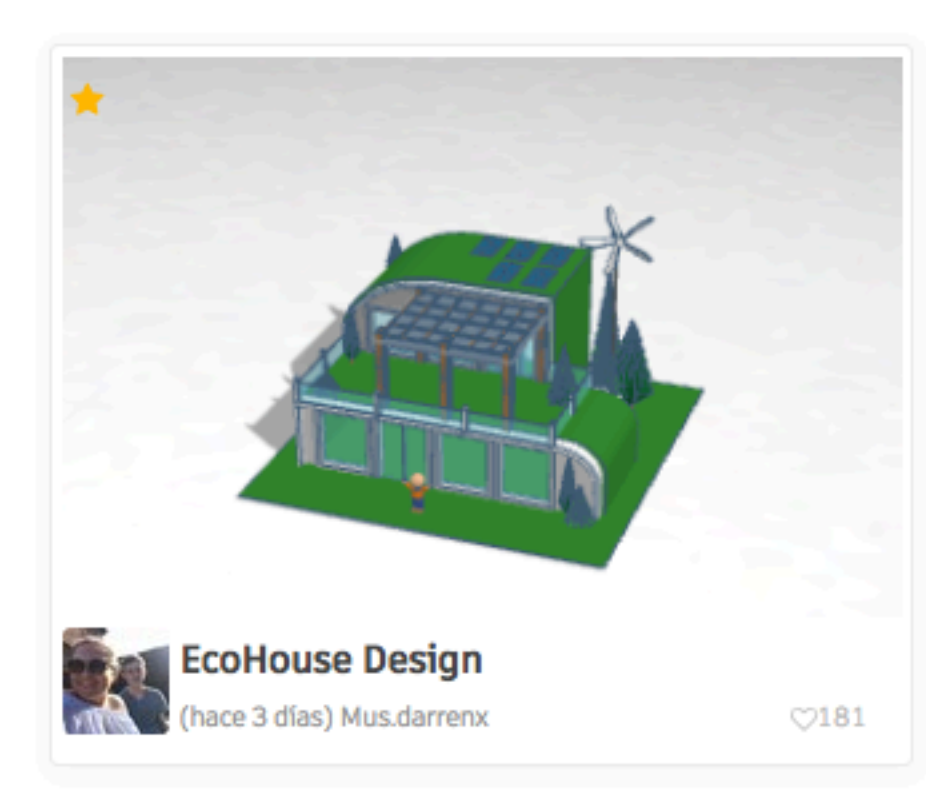

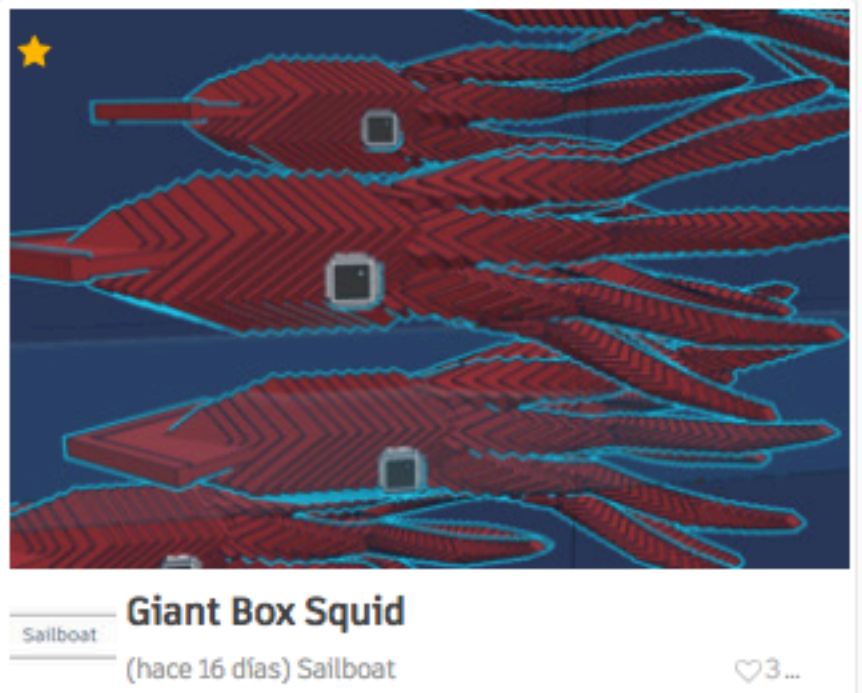

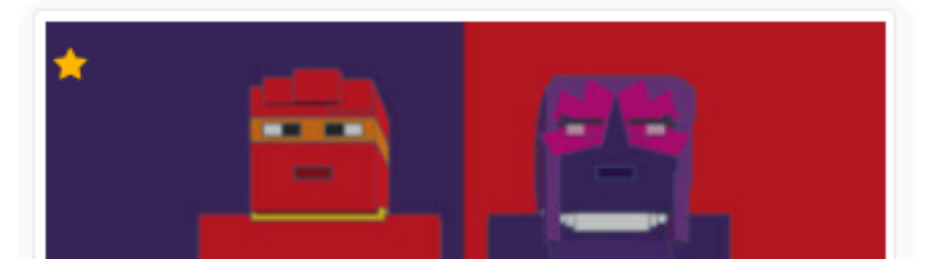

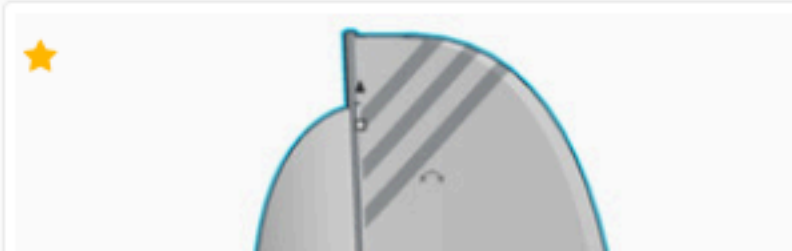

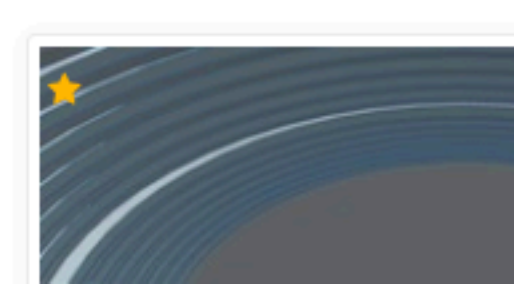

#### 🖈 Favoritos de personal más recientes -III Pequeño

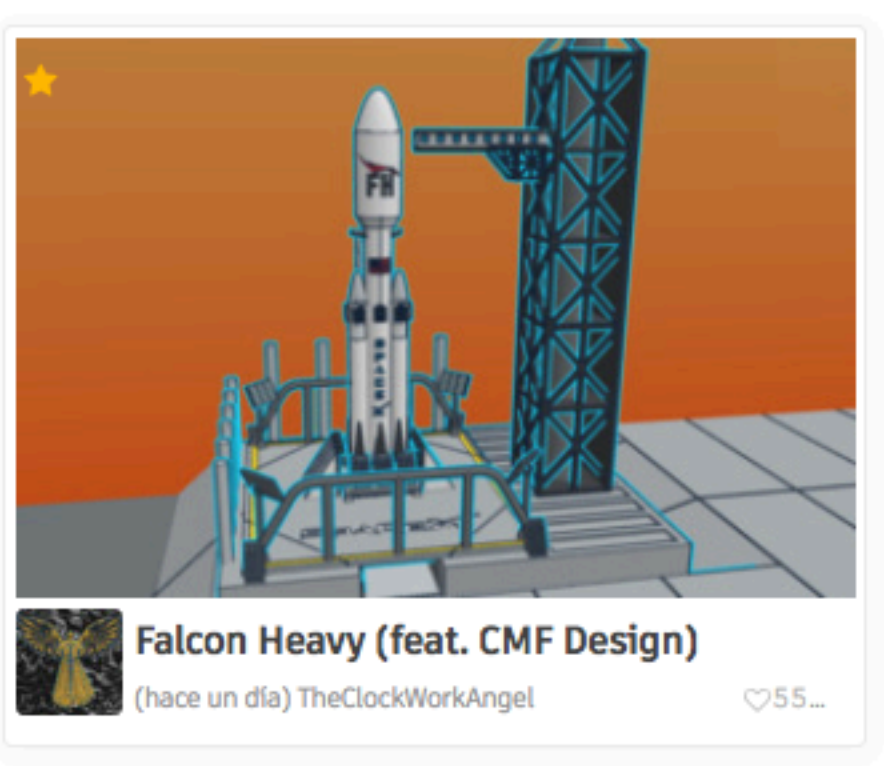

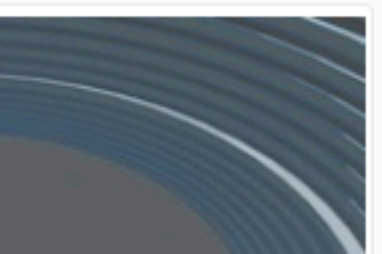

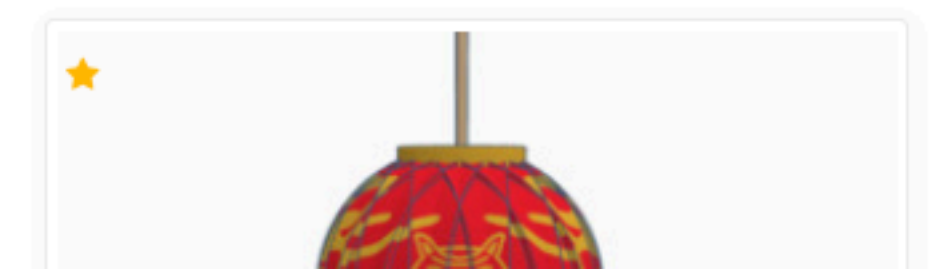

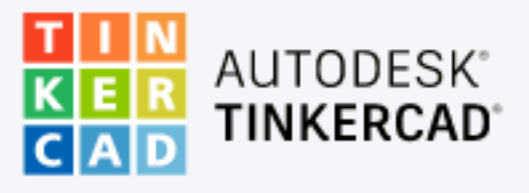

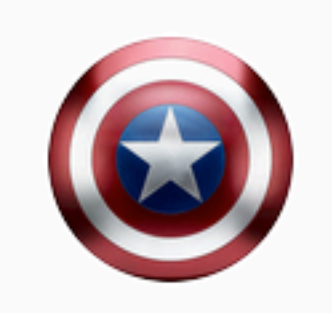

Buscar diseños...

Diseños 3D

Circuitos

Bloques de código

Lecciones

#### Tus clases

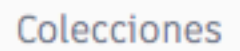

Harry Potter

Escape room

Juegos de mesa

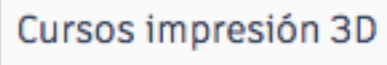

MARVEL

Puzzles y rompezabezas

Star Wars

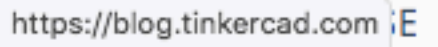

#### **Mis diseños recientes**

Crear un diseño

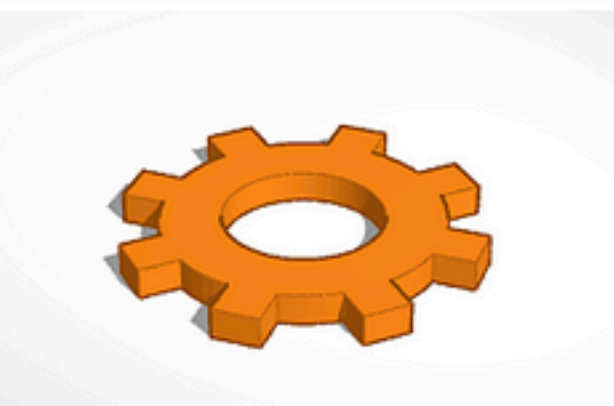

Engranaje hace un día Privado

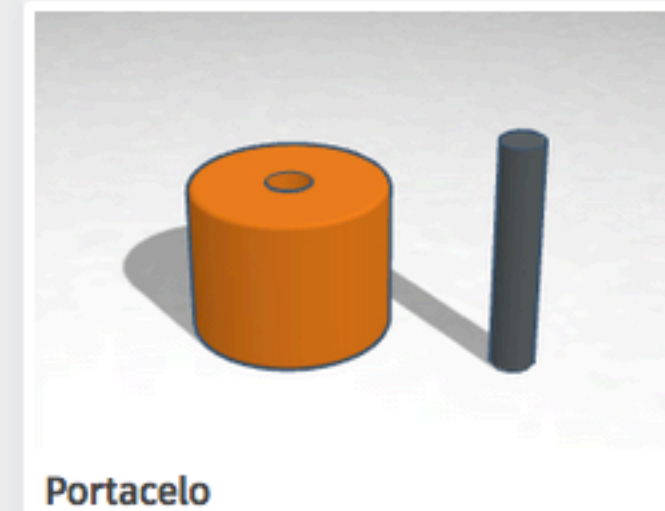

hace 10 días Privado

Privado

 $\heartsuit 0$ 

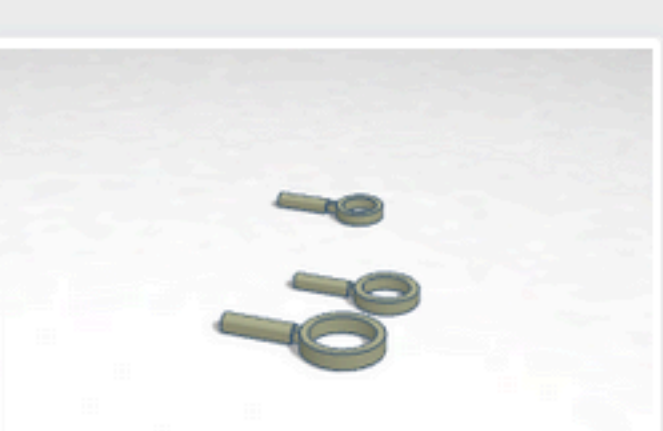

Lupa MicroMacro hace 12 días Privado

 $\bigcirc 0$ 

 $\bigcirc 0$ 

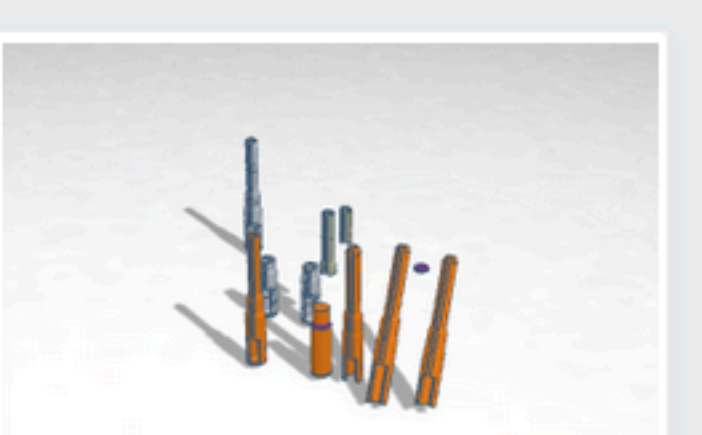

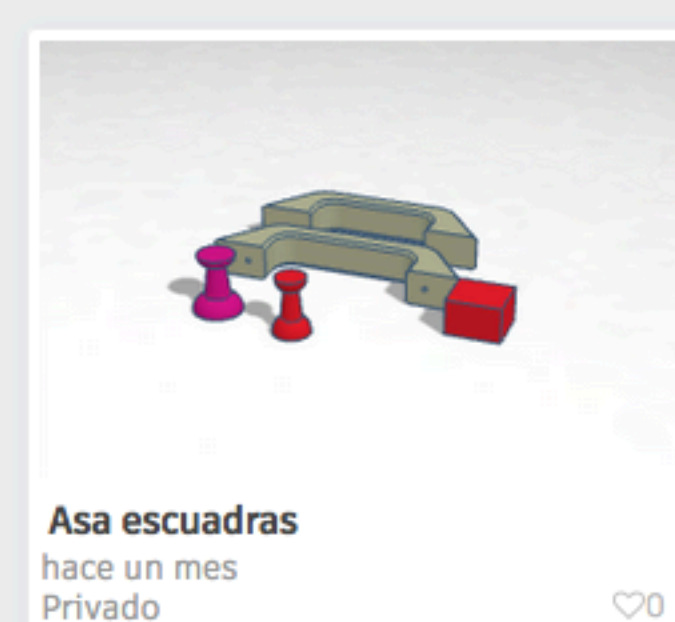

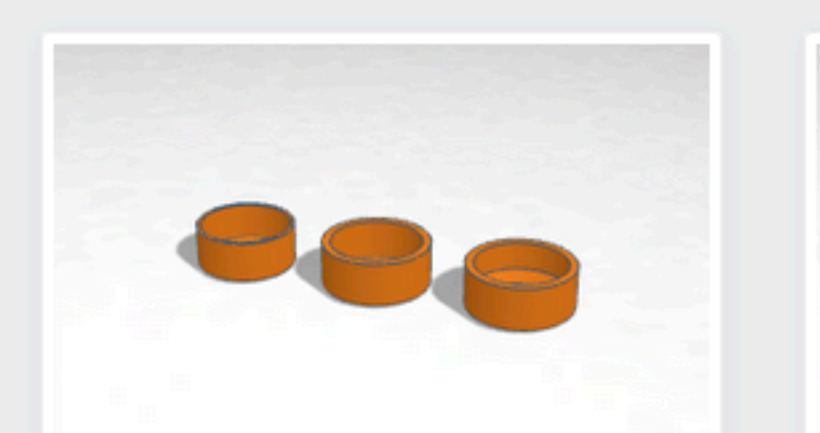

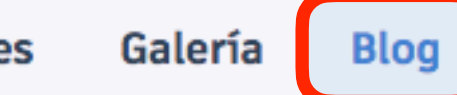

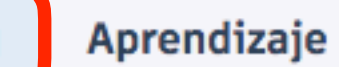

#### Enseñanza

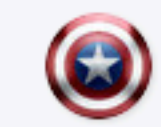

Q

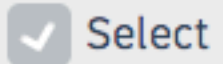

 $\heartsuit 0$ 

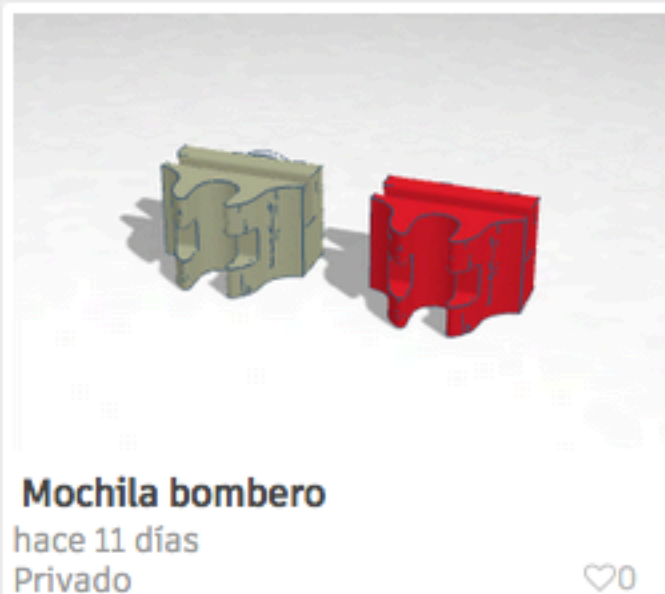

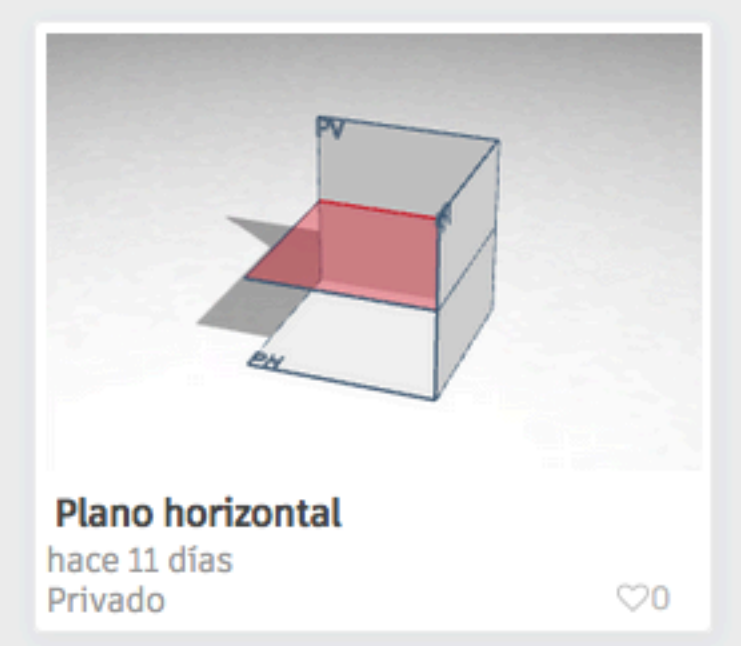

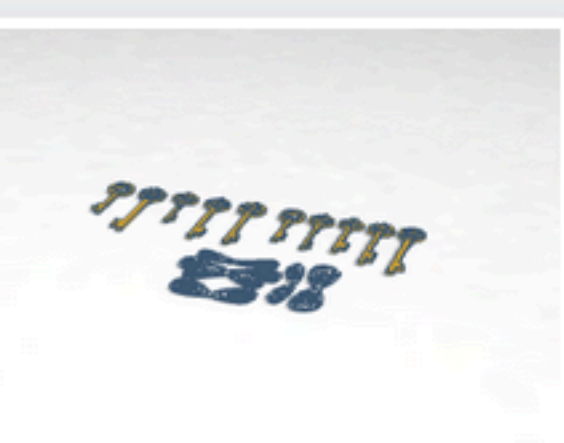

#### Llaves voladoras

hace 3 meses Privado

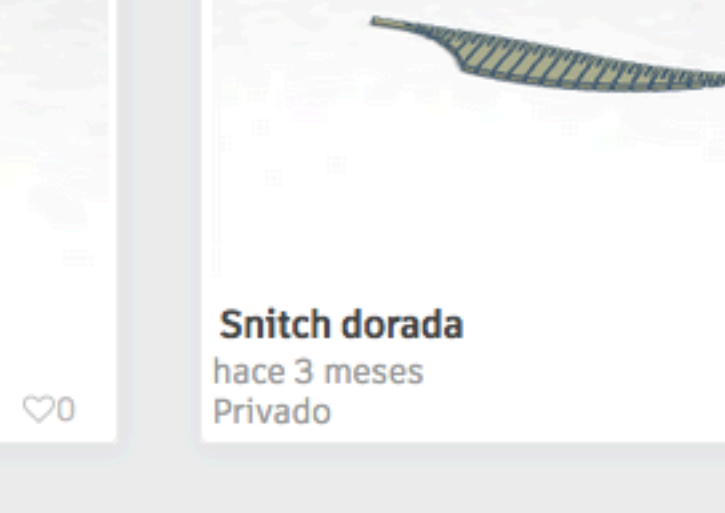

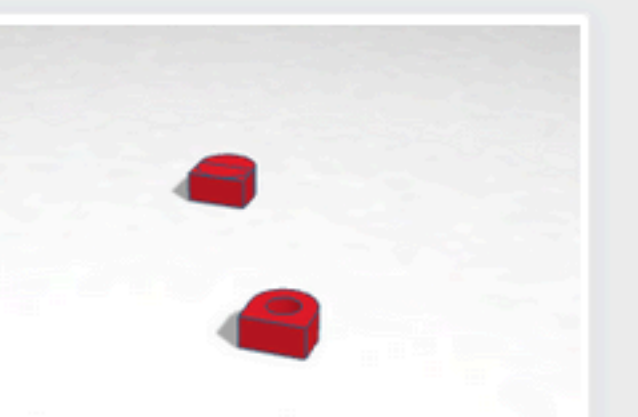

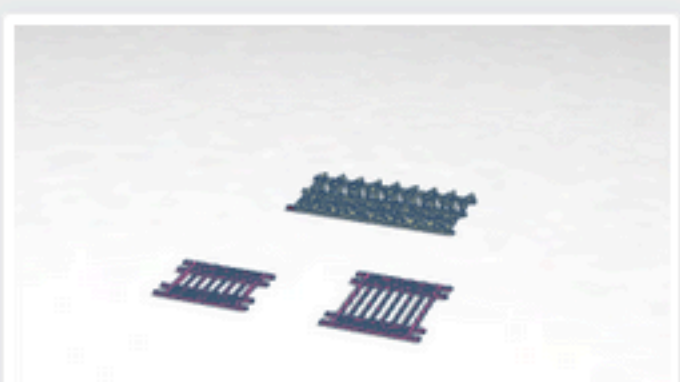

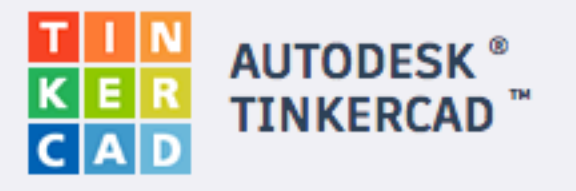

### Contraction Contraction Contractic Contractic Cont

Lesson Plan | By Kellyanne Mahoney, Tinkercad Learning

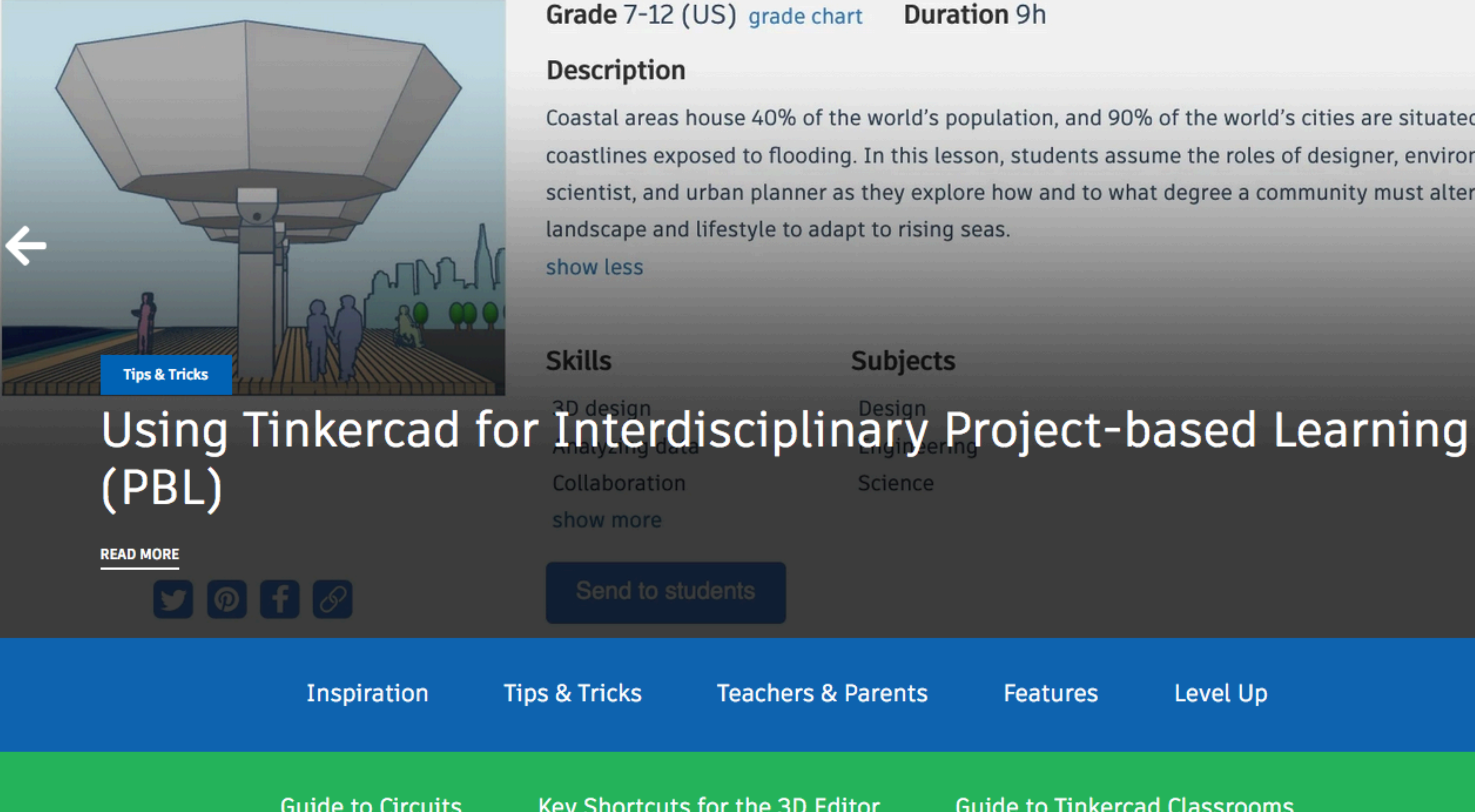

| Learn Teach | Q | JOIN NOW |
|-------------|---|----------|
|-------------|---|----------|

Coastal areas house 40% of the world's population, and 90% of the world's cities are situated on coastlines exposed to flooding. In this lesson, students assume the roles of designer, environmental scientist, and urban planner as they explore how and to what degree a community must alter its

Level Up Features

Guide to Tinkercad Classrooms

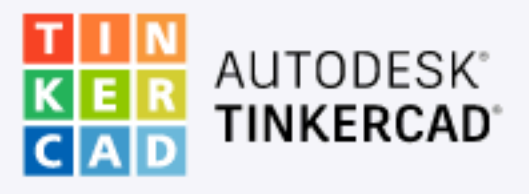

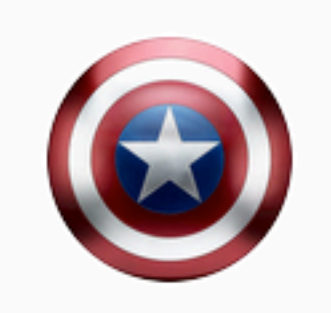

Buscar diseños...

Diseños 3D

Circuitos

Bloques de código

Lecciones

#### Tus clases

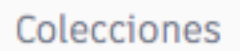

Harry Potter

Escape room

Juegos de mesa

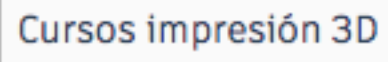

MARVEL

Puzzles y rompezabezas

Star Wars

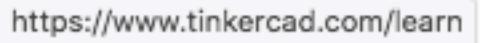

### Mis diseños recientes

Crear un diseño

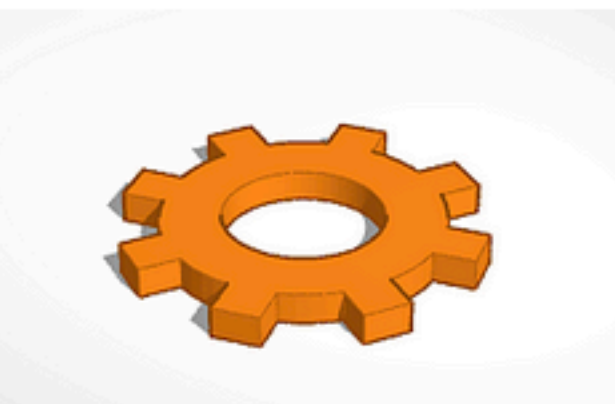

Engranaje hace un día Privado

Lupa MicroMacro

hace 12 días

Privado

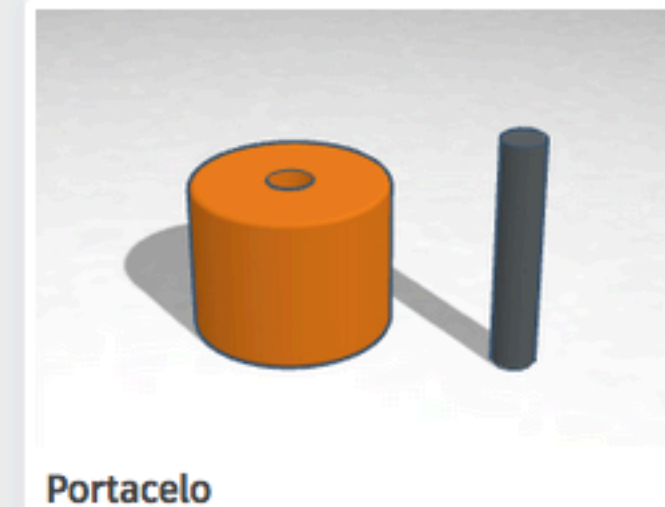

hace 10 días Privado

 $\bigcirc 0$ 

 $\bigcirc 0$ 

Privado

 $\heartsuit 0$ 

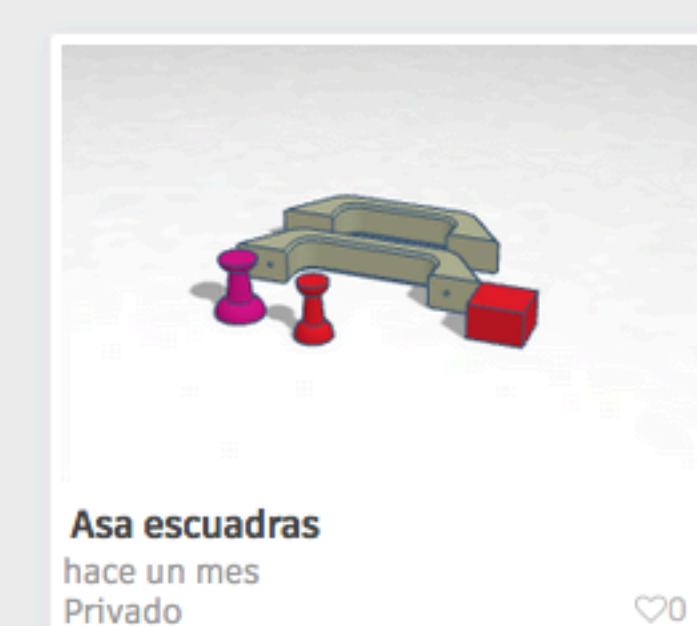

hace 3 meses Privado

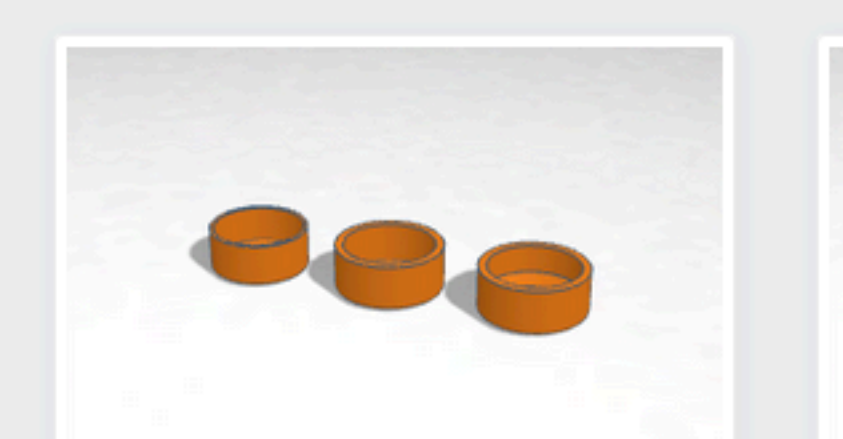

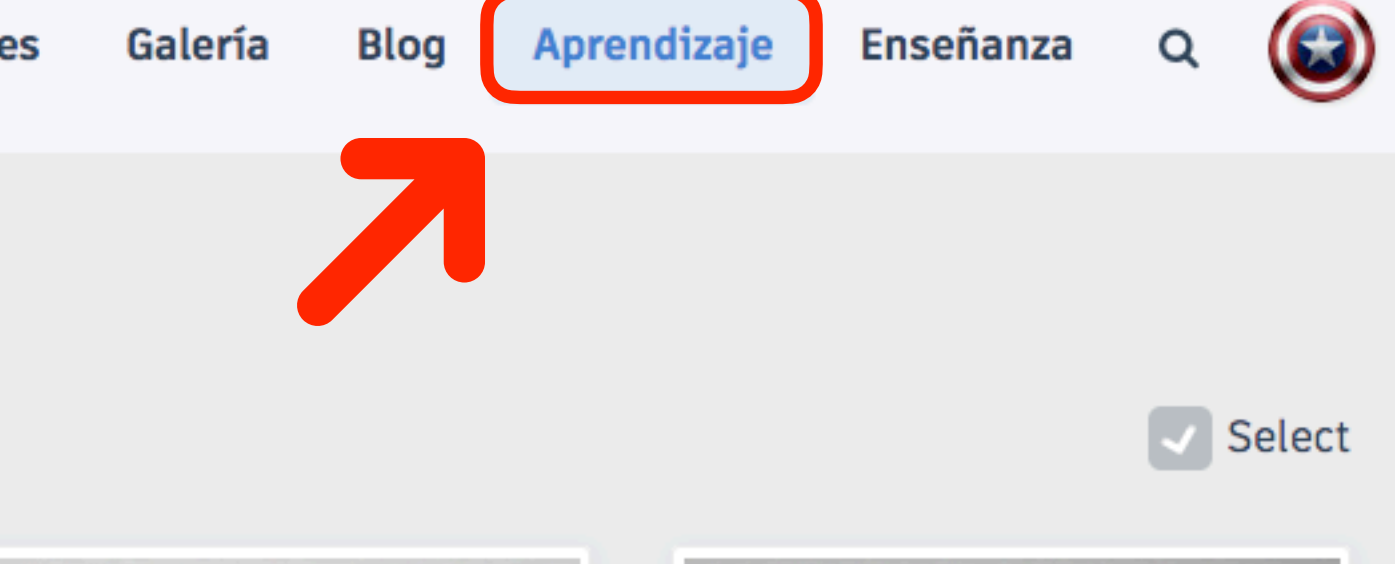

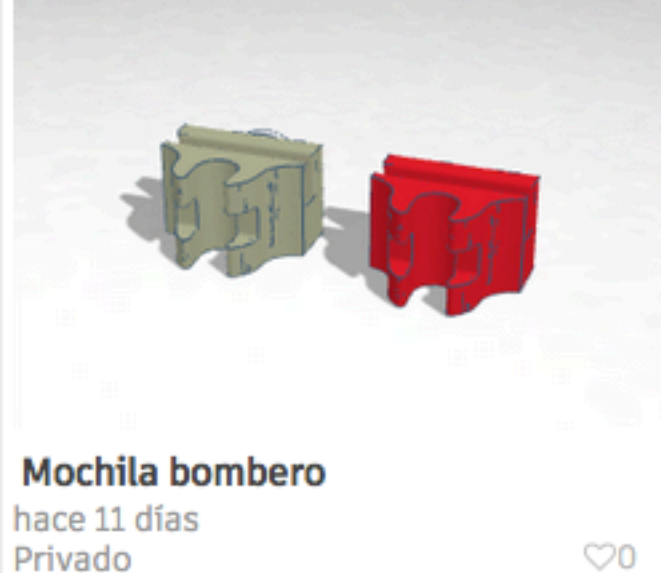

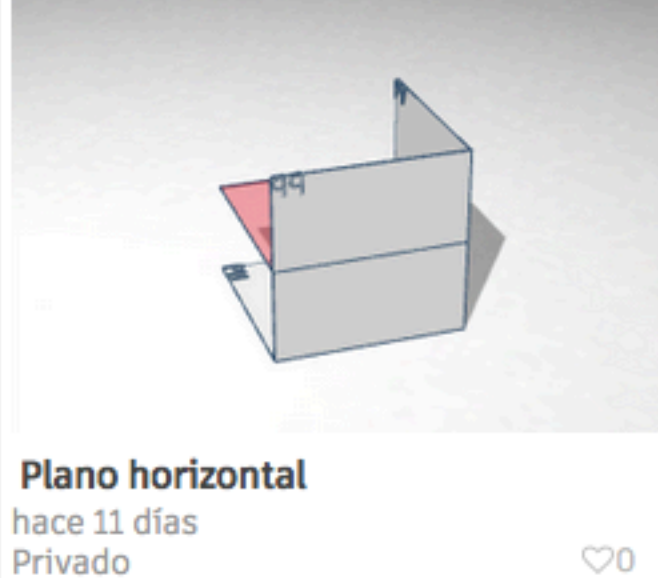

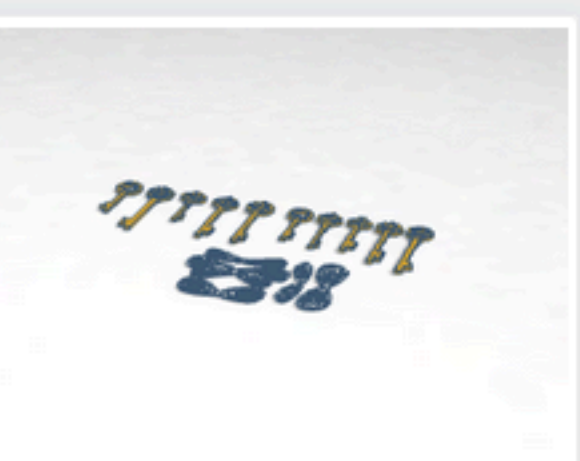

Llaves voladoras

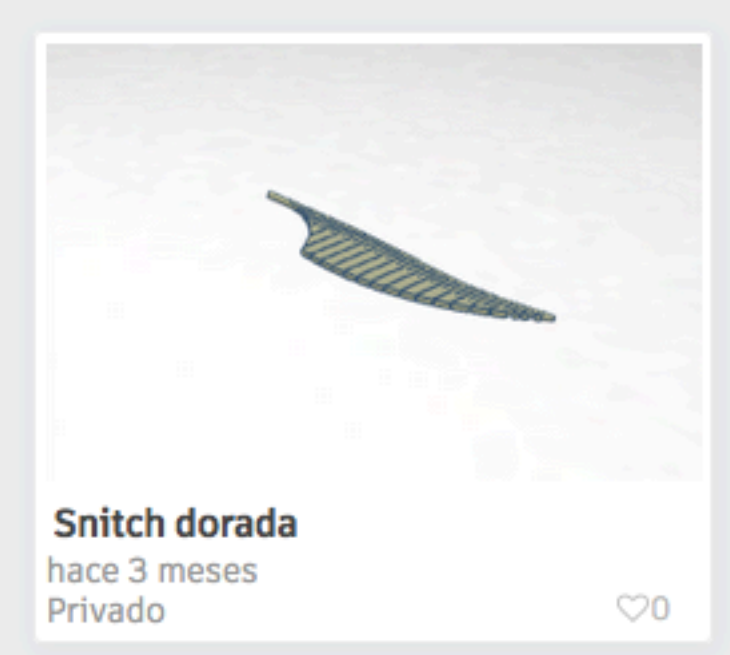

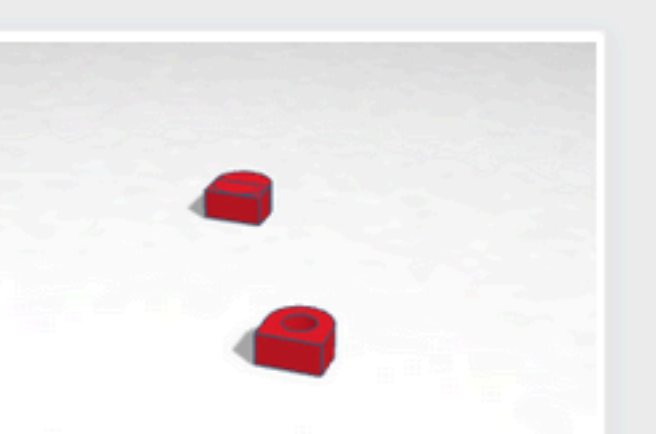

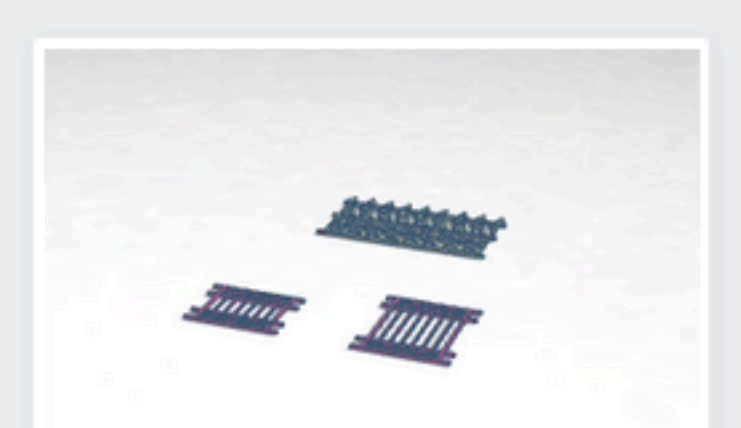

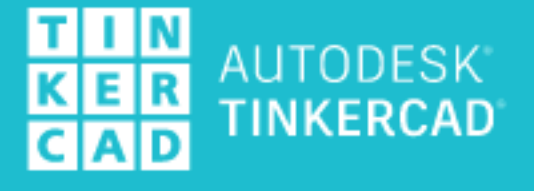

### Aprende a usar Tinkercad

Mejora tus habilidades de diseño y creación

Starters Lecciones Proyectos

Los Starters definen las funciones de diseño 3D básicas y te llevan a lecciones relevantes para desarrollar tus habilidades.

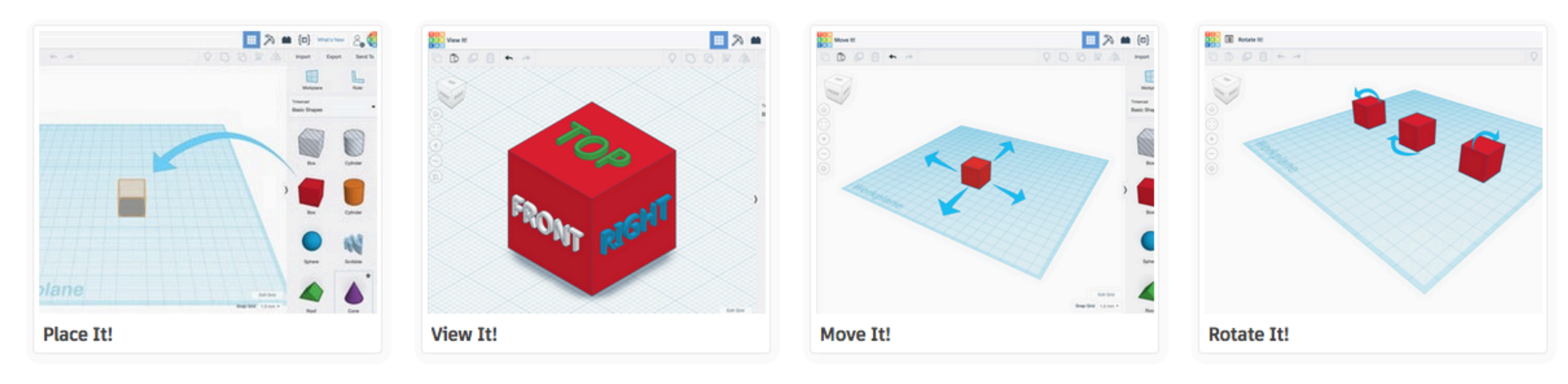

Ver todos los Starters

### 3D-

### **Pasos siguientes:**

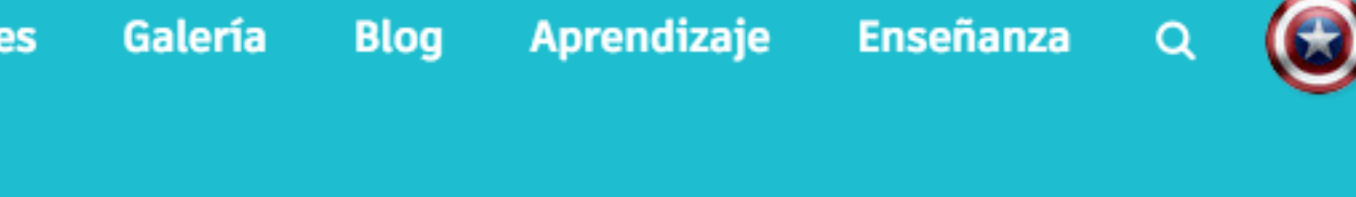

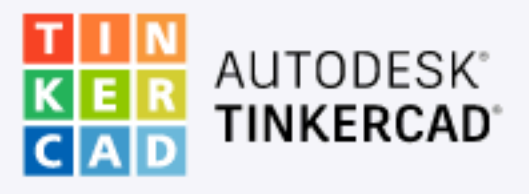

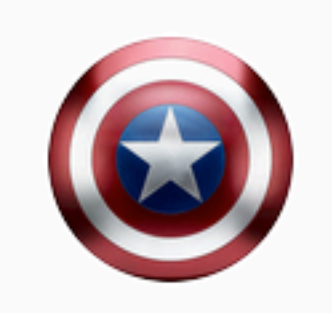

Buscar diseños...

Diseños 3D

Circuitos

Bloques de código

Lecciones

#### Tus clases

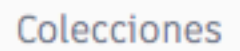

Harry Potter

Escape room

Juegos de mesa

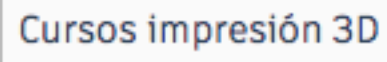

MARVEL

Puzzles y rompezabezas

Star Wars

### **Mis diseños recientes**

Crear un diseño

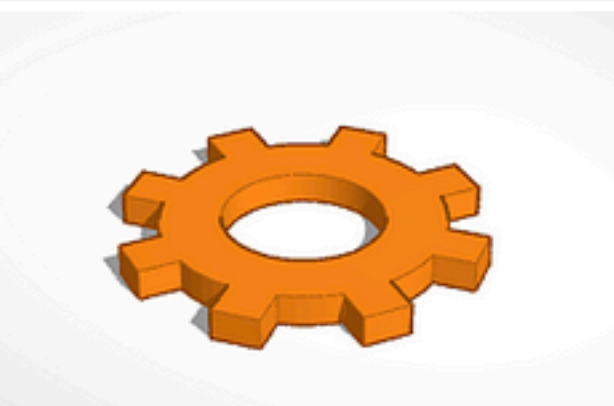

Engranaje hace un día Privado

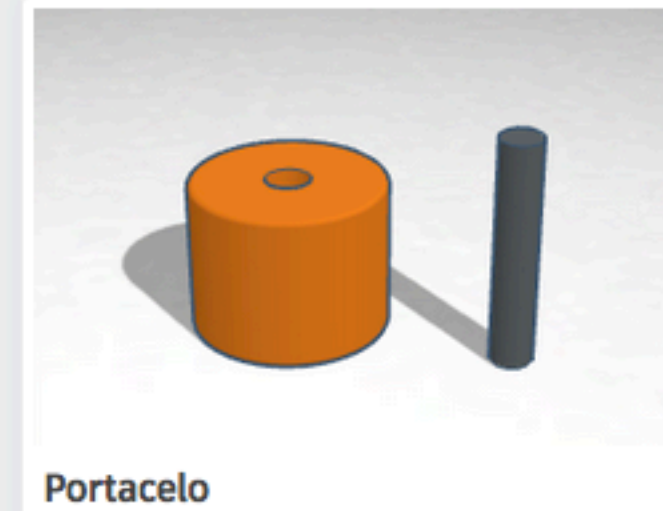

hace 10 días Privado

Privado

 $\heartsuit 0$ 

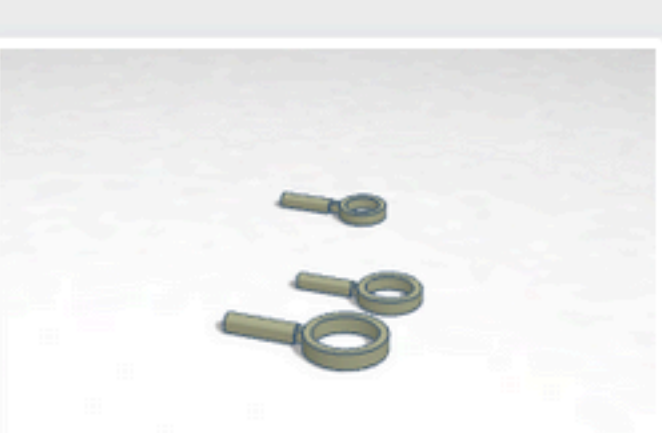

Lupa MicroMacro hace 12 días Privado

 $\bigcirc 0$ 

 $\bigcirc 0$ 

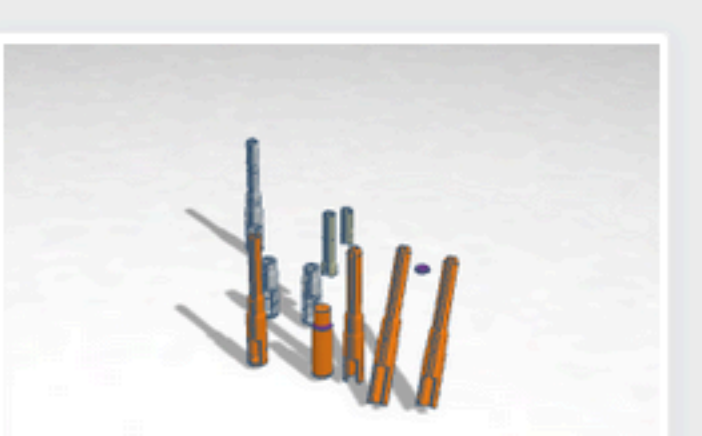

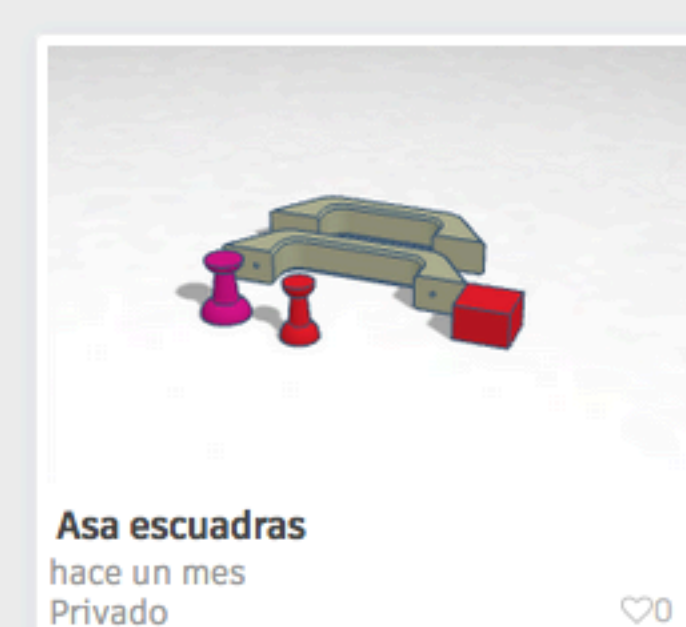

hace 3 meses Privado

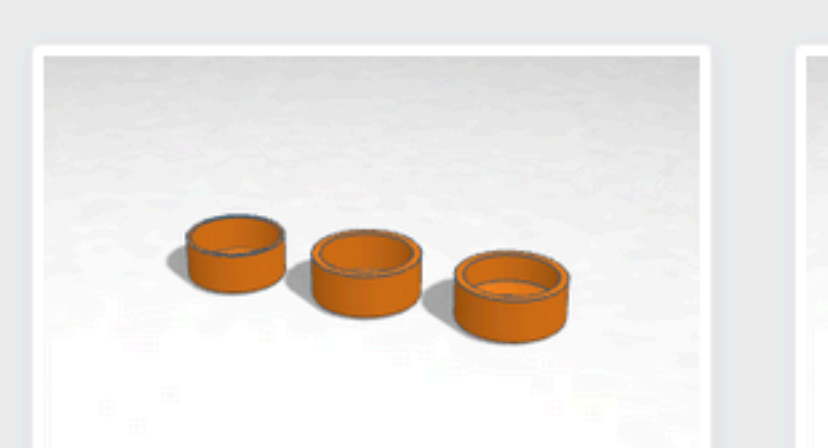

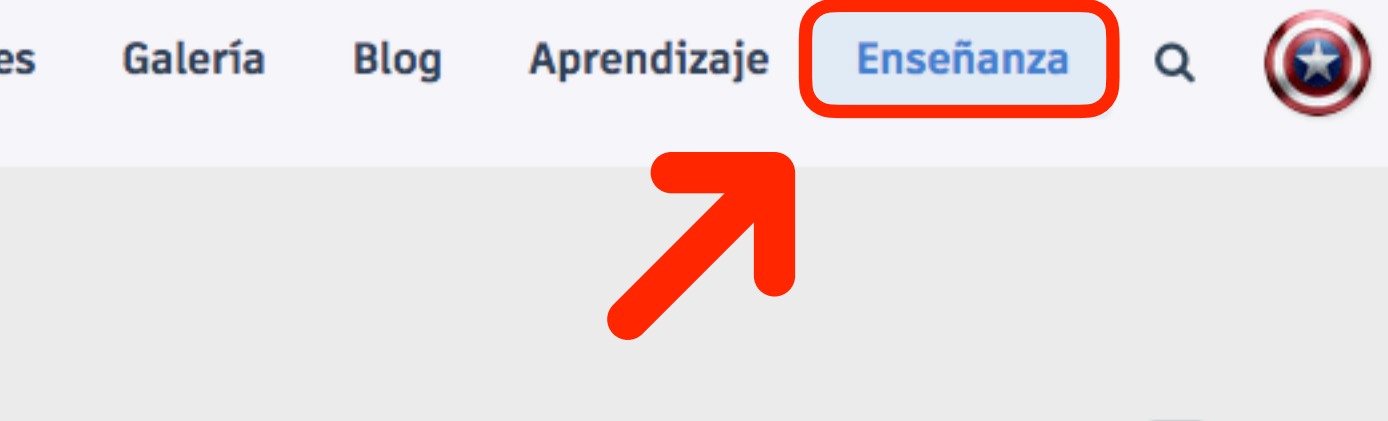

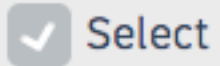

 $\heartsuit 0$ 

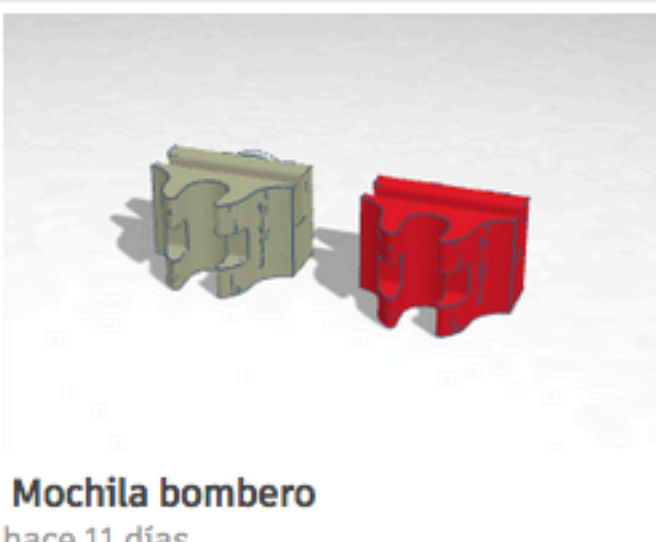

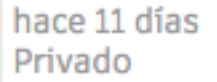

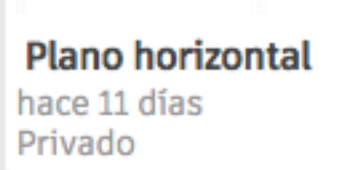

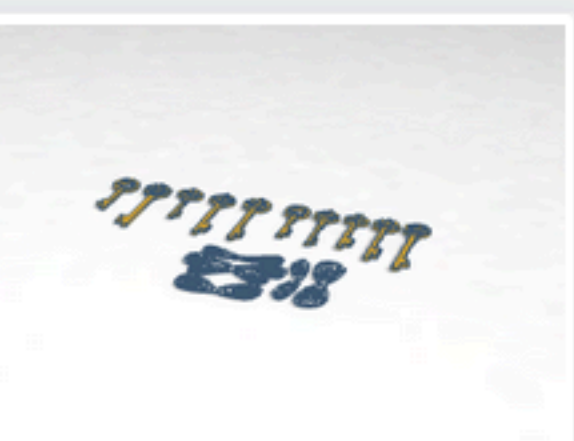

 $\heartsuit 0$ 

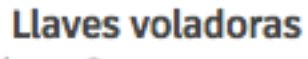

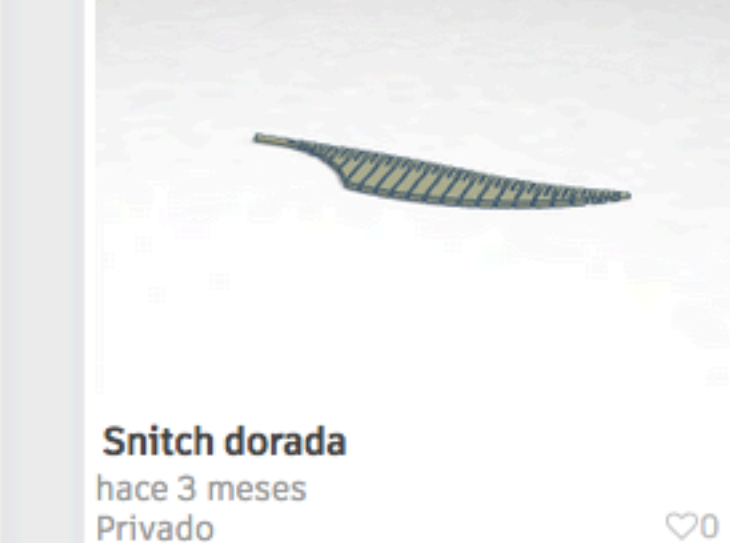

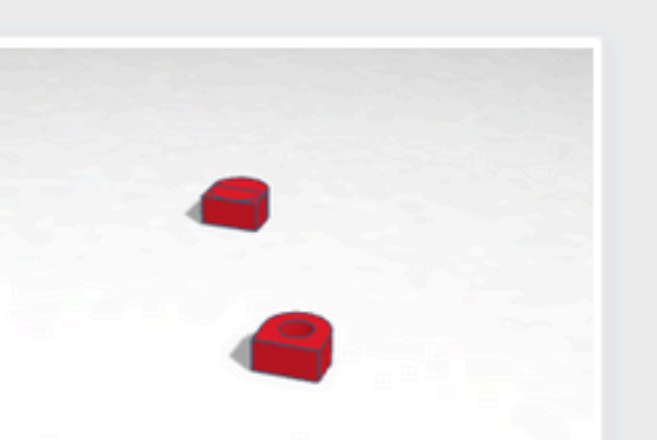

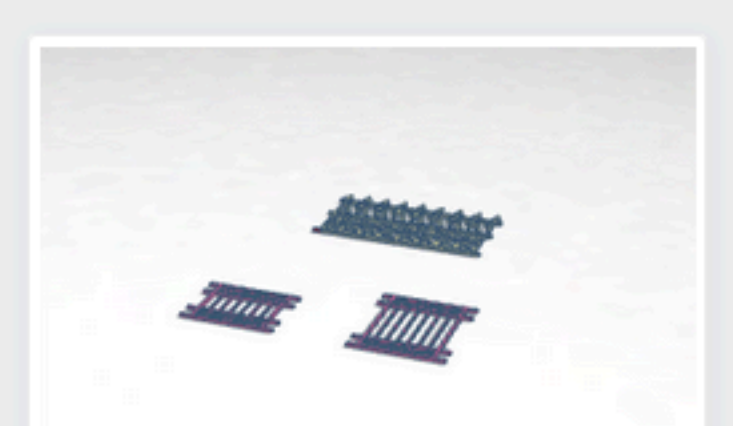

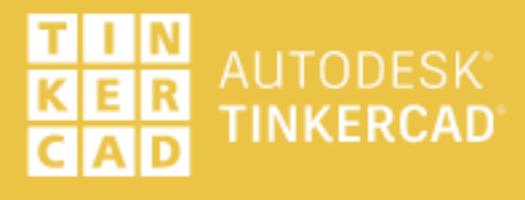

## Empezar a usar Tinkercad en el aula

Resources for teaching 3D design, Circuits, and Codeblocks.

### Free Lesson Plans

Tinkercad lesson plans are ready for use online or in the classroom. Discover curriculum developed in partnership with teachers to align with standards including ISTE, Common Core, and NGSS.

Explore lesson plans

#### Para empezar

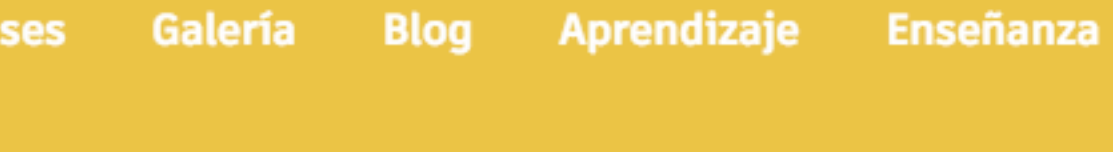

Q

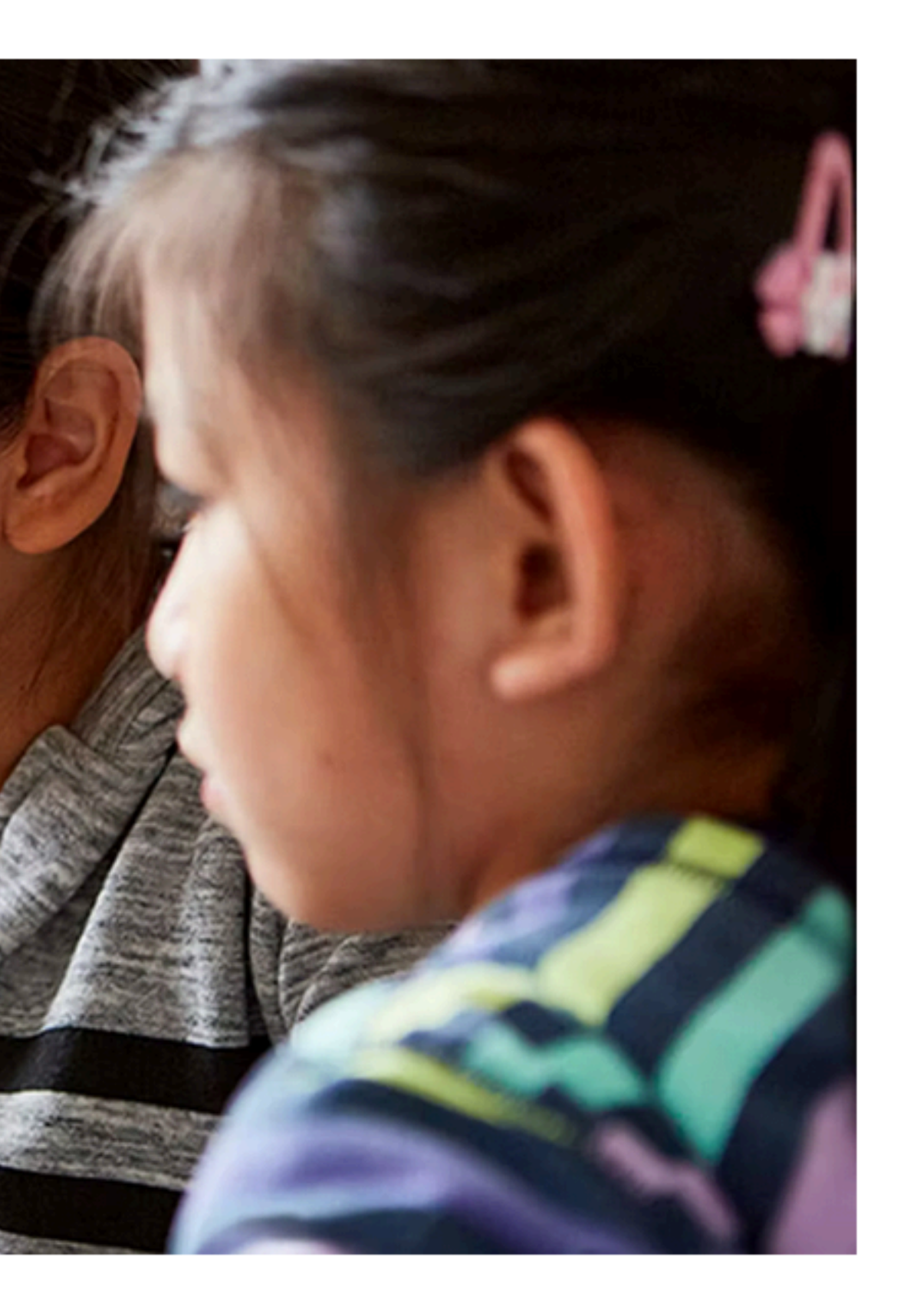

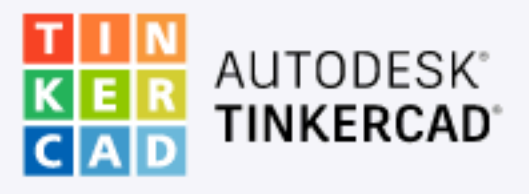

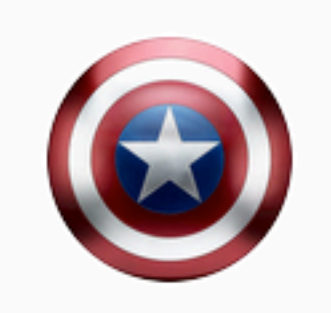

Buscar diseños...

Diseños 3D

Circuitos

Bloques de código

Lecciones

#### Tus clases

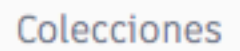

Harry Potter

Escape room

Juegos de mesa

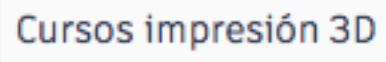

MARVEL

Puzzles y rompezabezas

Star Wars

### Mis diseños recientes

Crear un diseño

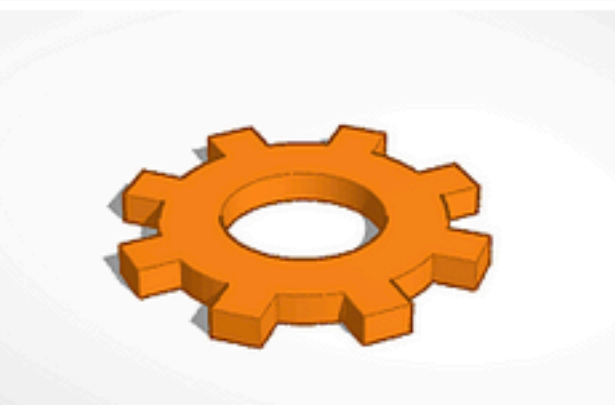

Engranaje hace un día Privado

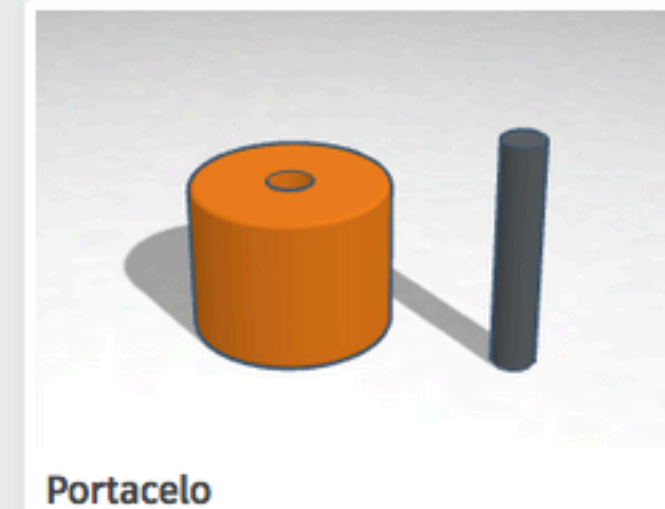

hace 10 días Privado

Privado

 $\heartsuit 0$ 

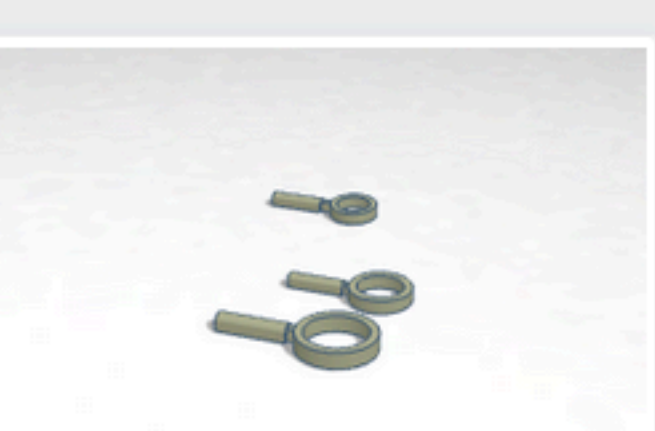

Lupa MicroMacro hace 12 días Privado

 $\bigcirc 0$ 

 $\bigcirc 0$ 

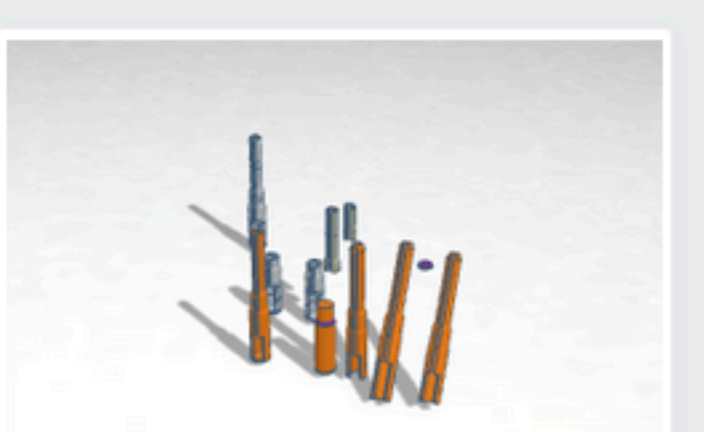

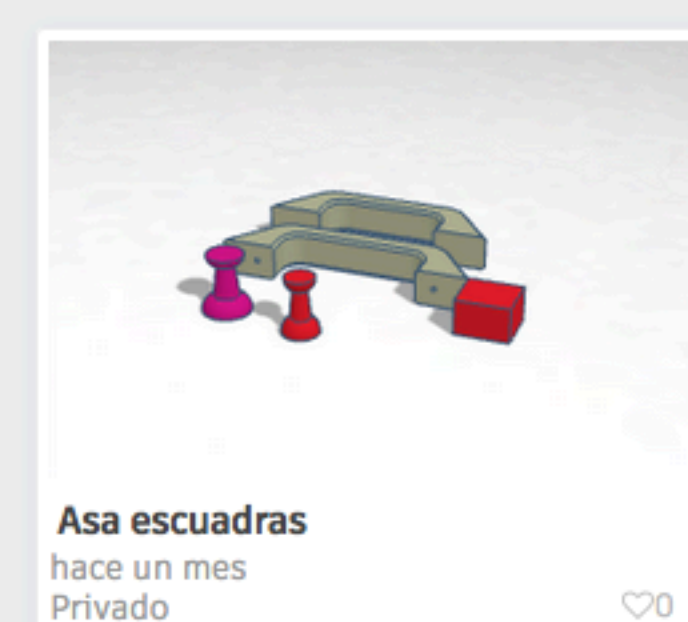

Privado

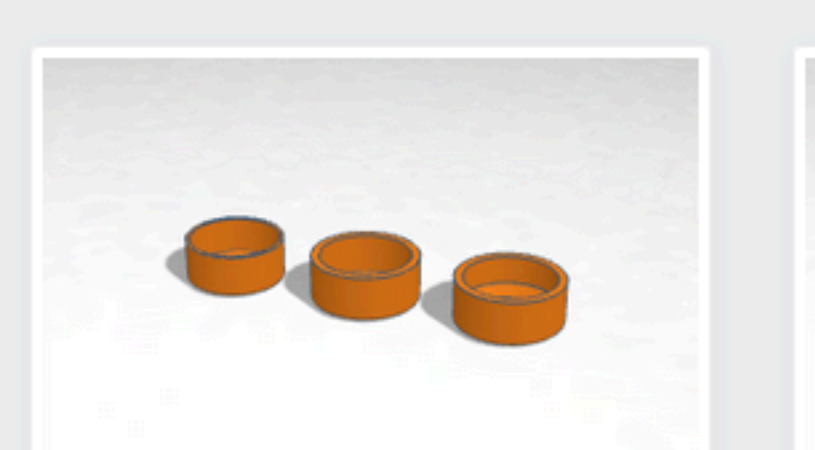

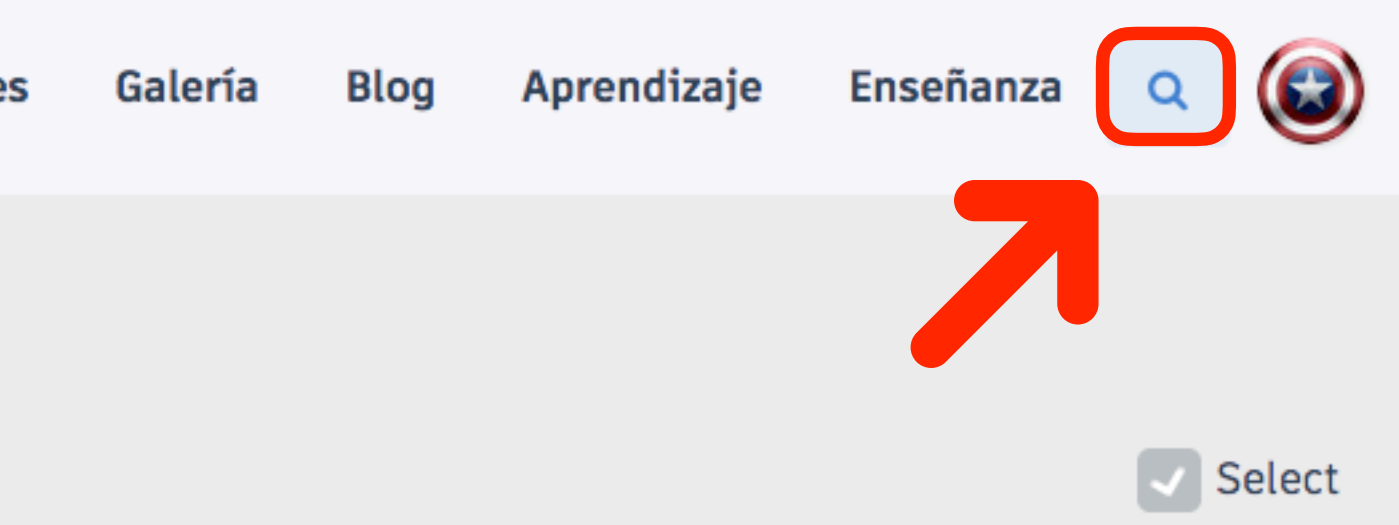

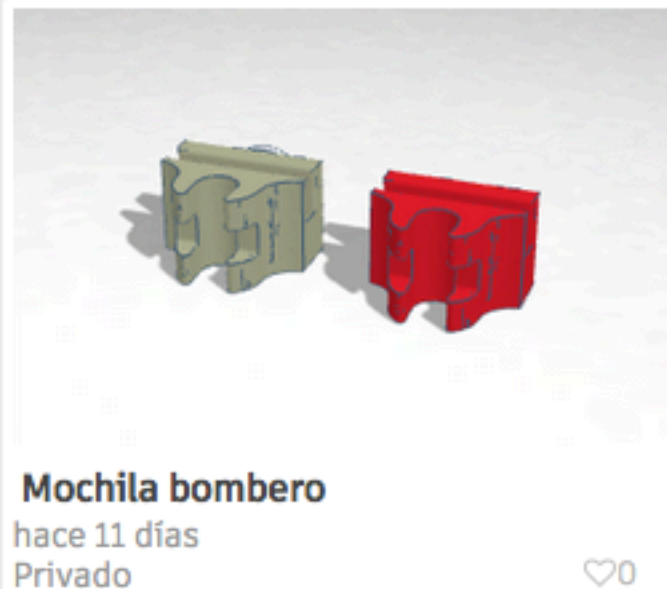

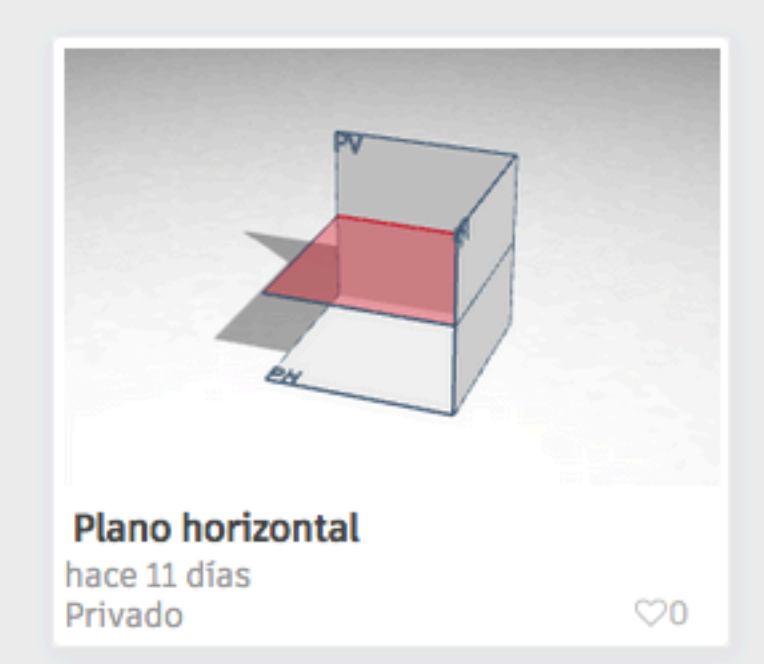

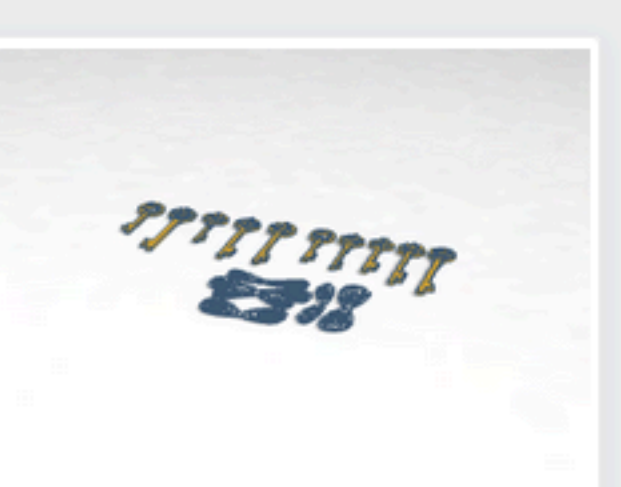

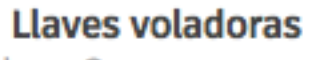

hace 3 meses

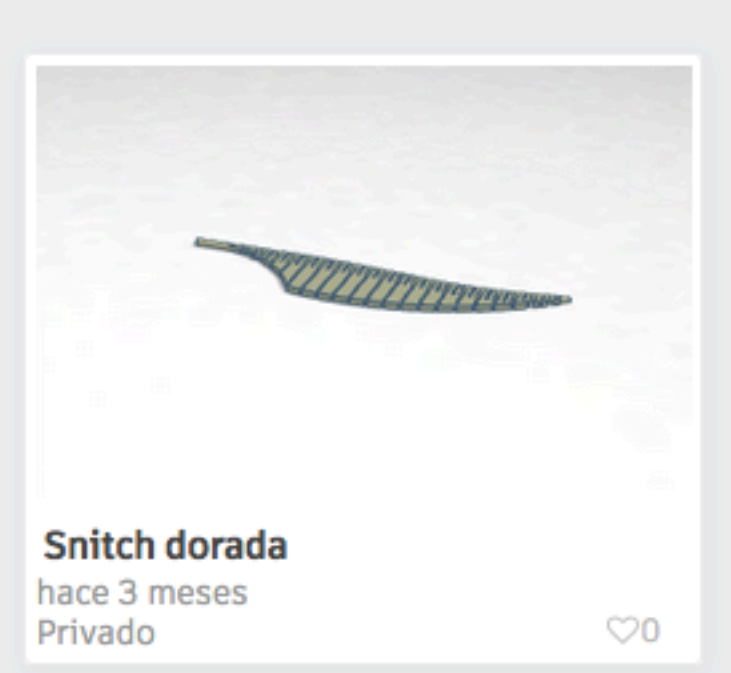

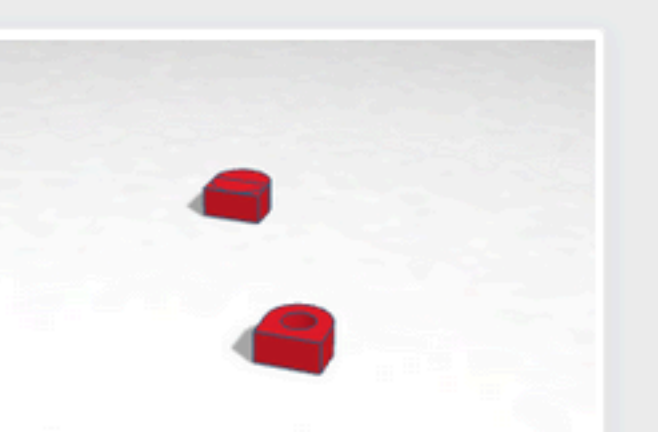

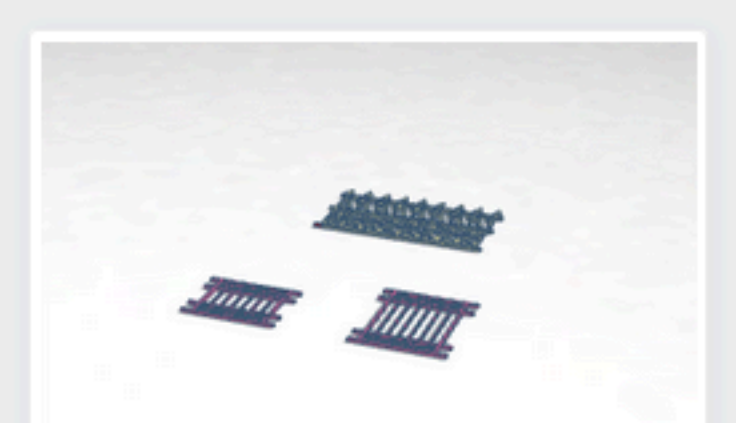

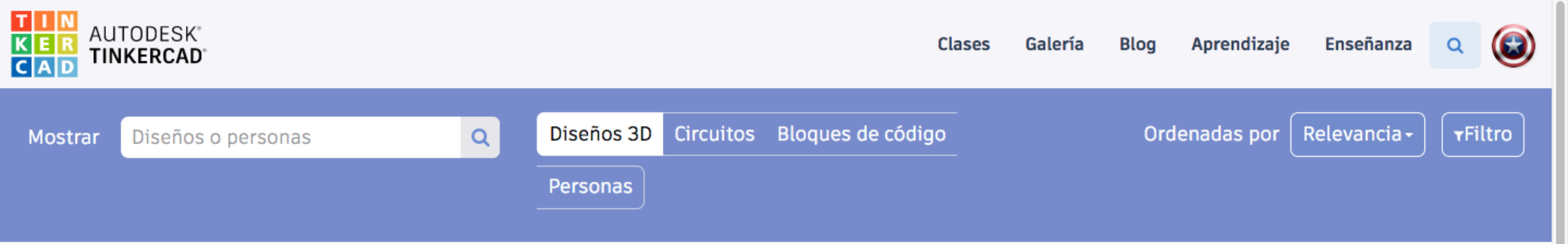

Para buscar en nuestra galería, escribe el texto en el campo de arriba.

#### Acerca de nosotros

Tinkercad is a free online collection of software tools that help people all over the world think, create and make. We're

#### Soporte

Centro de ayuda

Privacidad y seguridad

#### Síguenos

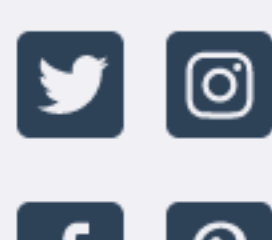

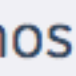

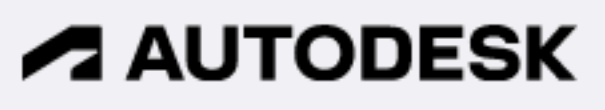

Español 🔻

Declaración de privacidad relativa a menores

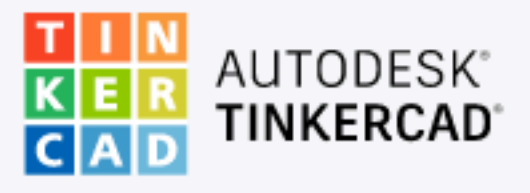

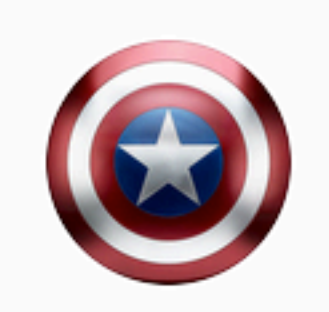

Diseños 3D

Circuitos

Bloques de código

Lecciones

#### Tus clases

Colecciones

Harry Potter

Escape room

Juegos de mesa

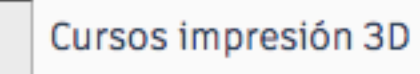

MARVEL

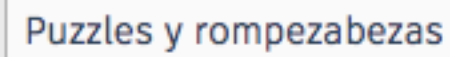

Star Wars

PARA CLASE

#### **Mis diseños recientes**

Crear un diseño

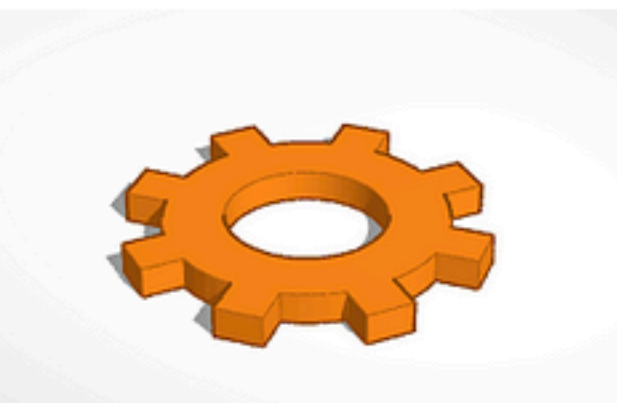

Engranaje hace un día Privado

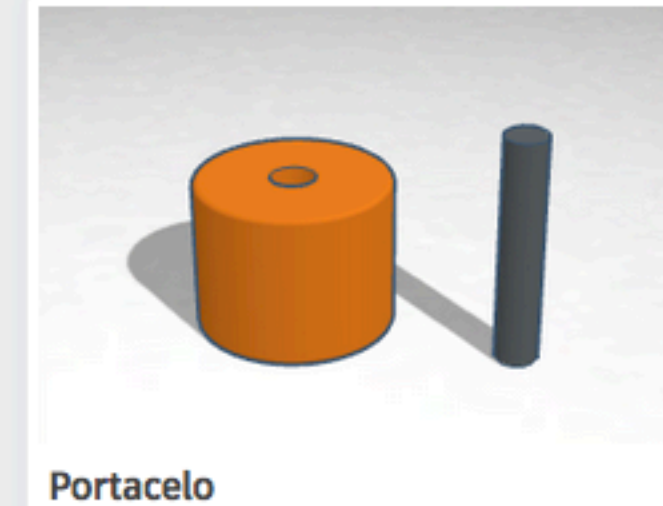

hace 10 días Privado

Privado

hace 11 días Privado

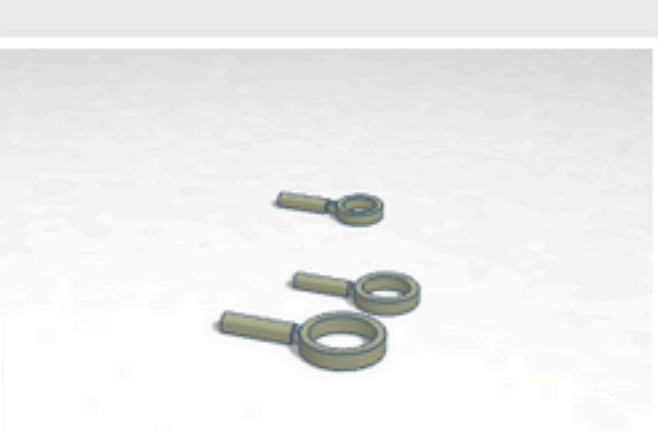

Lupa MicroMacro hace 12 días Privado

 $\bigcirc 0$ 

 $\heartsuit 0$ 

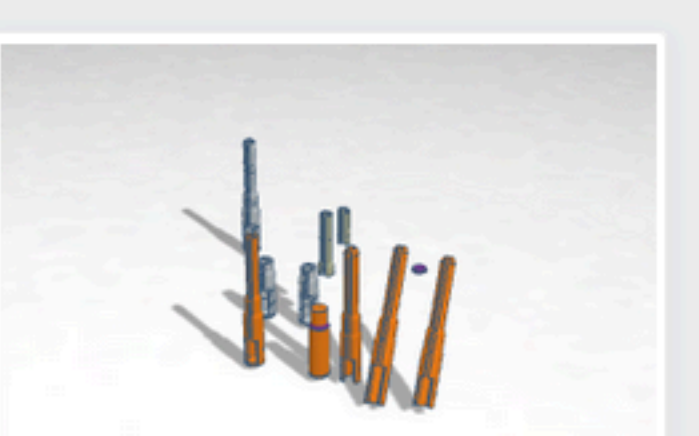

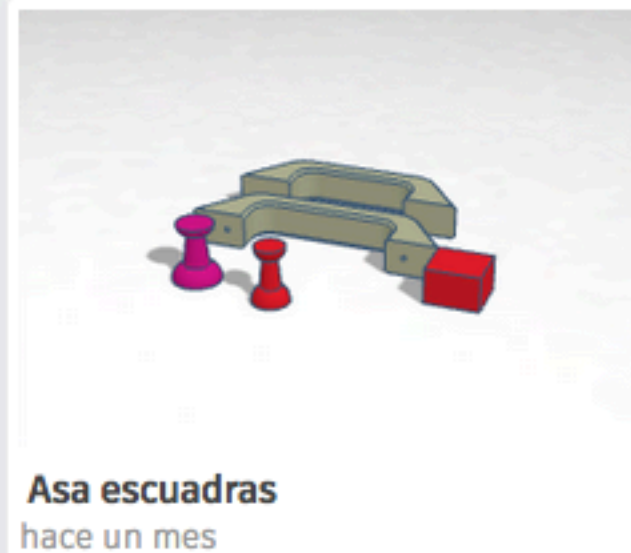

 $\heartsuit 0$ 

 $\heartsuit 0$ 

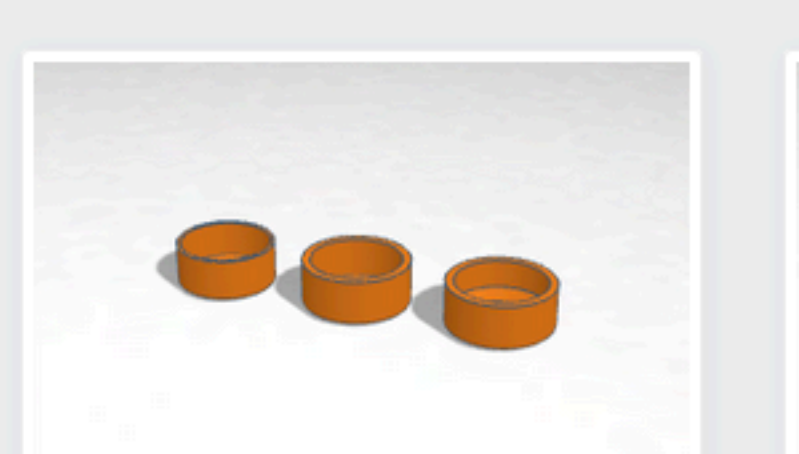

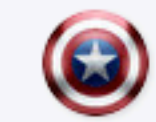

Q

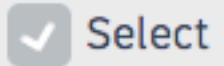

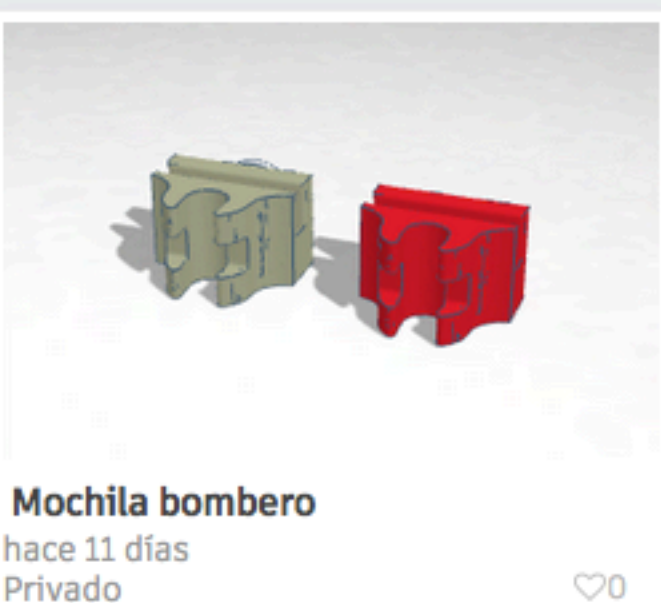

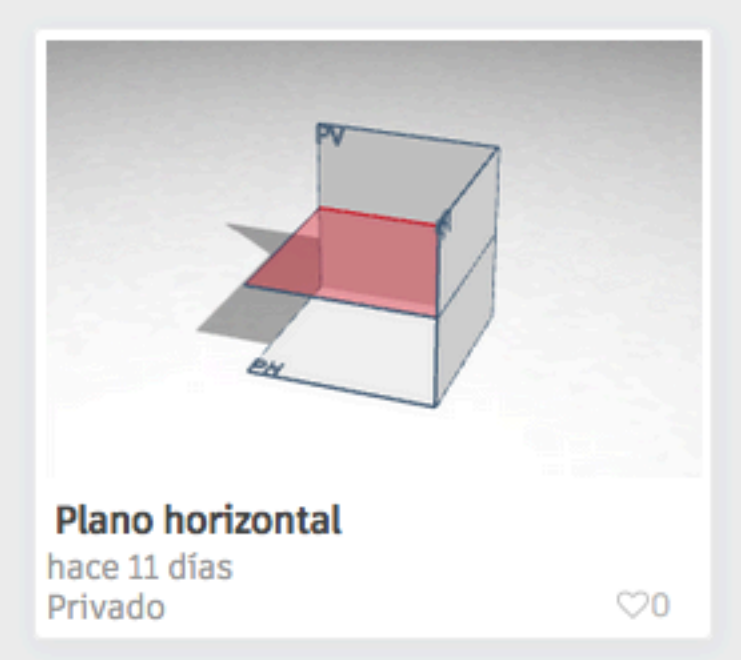

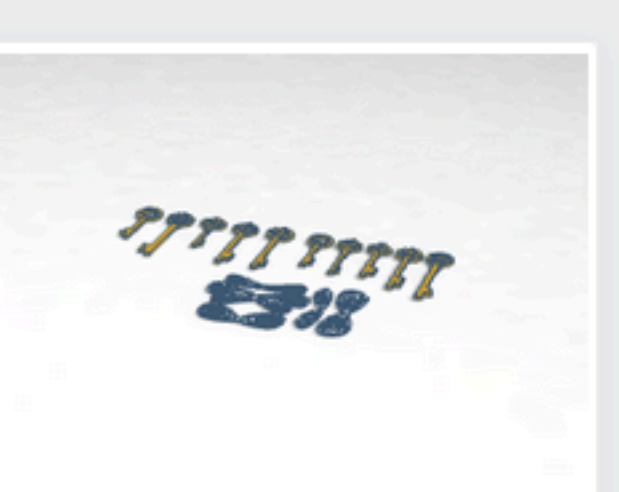

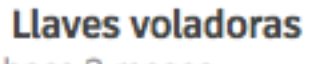

hace 3 meses Privado

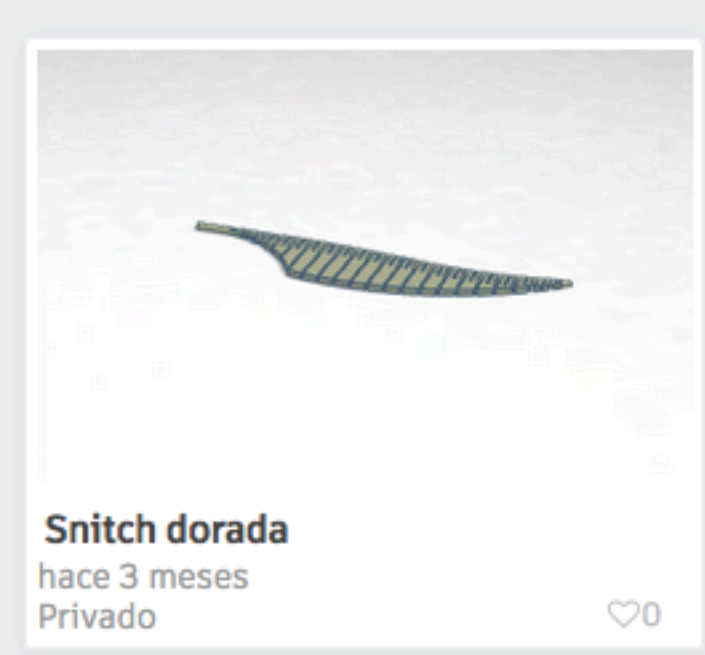

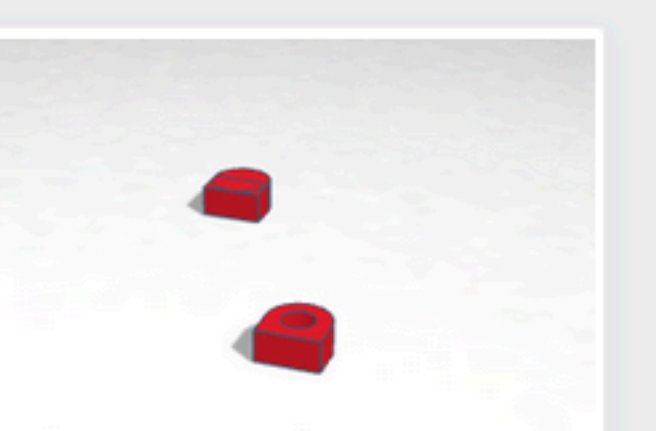

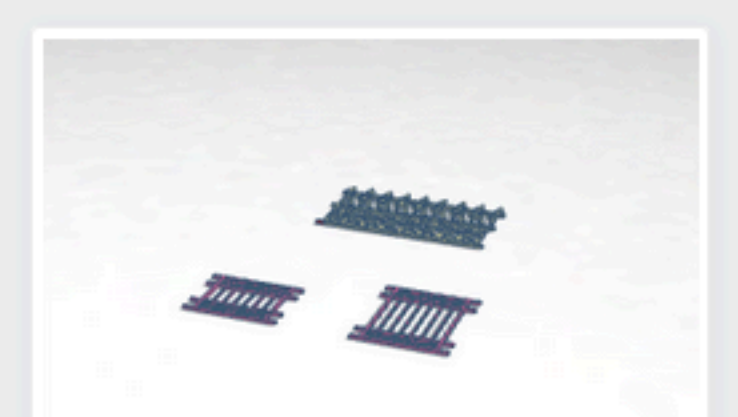

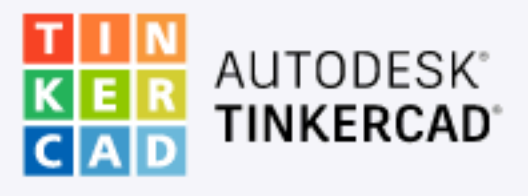

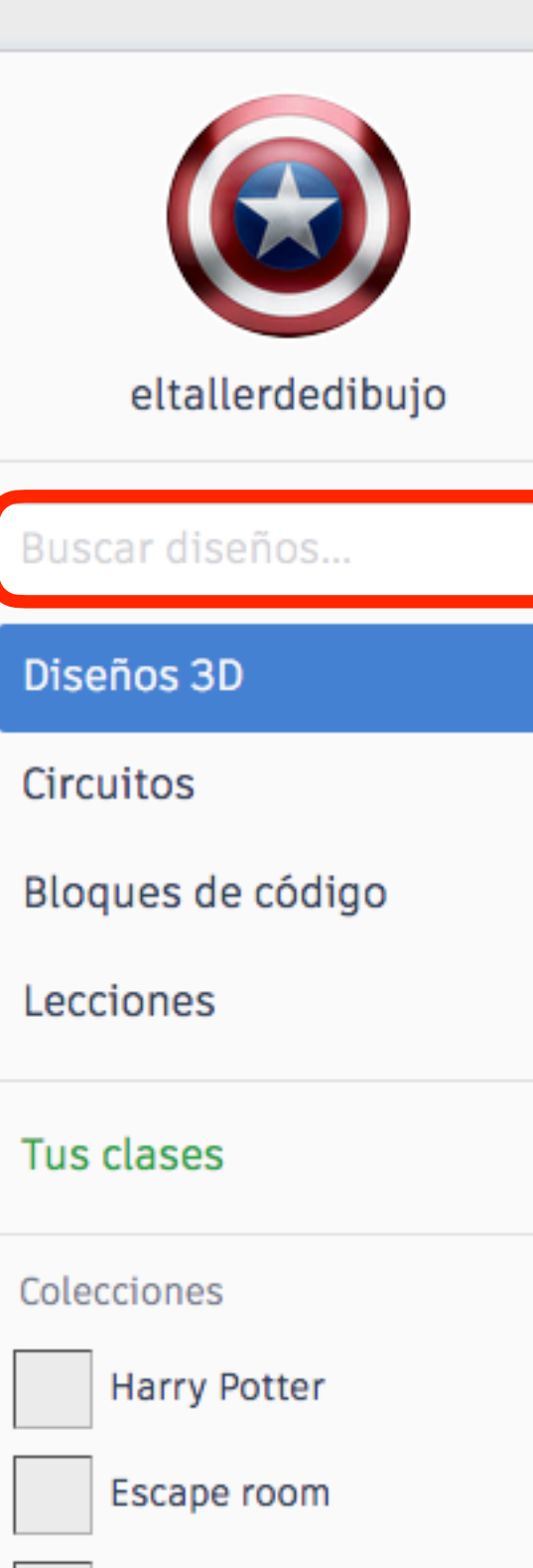

Juegos de mesa

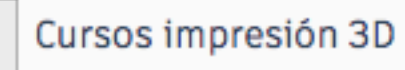

MARVEL

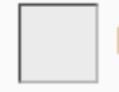

Puzzles y rompezabezas

Star Wars

PARA CLASE

### **Mis diseños recientes**

Crear un diseño

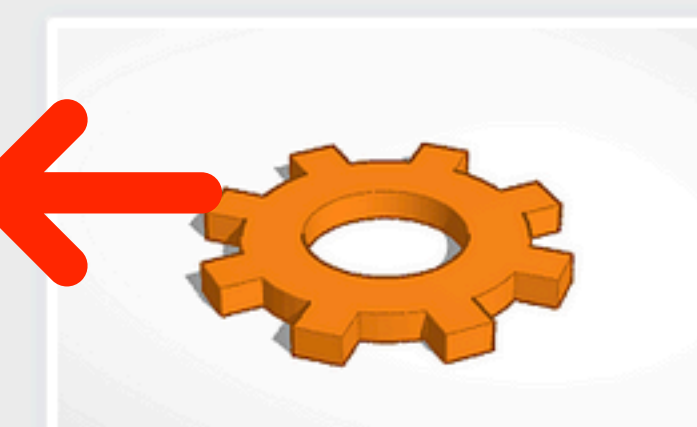

Engranaje hace un día Privado

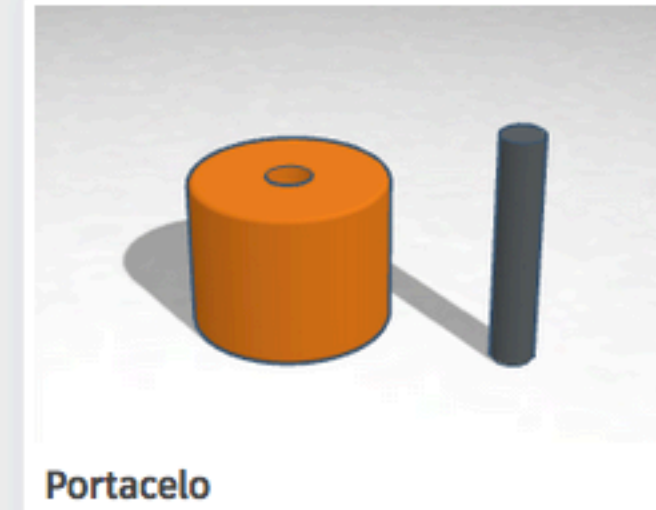

hace 10 días Privado

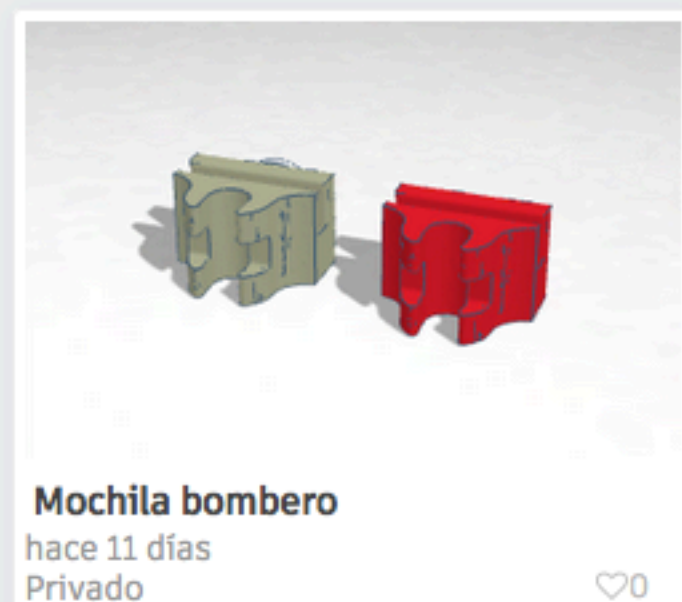

Privado

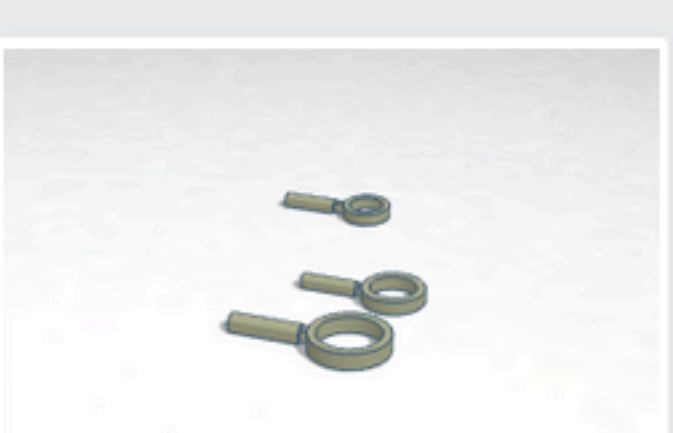

Lupa MicroMacro hace 12 días Privado

 $\bigcirc 0$ 

 $\bigcirc 0$ 

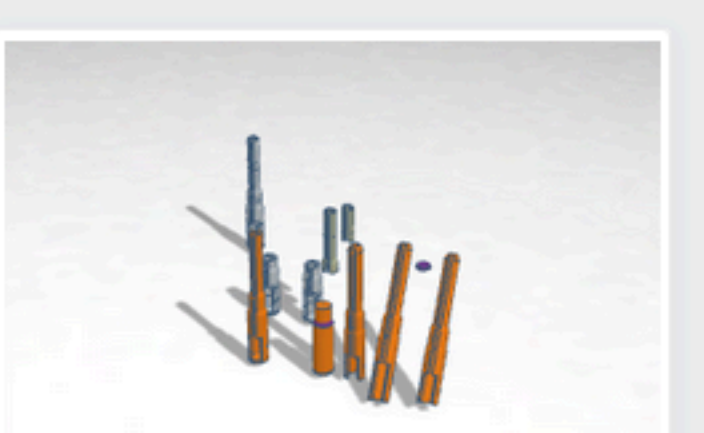

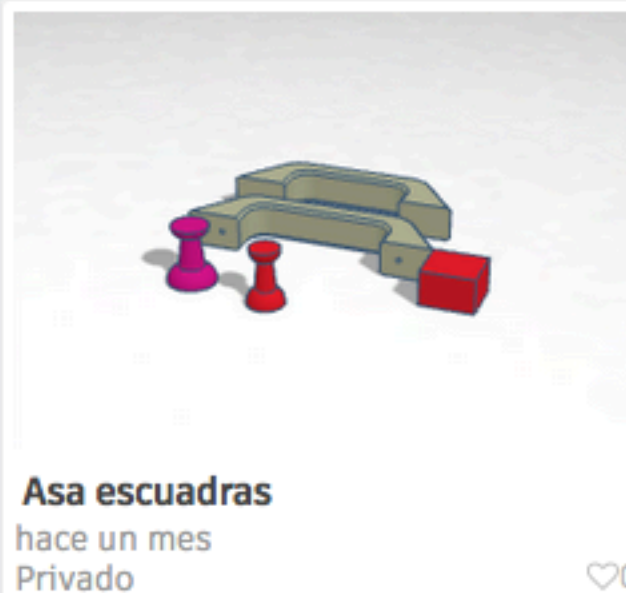

 $\heartsuit 0$ 

 $\heartsuit 0$ 

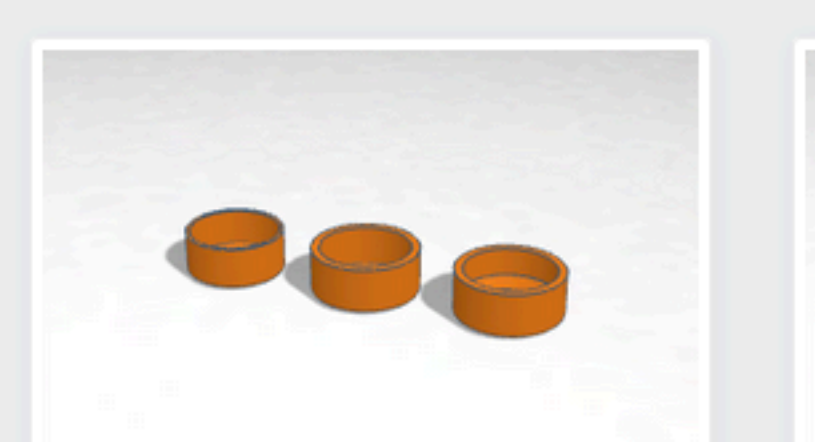

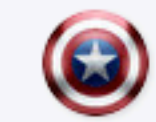

Q

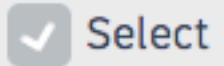

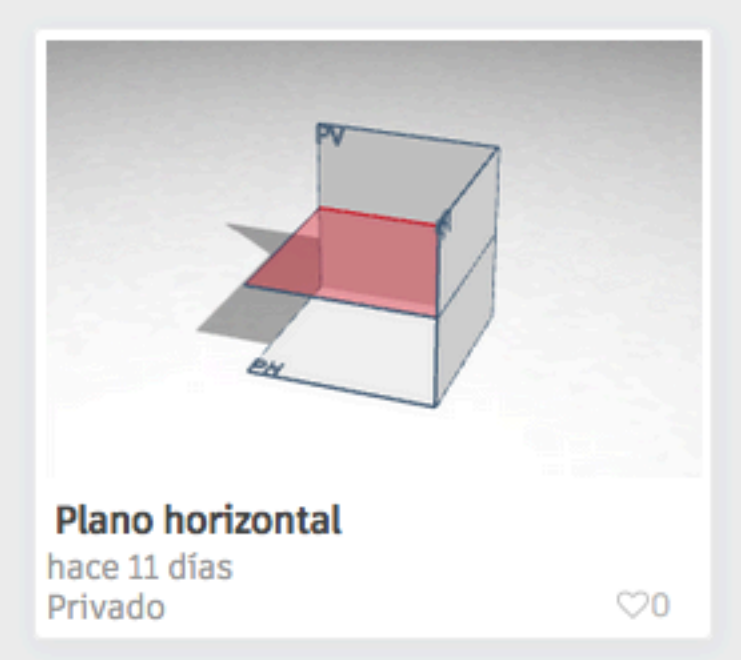

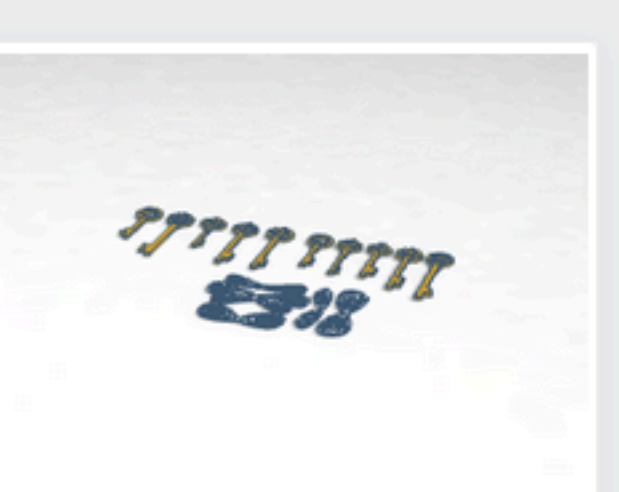

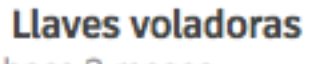

hace 3 meses Privado

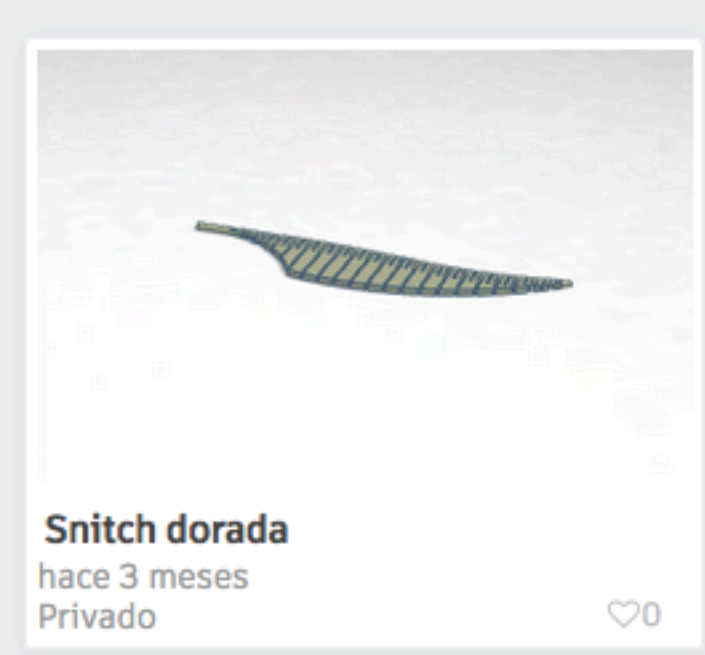

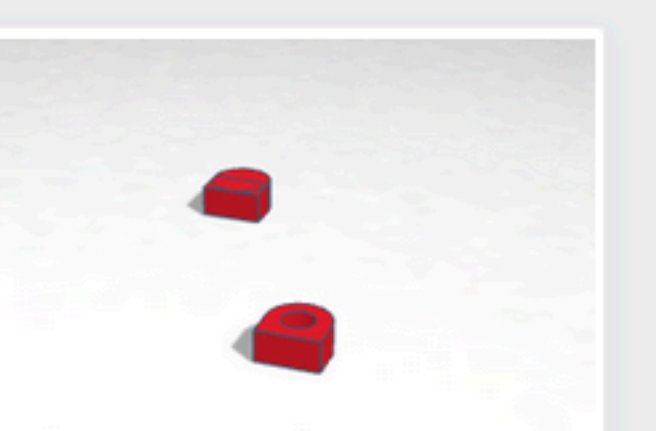

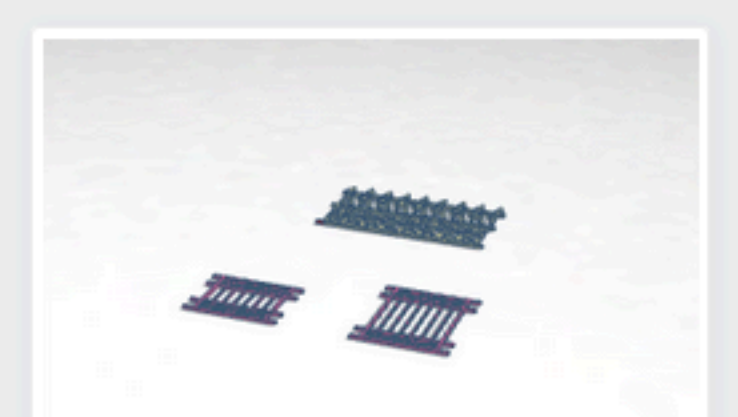

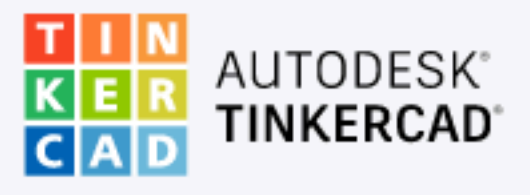

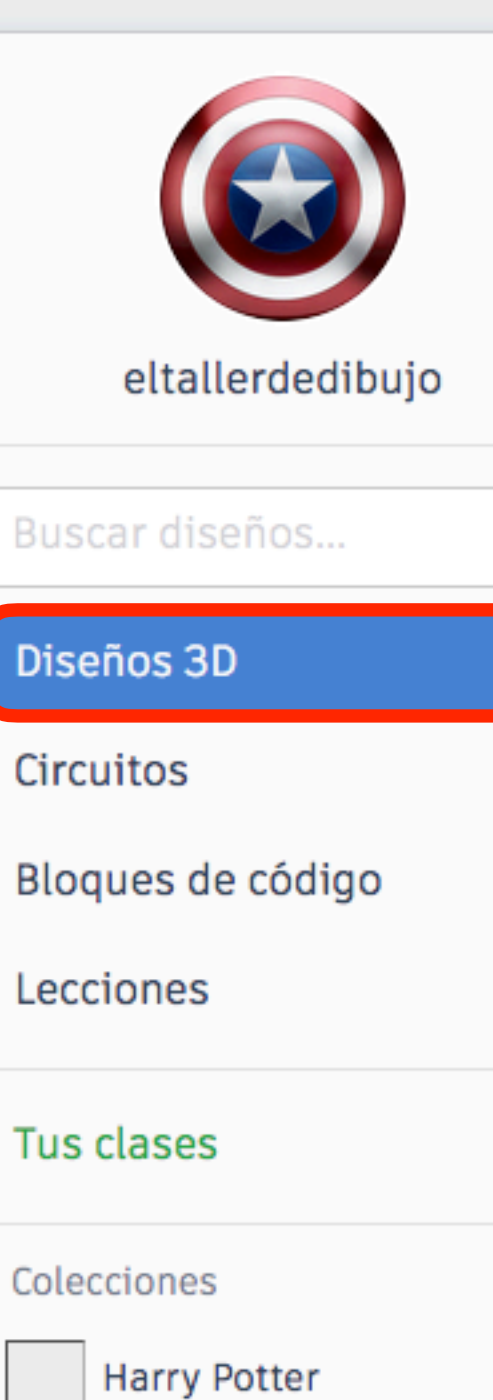

Escape room

Juegos de mesa

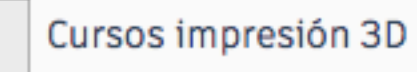

MARVEL

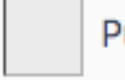

Puzzles y rompezabezas

Star Wars

PARA CLASE

### **Mis diseños recientes**

Crear un diseño

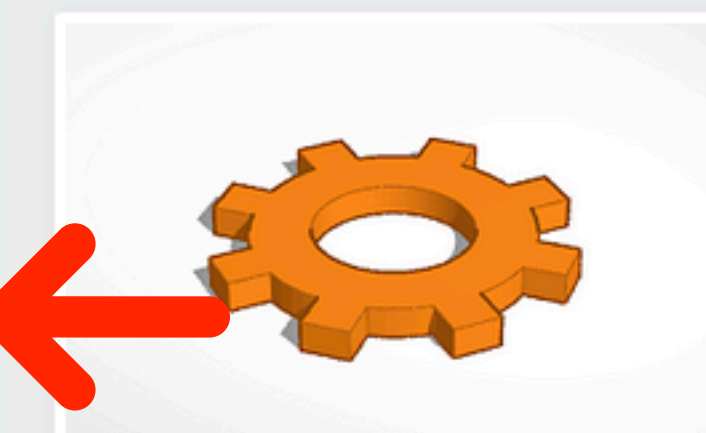

Engranaje hace un día Privado

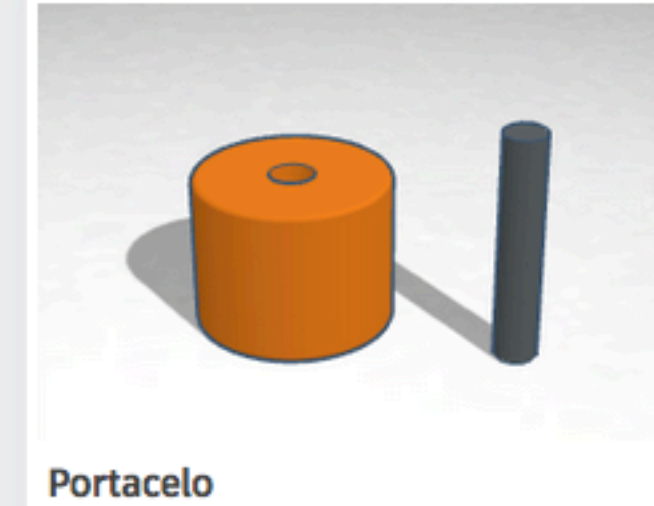

hace 10 días Privado

Privado

 $\heartsuit 0$ 

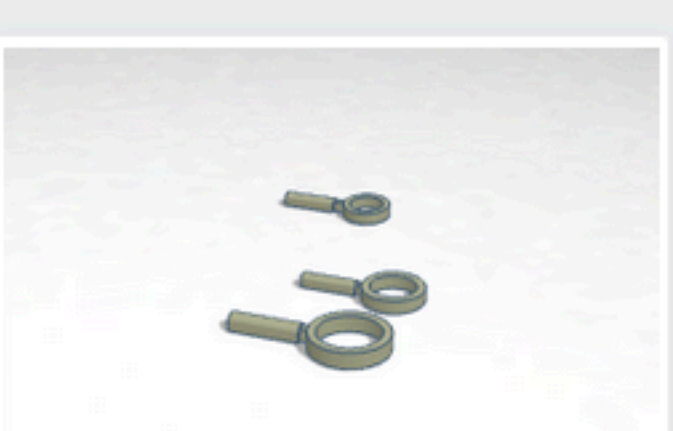

Lupa MicroMacro hace 12 días Privado

 $\bigcirc 0$ 

 $\bigcirc 0$ 

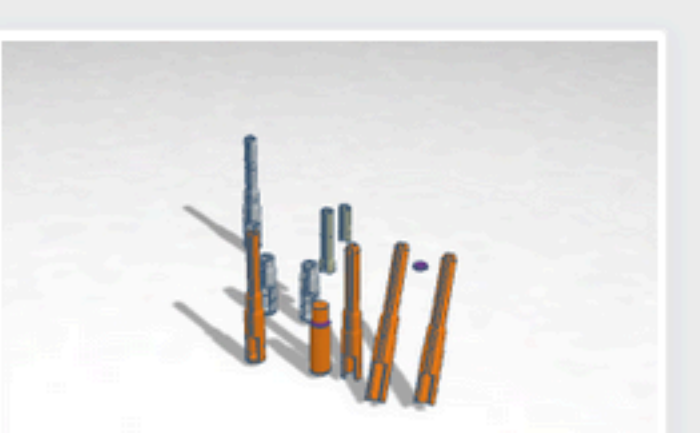

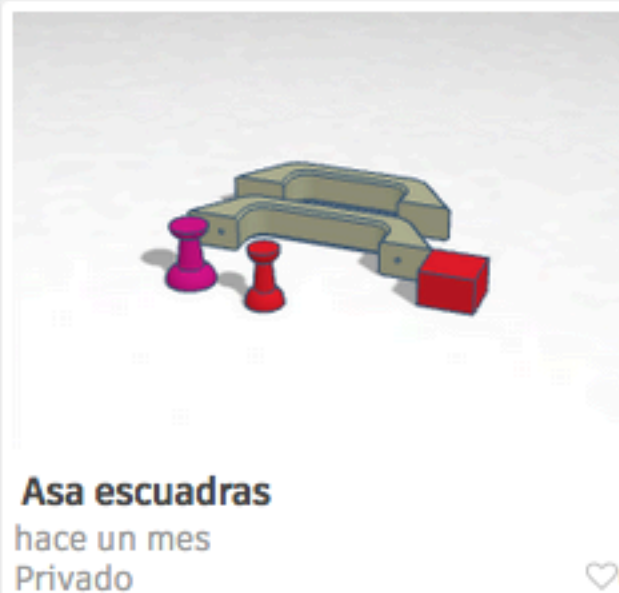

 $\heartsuit 0$ 

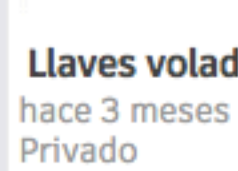

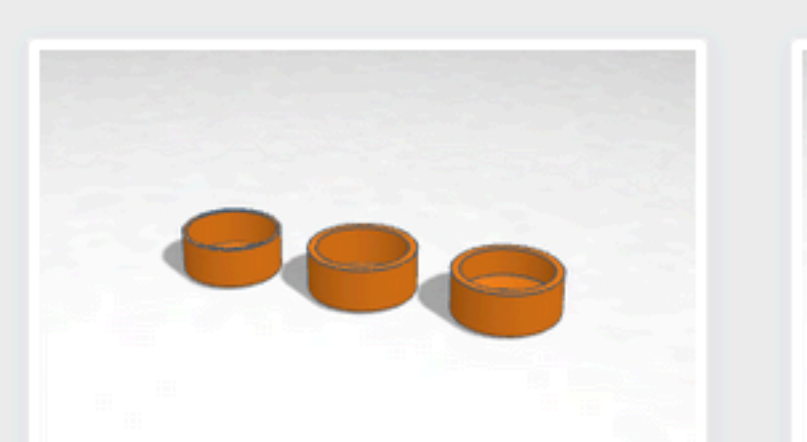

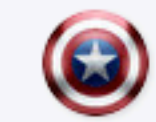

Q

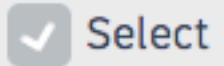

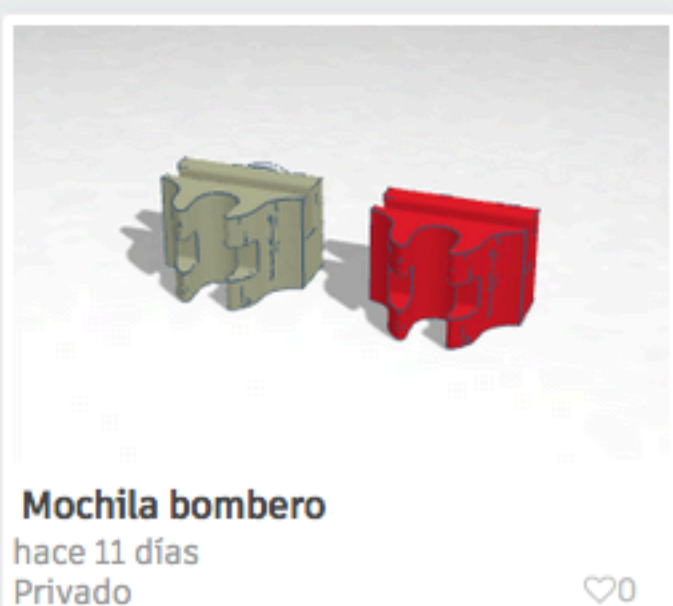

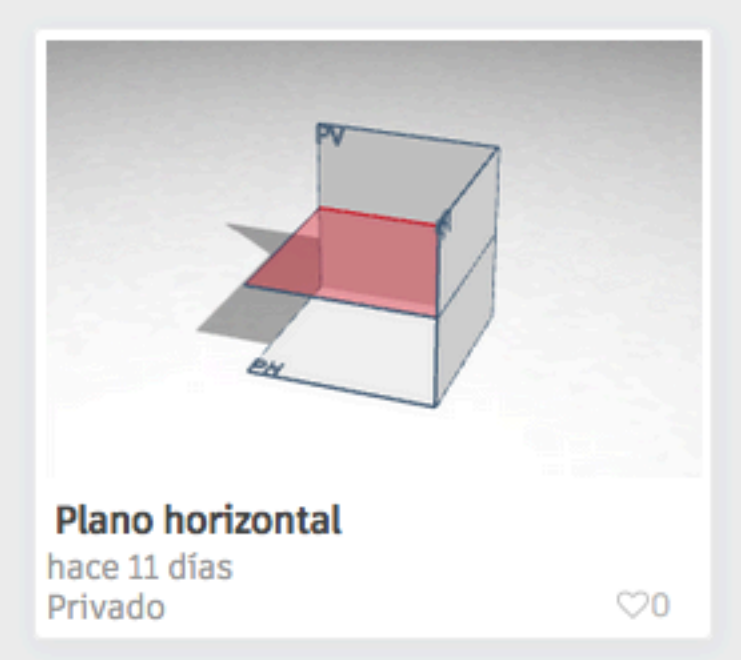

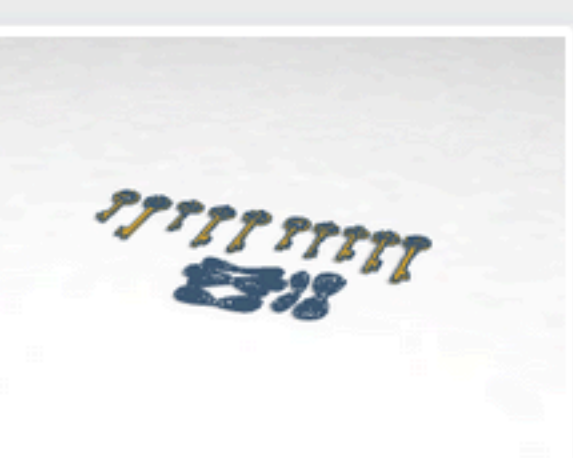

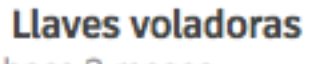

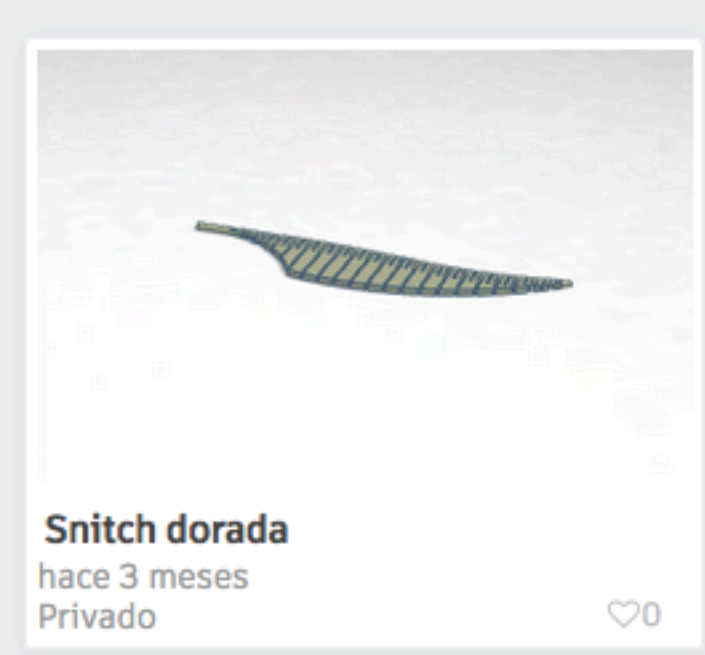

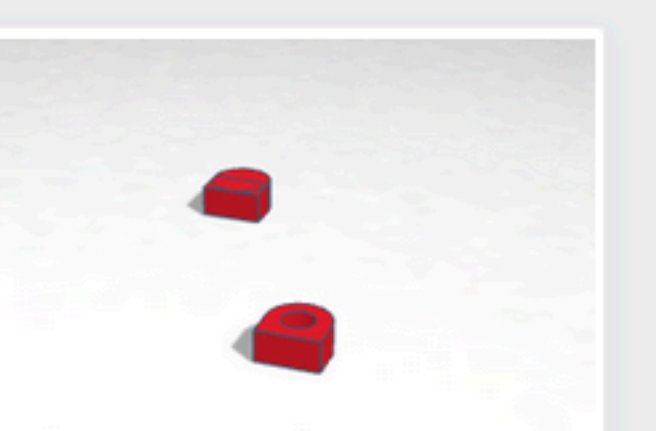

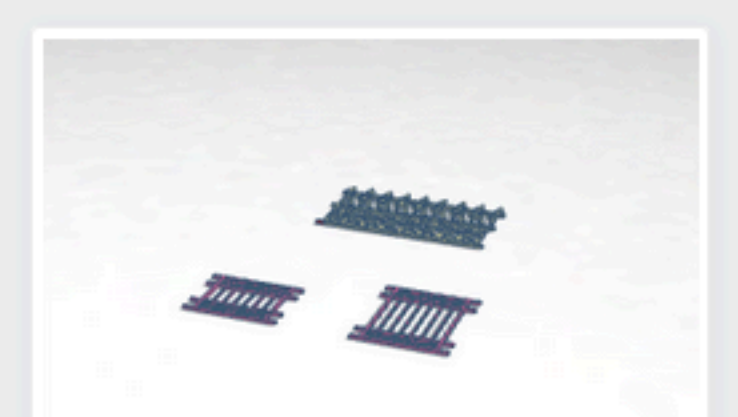

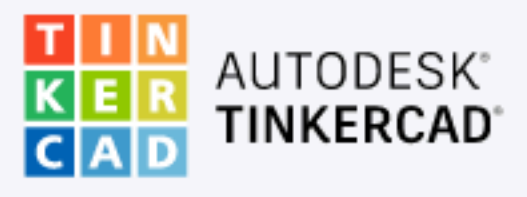

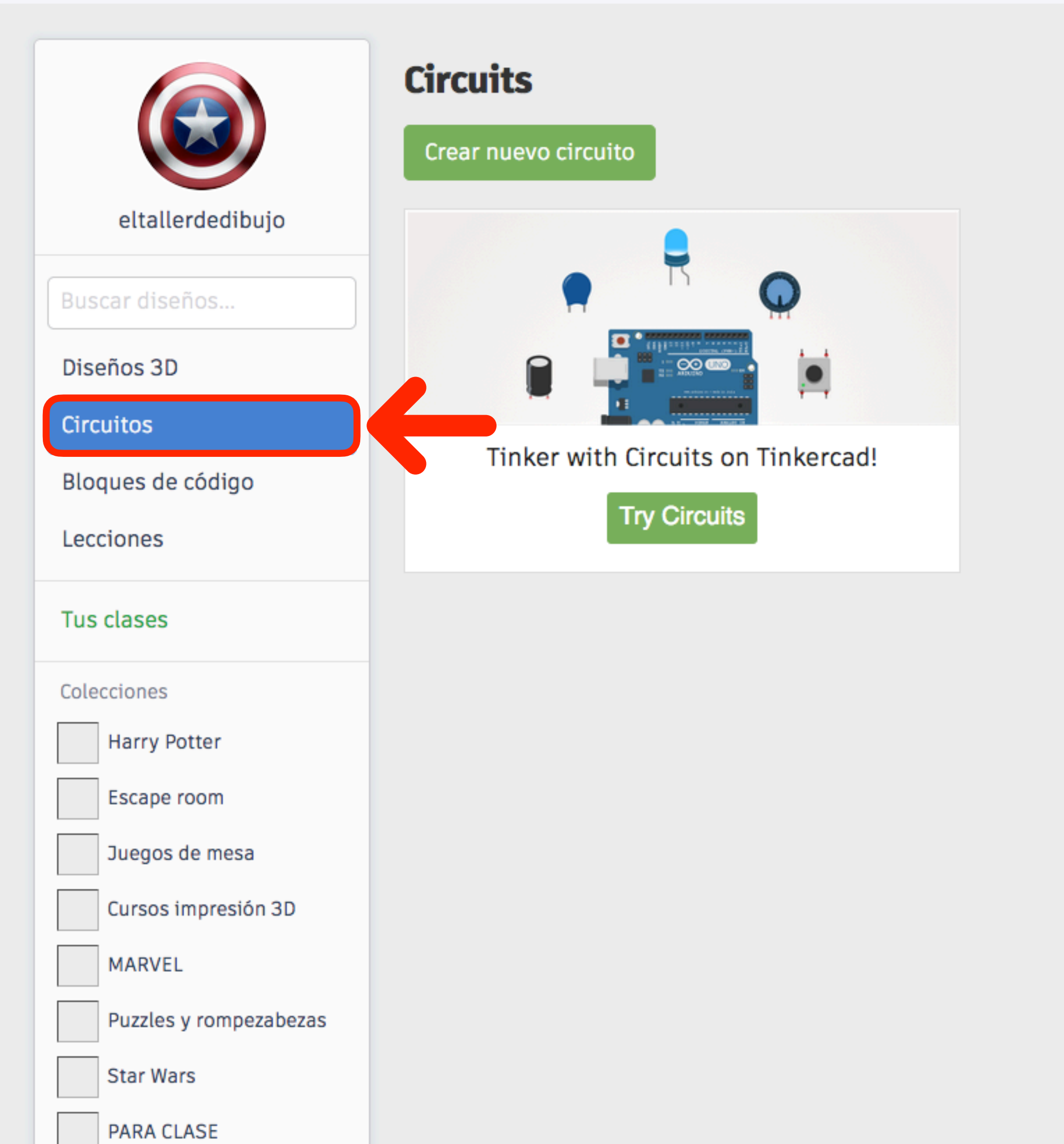

| es Galería Blog | Aprendizaje | Enseñanza |
|-----------------|-------------|-----------|
|-----------------|-------------|-----------|

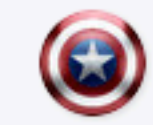

Q

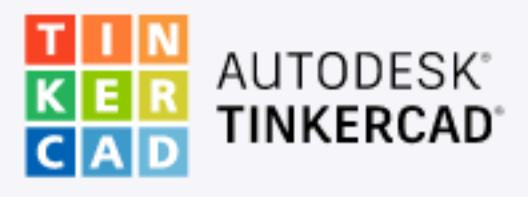

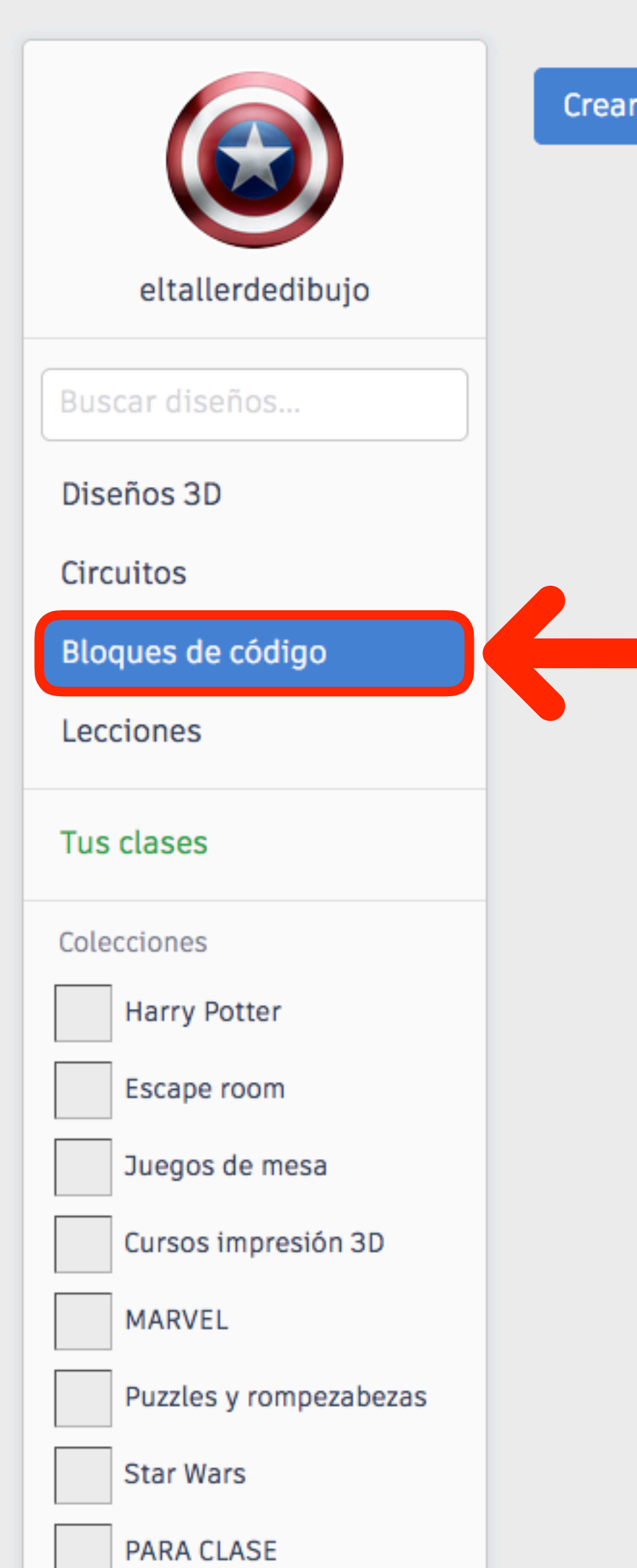

Crear nuevo Bloque de código

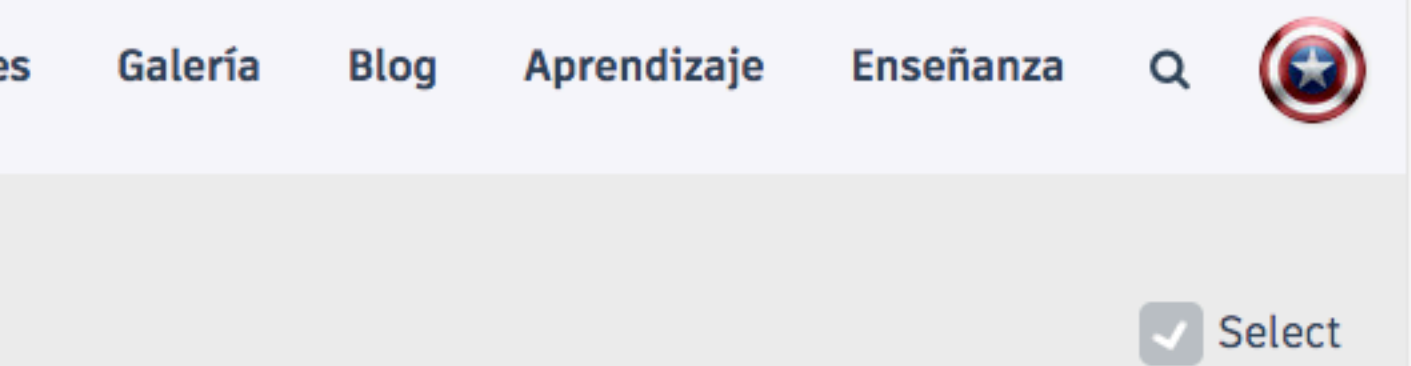

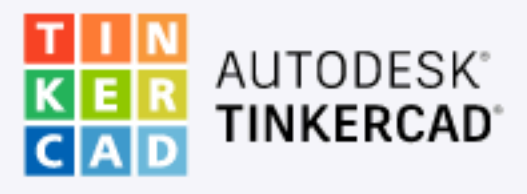

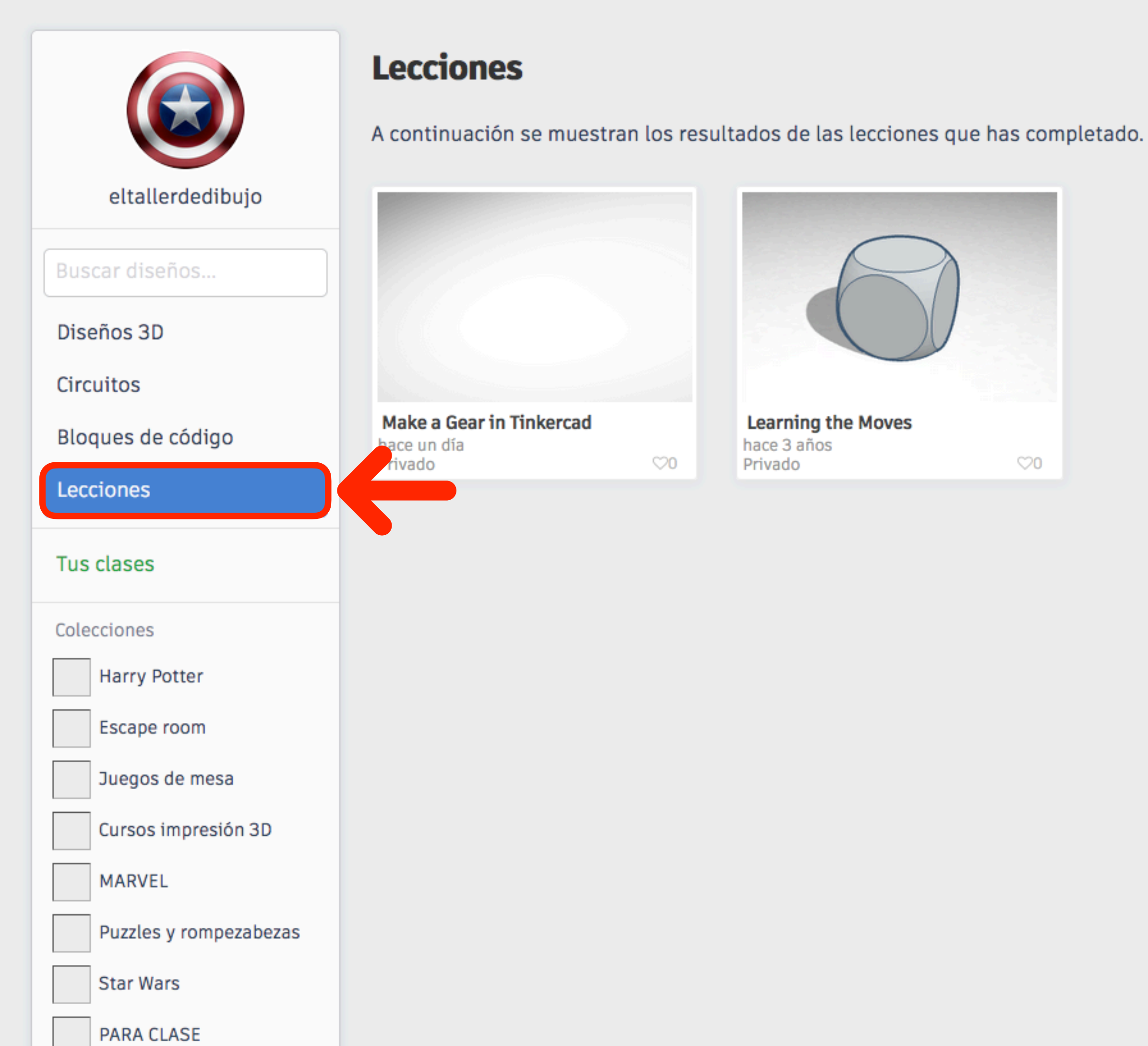

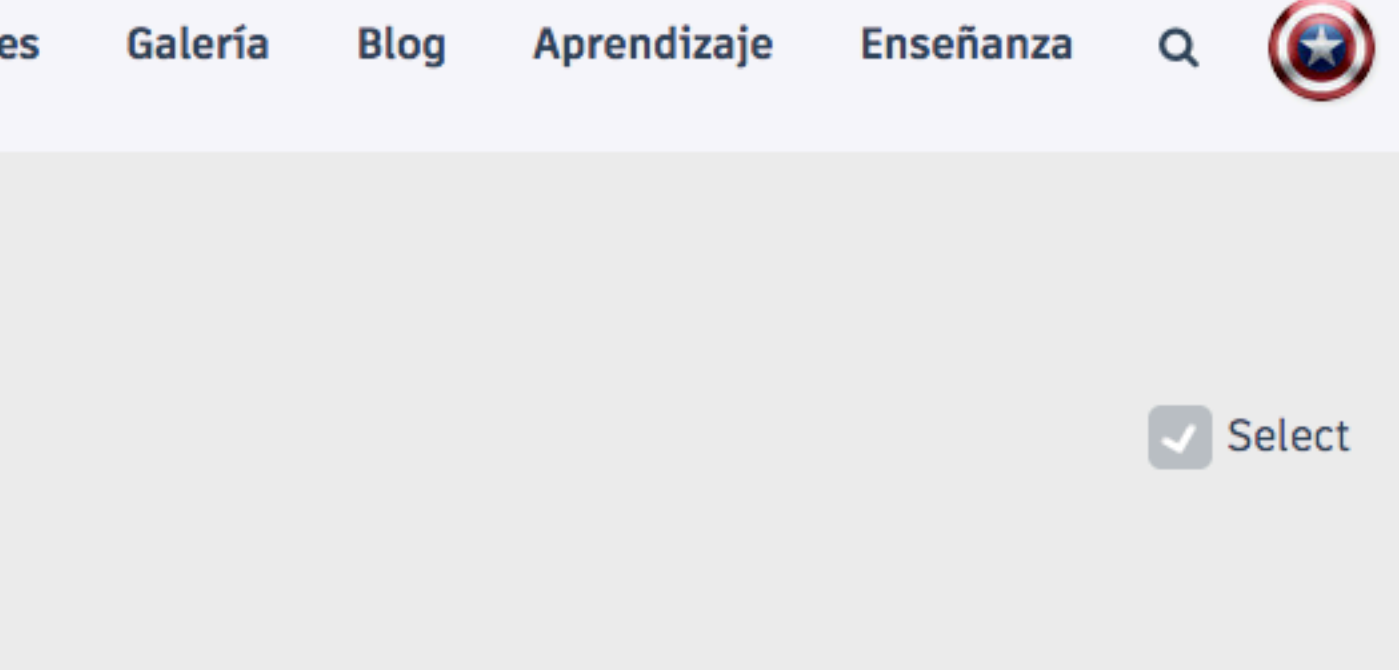

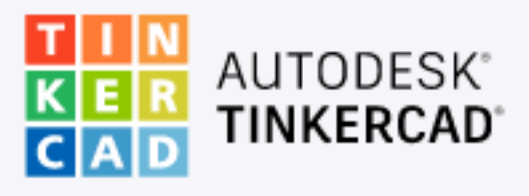

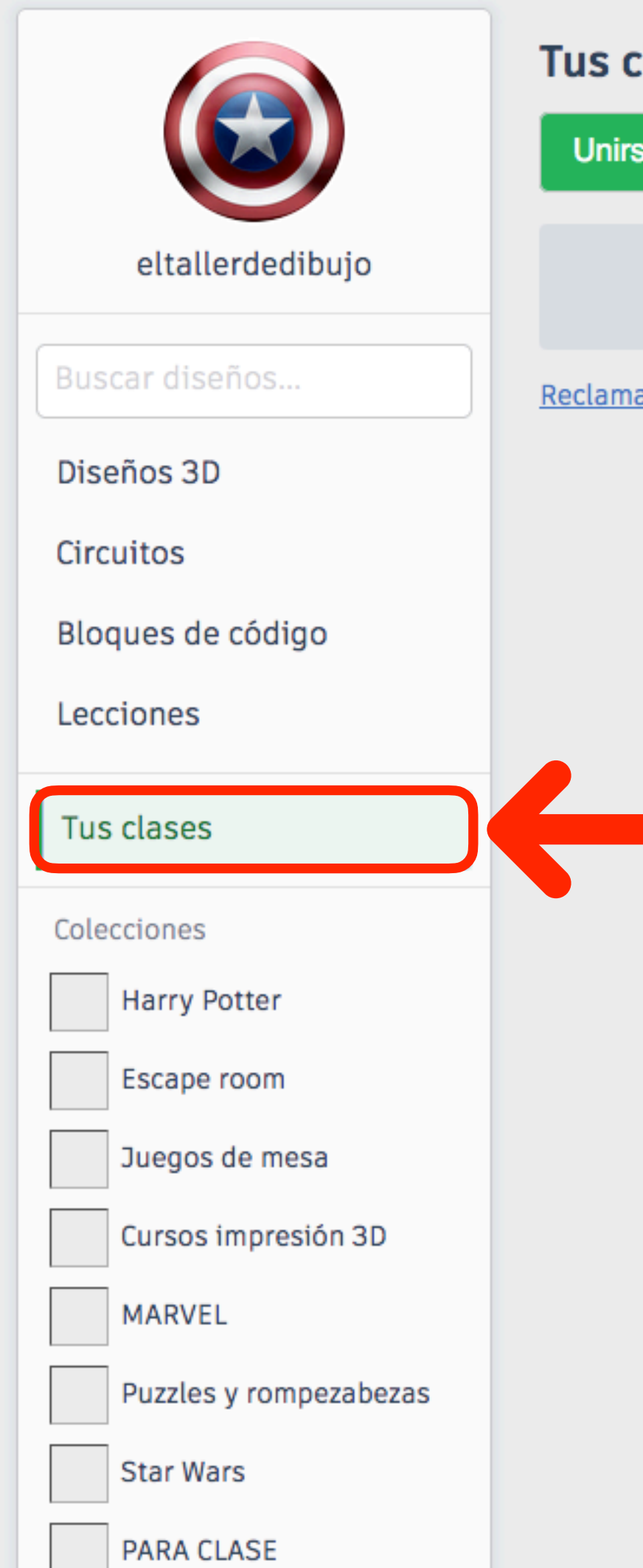

#### Tus clases

Unirse a una clase

Todavía no te has incorporado a ninguna clase. Únete a una clase para empezar

Reclama tus diseños de otra cuenta o clase

| es | Galería | Blog | Aprendizaje | Enseñanza | Q | ٢ |
|----|---------|------|-------------|-----------|---|---|
|    |         |      |             |           |   |   |
|    |         |      |             |           |   |   |
|    |         |      |             |           |   |   |

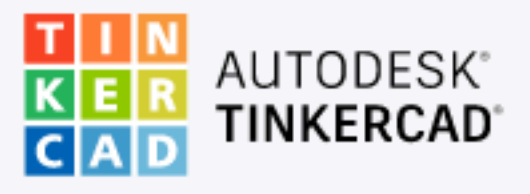

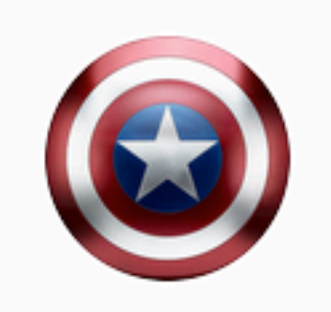

Buscar diseños...

Diseños 3D

Circuitos

Bloques de código

Lecciones

#### Tus clases

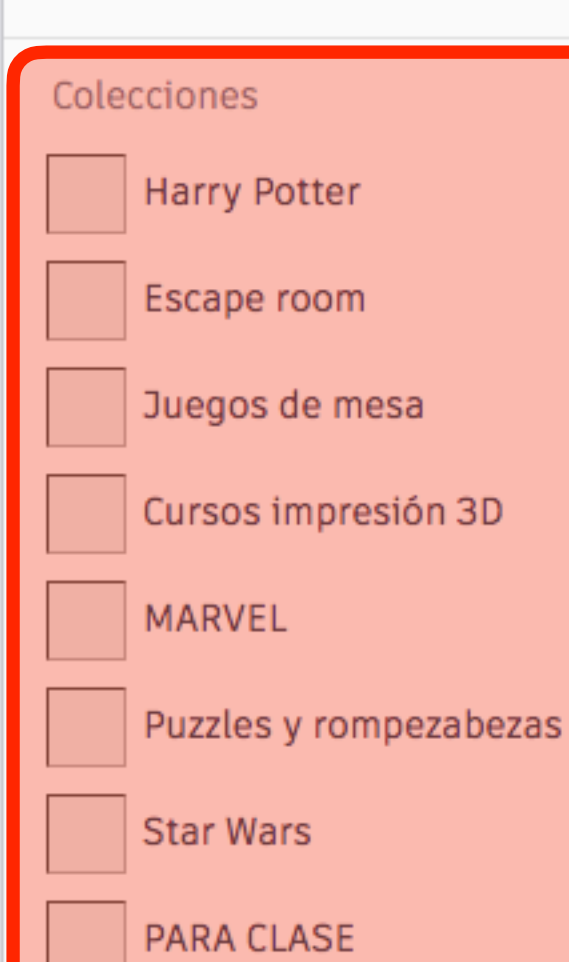

#### Mis diseños recientes

Crear un diseño

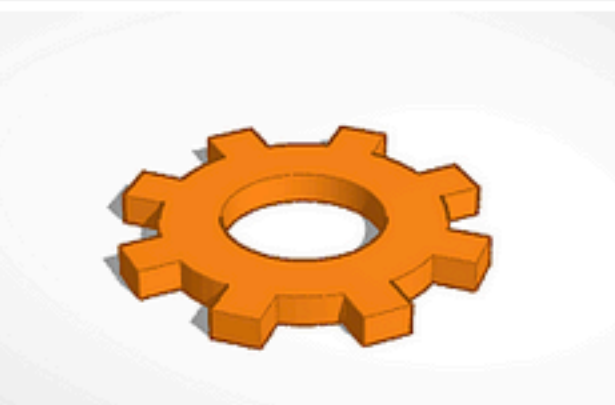

Engranaje hace un día Privado

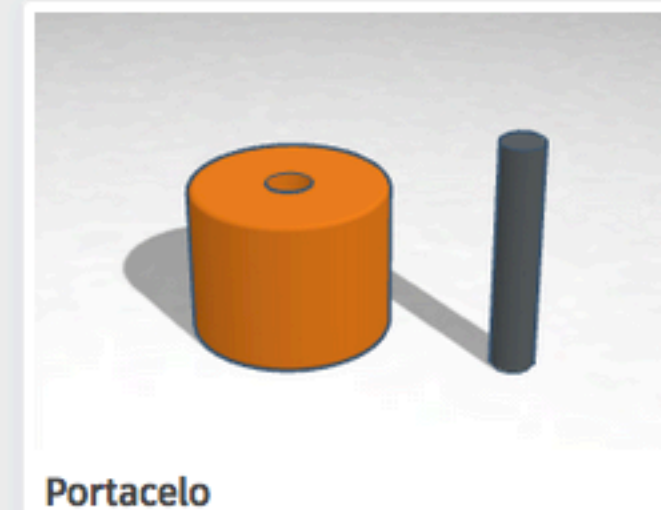

hace 10 días Privado

Privado

 $\heartsuit 0$ 

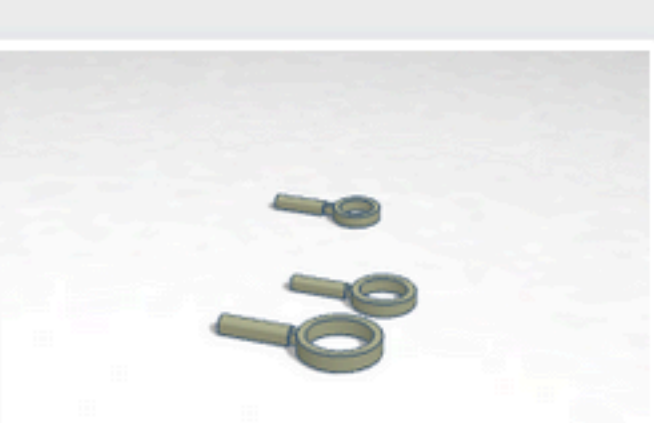

Lupa MicroMacro hace 12 días Privado

 $\bigcirc 0$ 

 $\bigcirc 0$ 

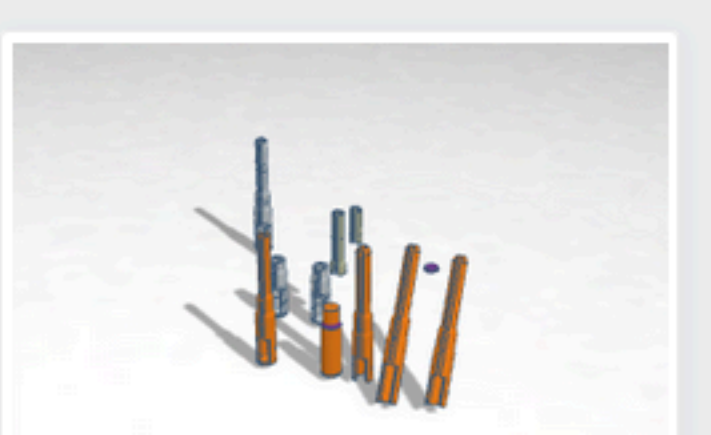

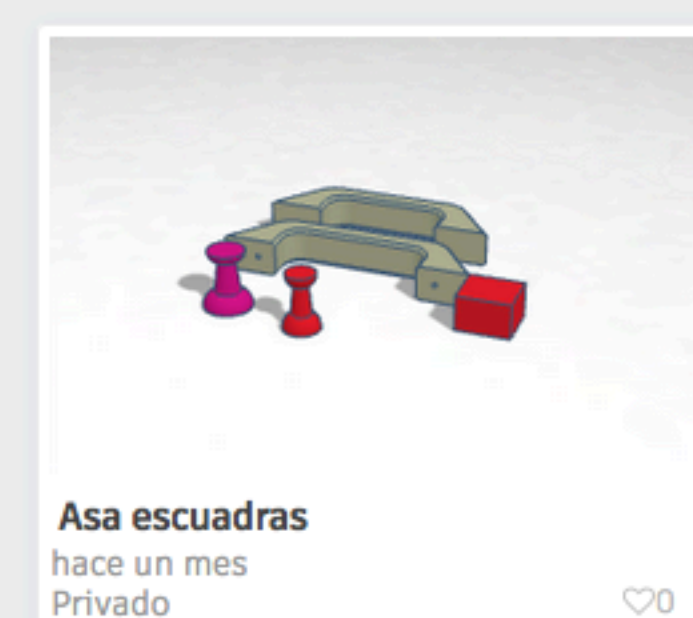

Privado

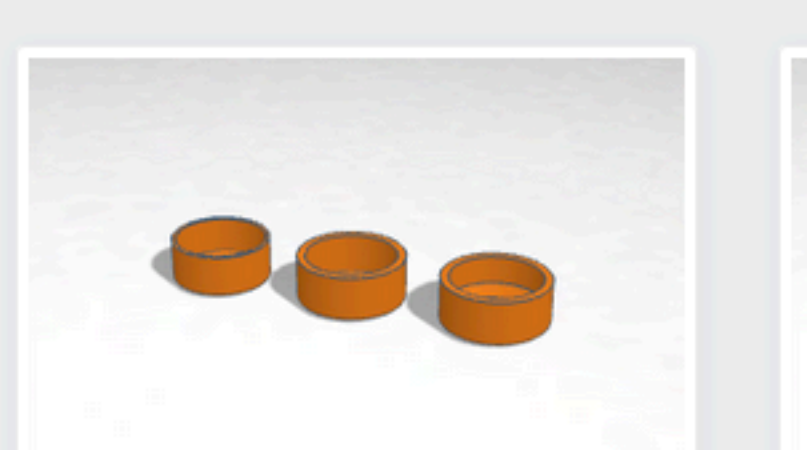

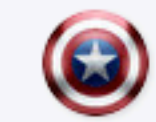

Q

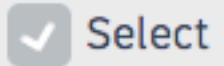

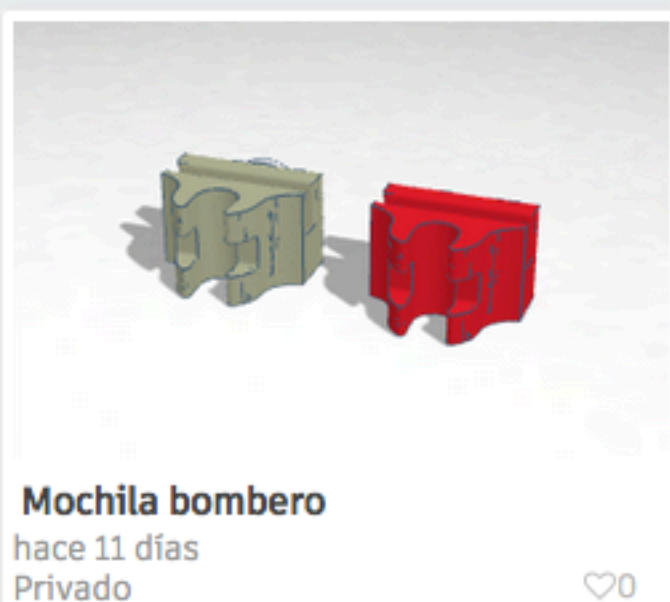

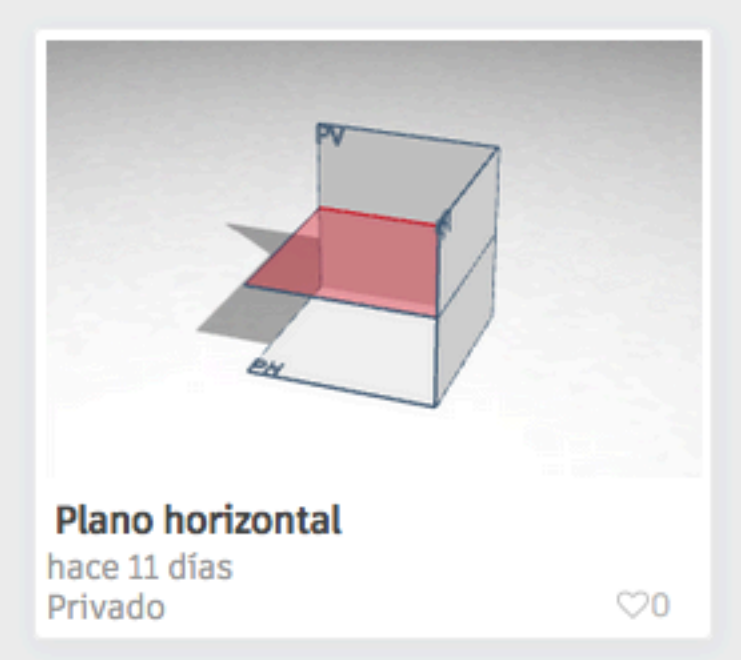

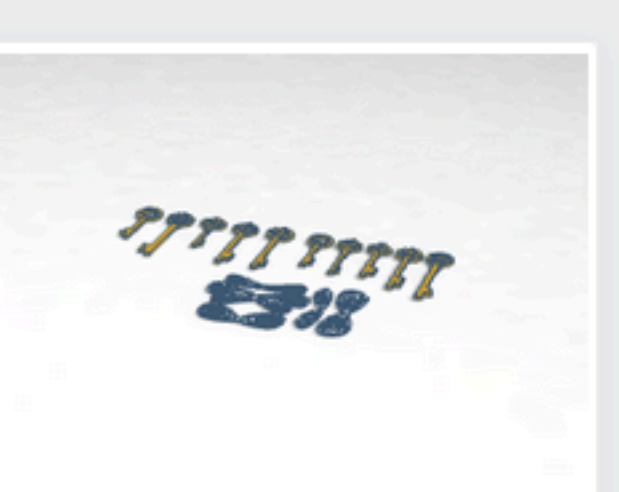

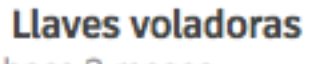

hace 3 meses

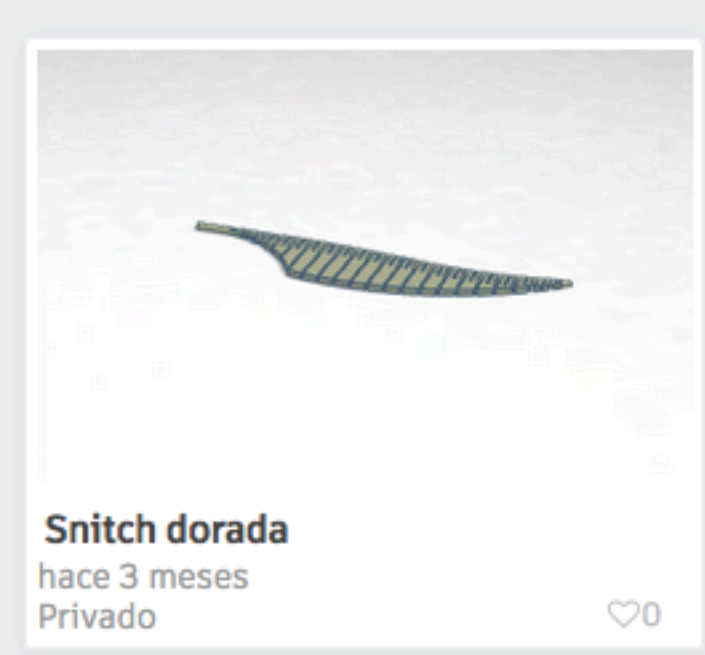

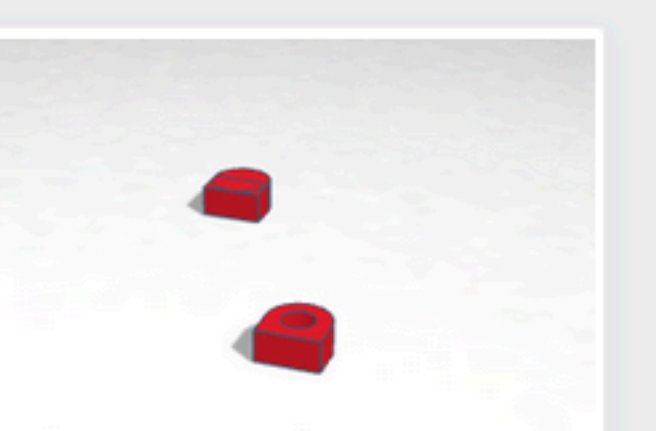

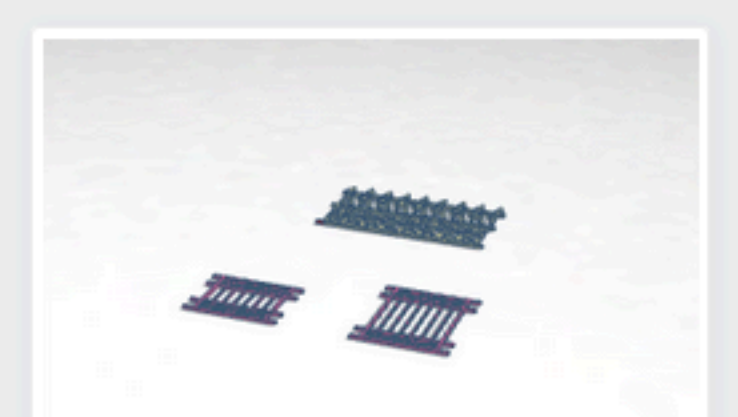

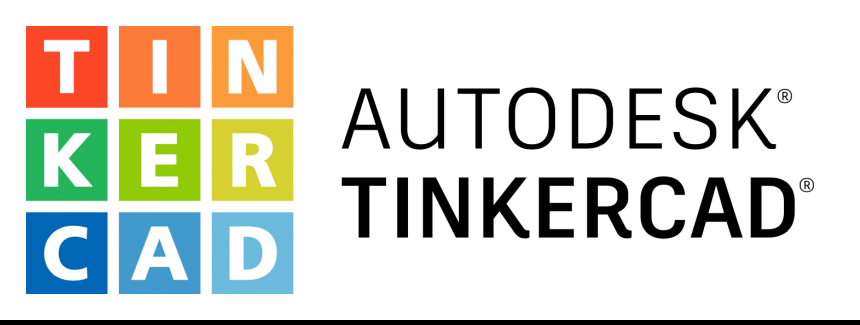

# Diseñando con TINKERCAD Herramientas y menús

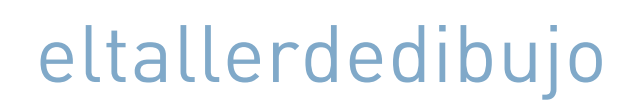

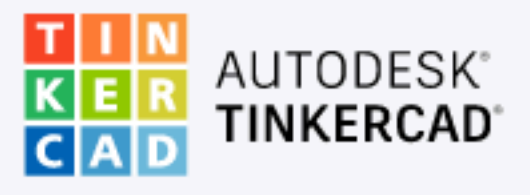

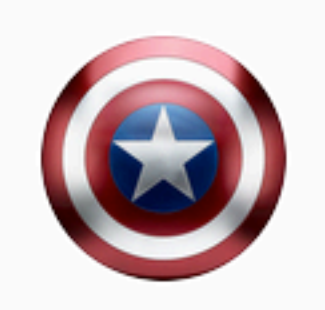

Buscar diseños...

Diseños 3D

Circuitos

Bloques de código

Lecciones

#### Tus clases

Colecciones

Harry Potter

Escape room

Juegos de mesa

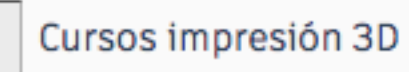

MARVEL

Puzzles y rompezabezas

Star Wars

PARA CLASE

#### **Mis diseños recientes**

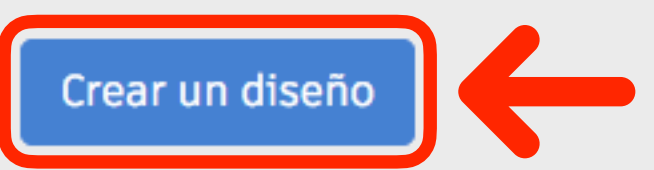

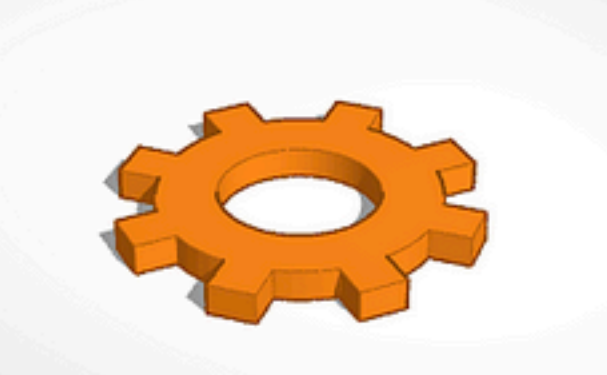

Engranaje hace un día Privado

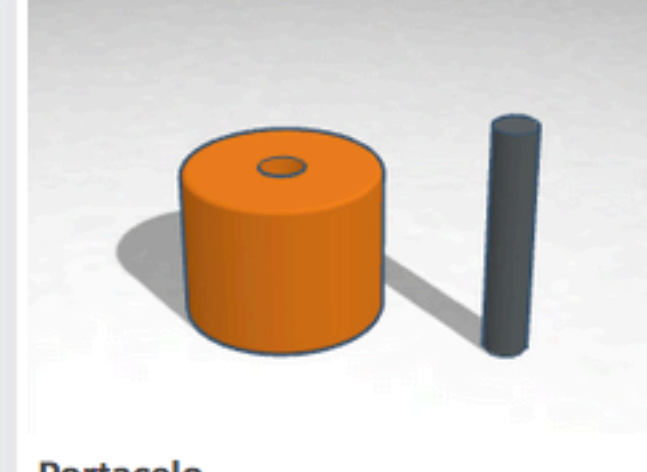

Portacelo hace 10 días Privado

Privado

 $\heartsuit 0$ 

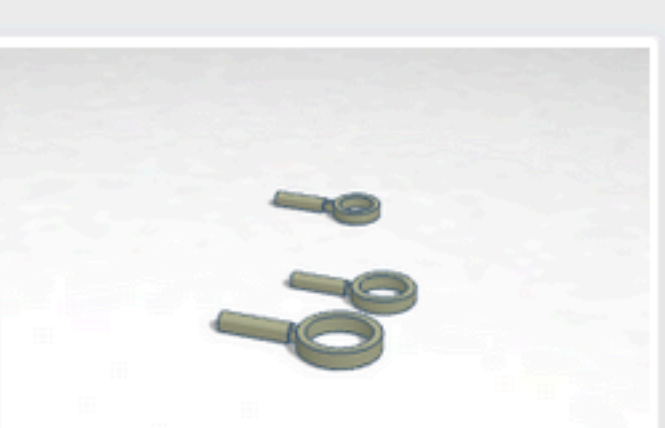

Lupa MicroMacro hace 12 días Privado

 $\bigcirc 0$ 

 $\bigcirc 0$ 

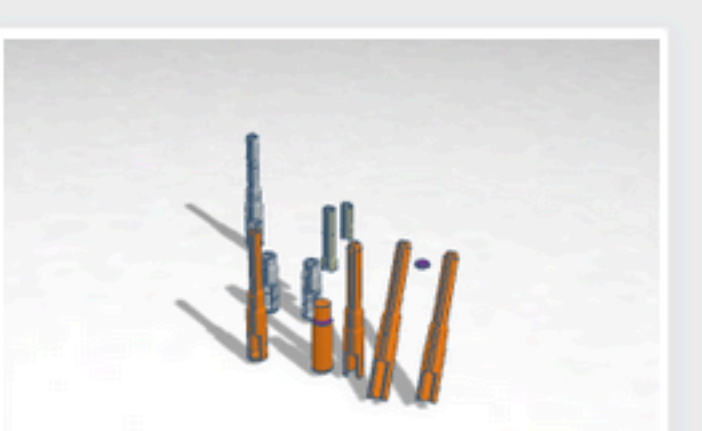

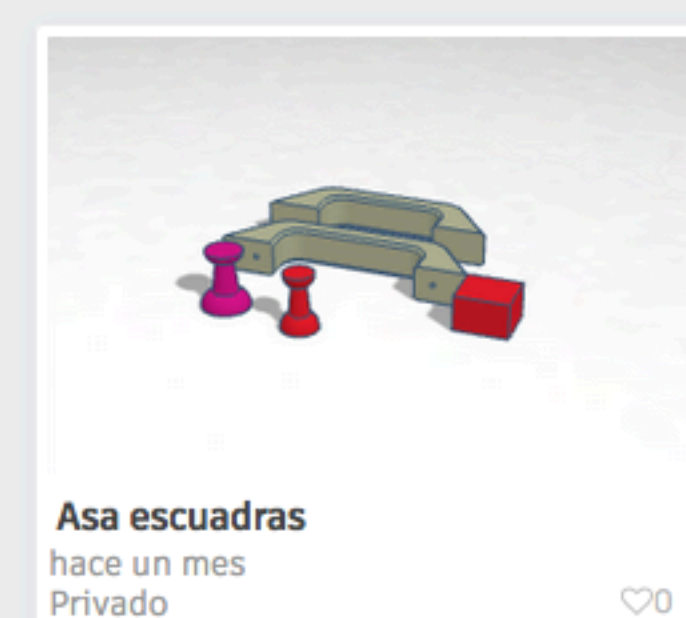

hace 3 meses

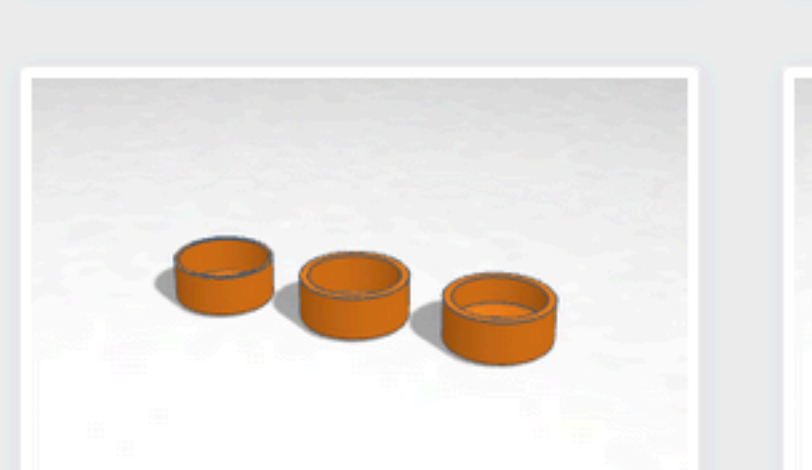

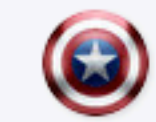

Q

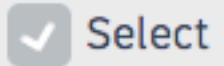

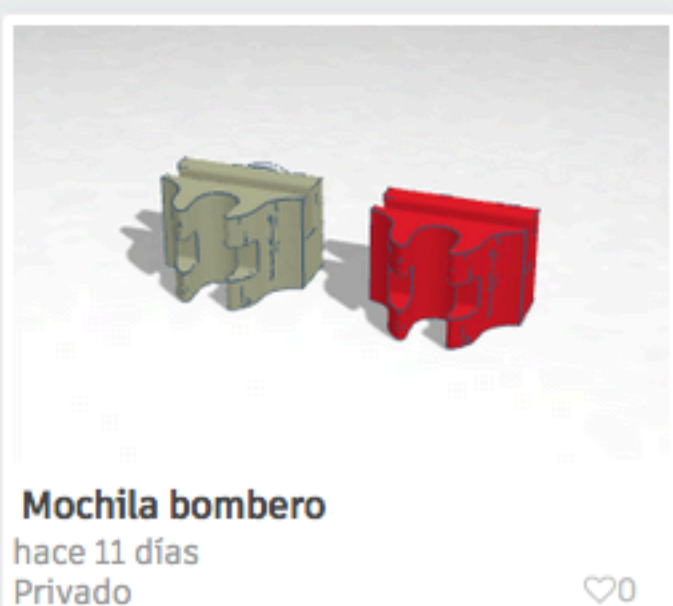

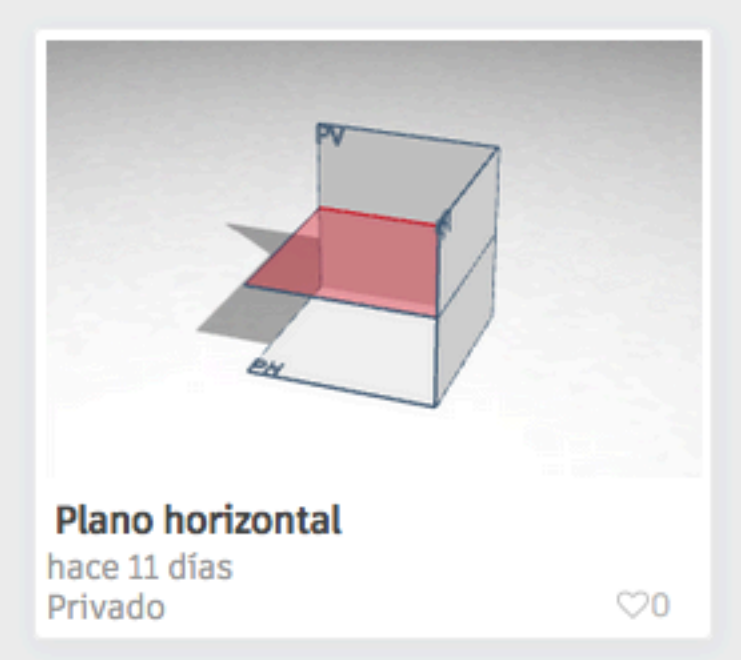

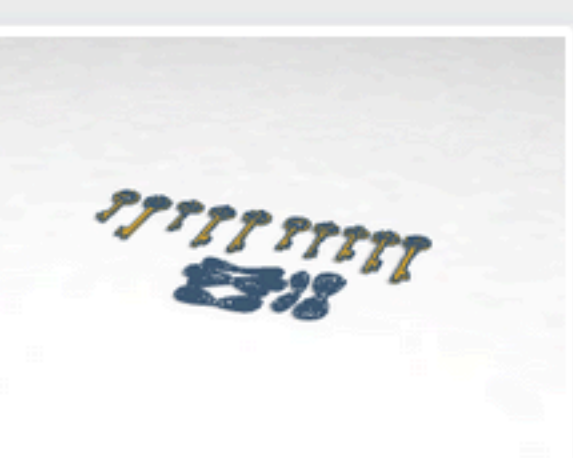

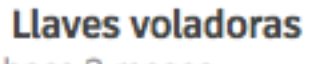

Privado

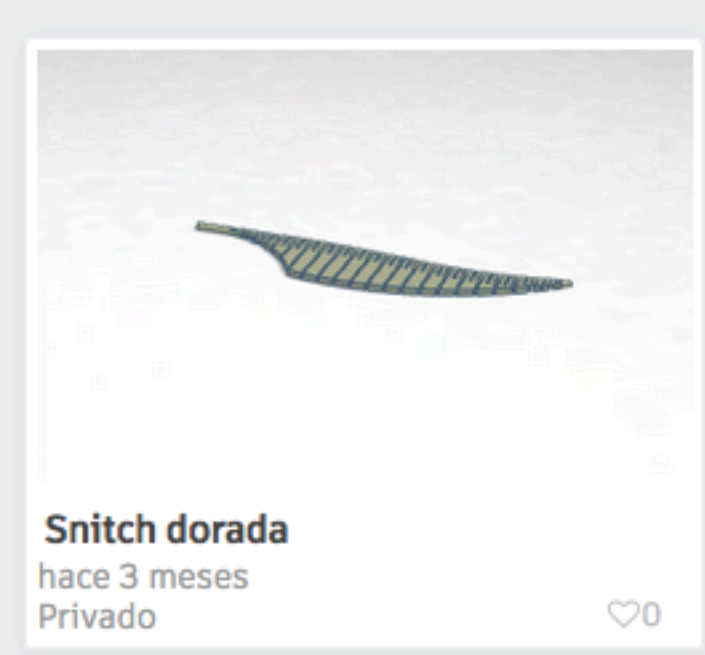

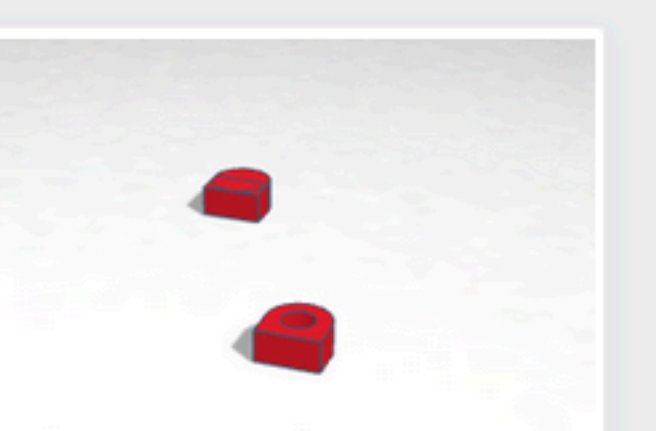

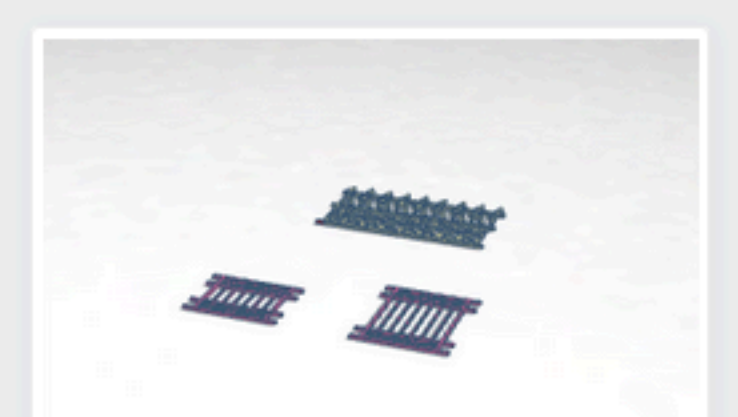

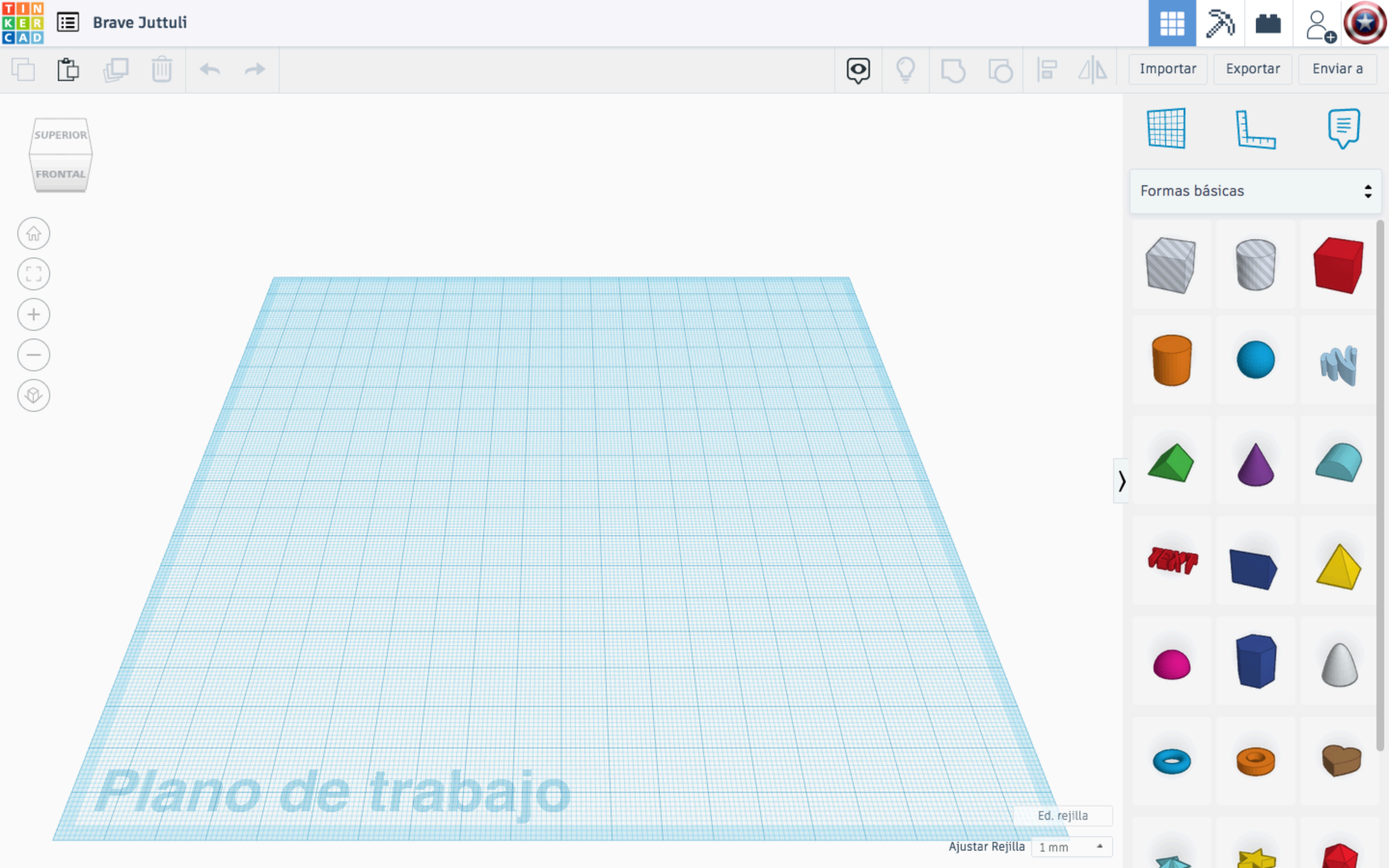

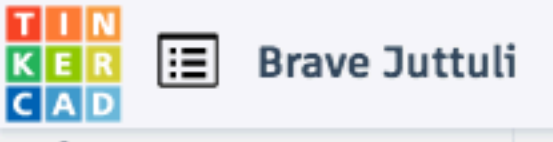

 $\leftarrow$ 

Panel de Tinkercad

SUPERIOR

FRONTAL

ŵ

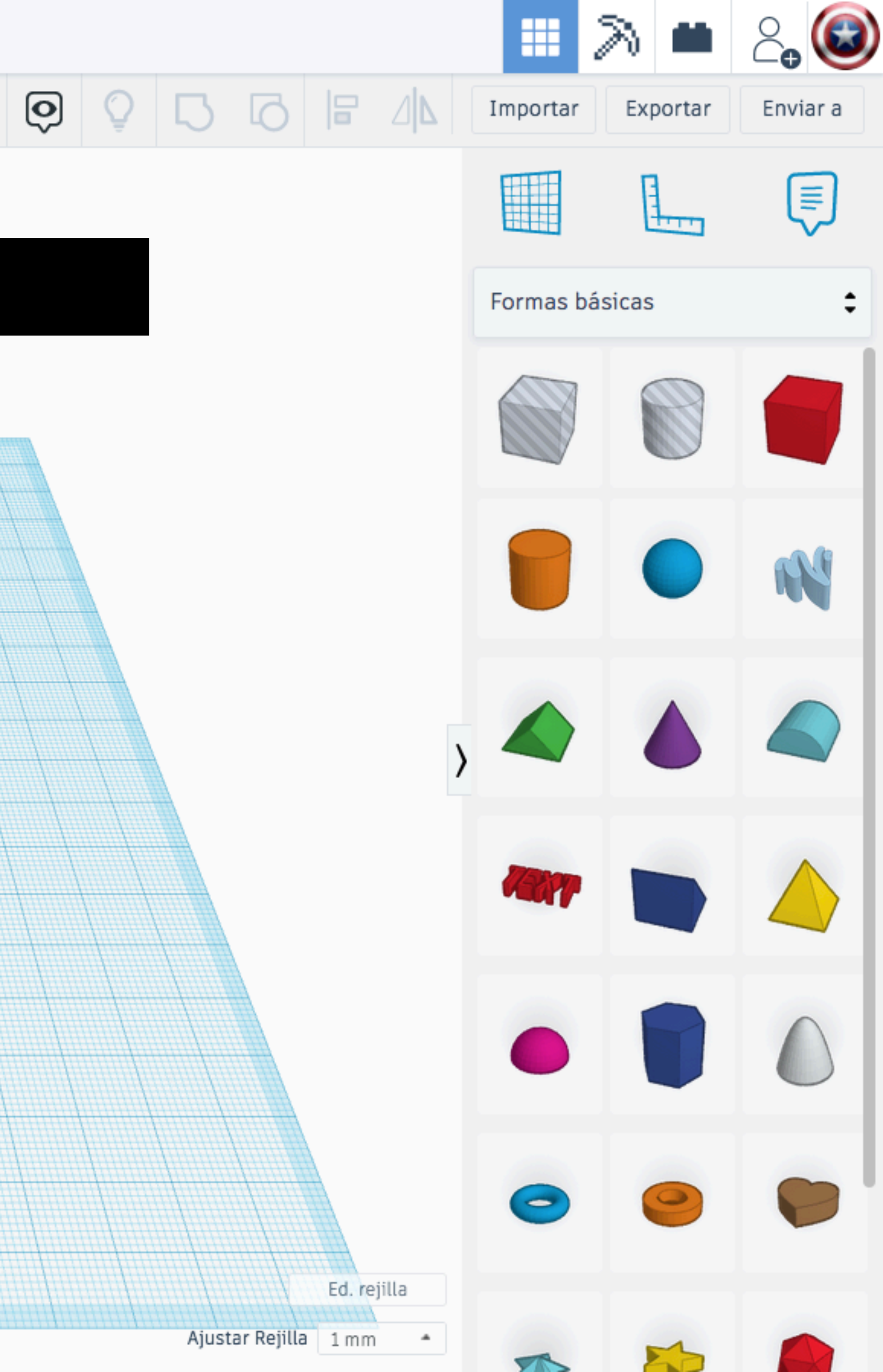

## Volver al Panel principal

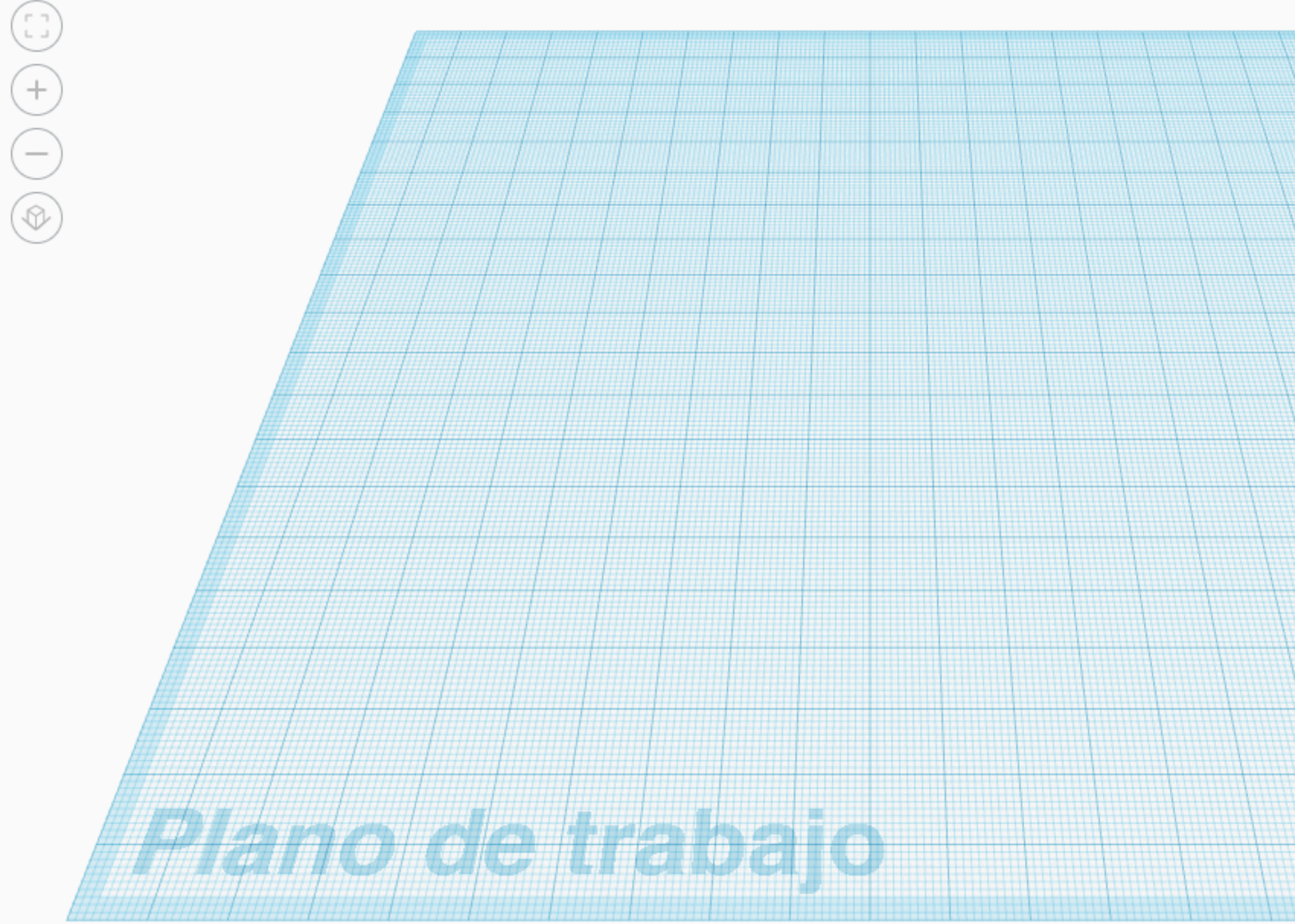

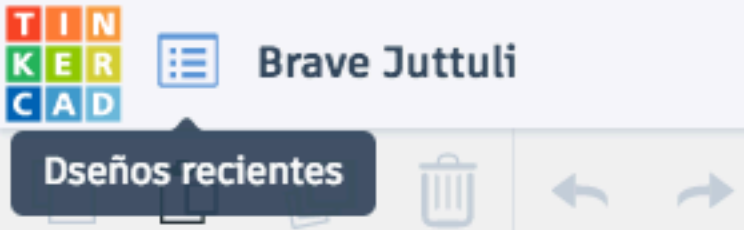

FRONTAL

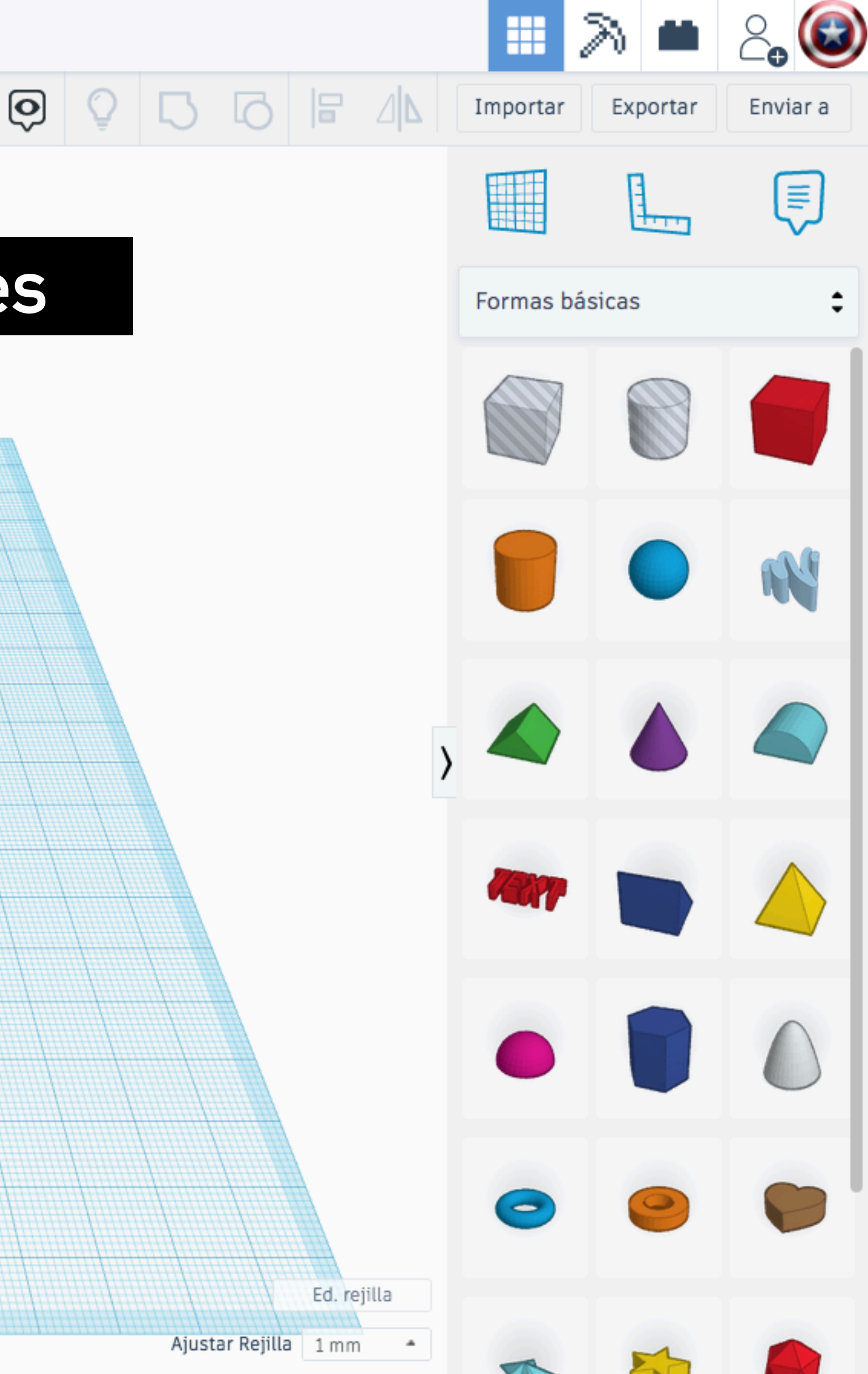

## Visualiza los diseños recientes

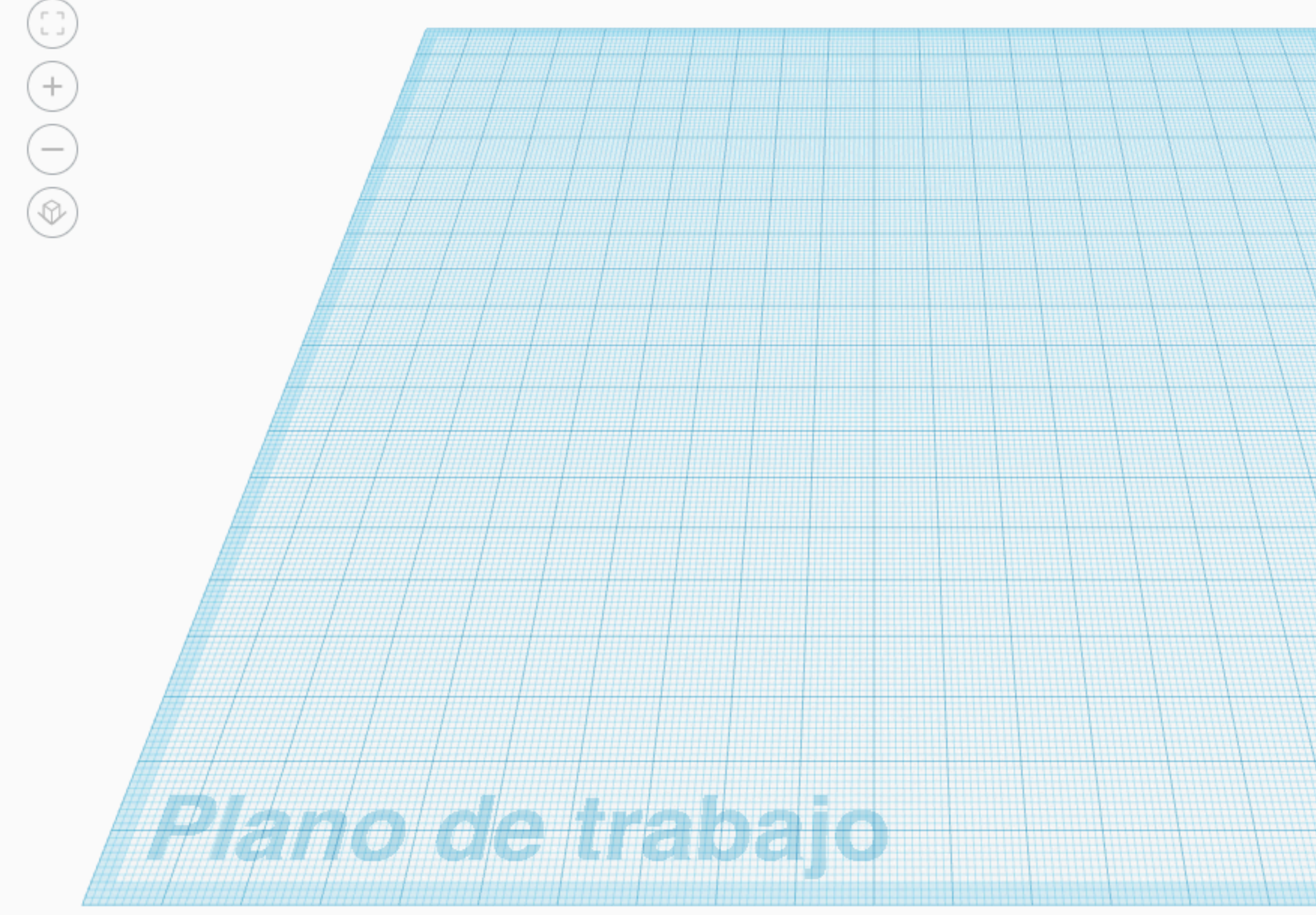

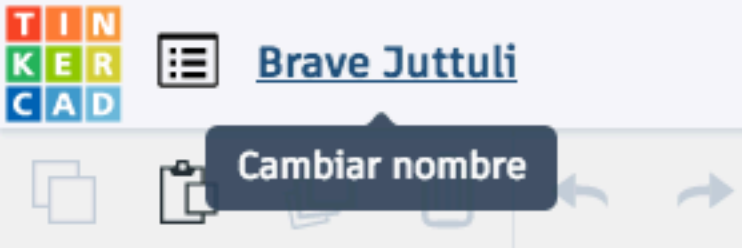

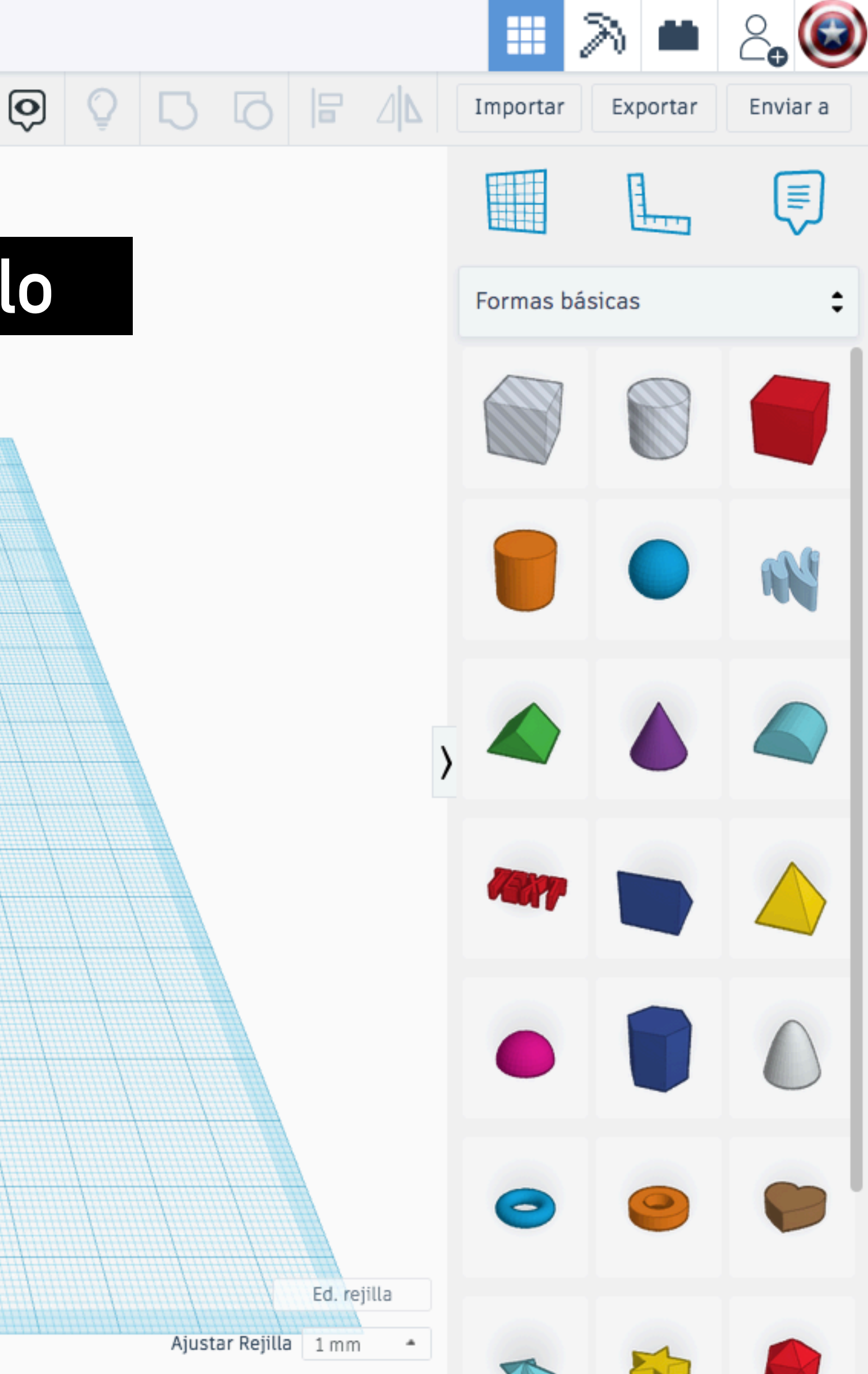

ŵ

## Cambiar el nombre del modelo

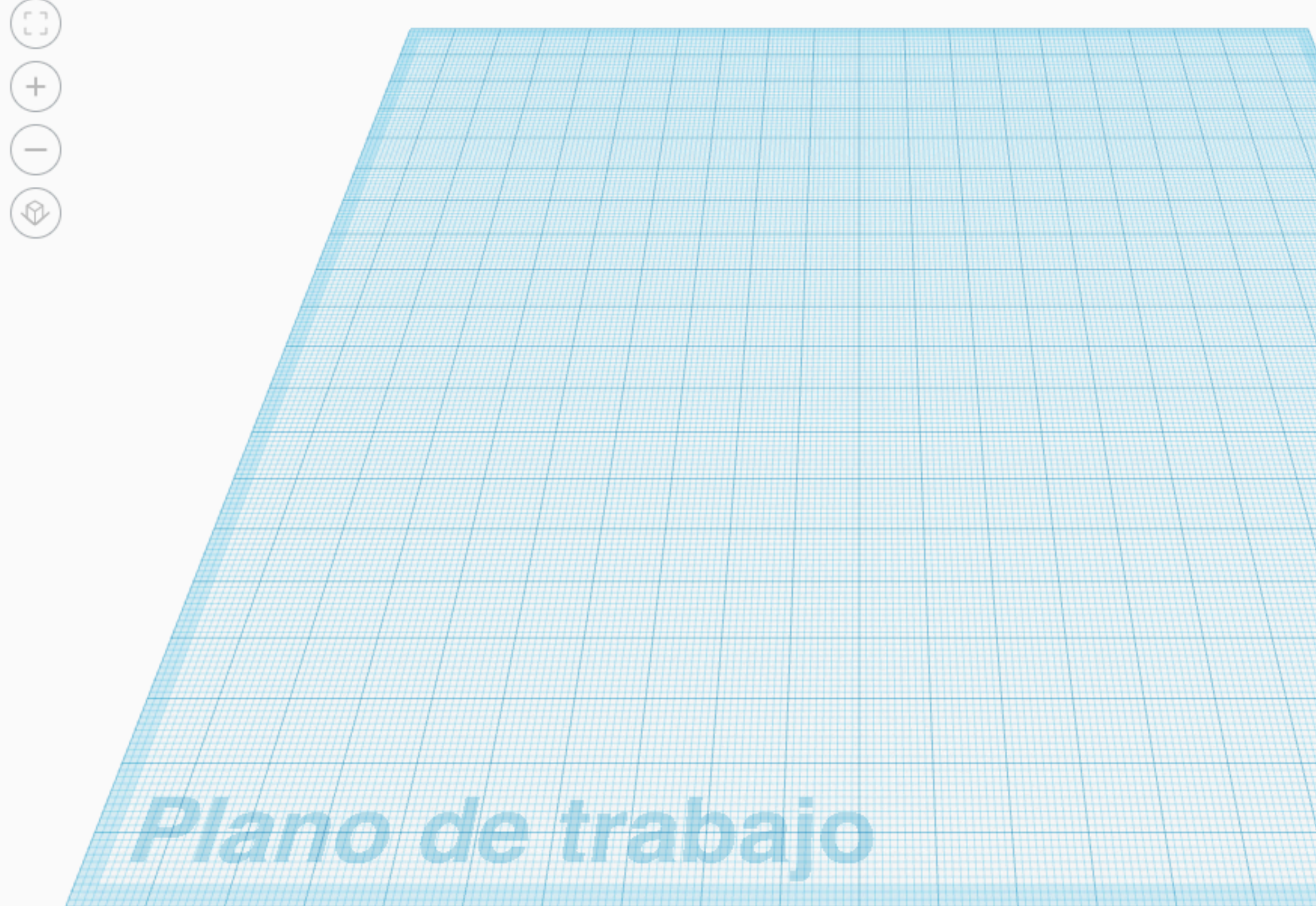

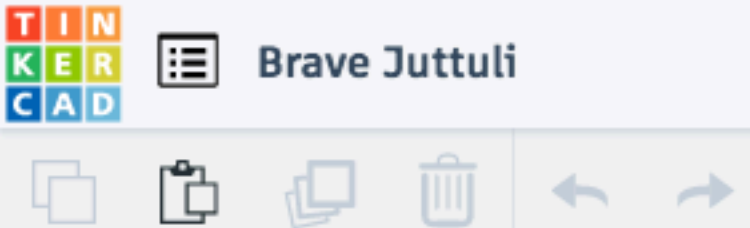

FRONTAL

 $\mathbf{\hat{o}}$ 

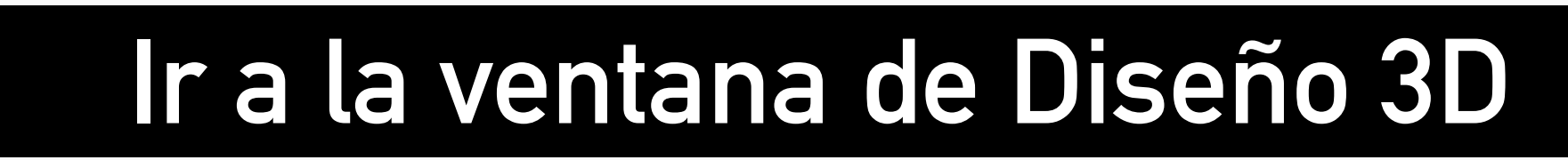

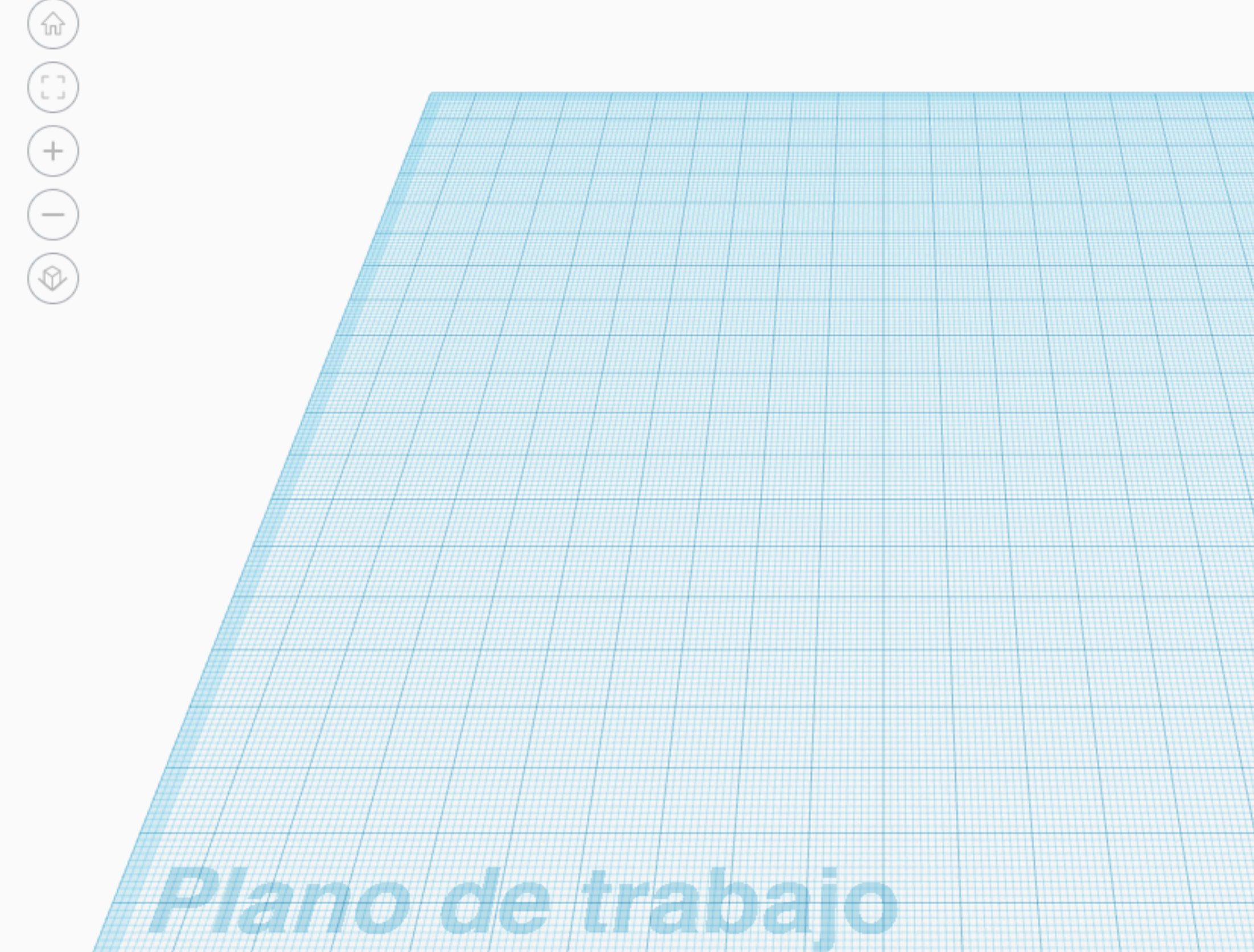

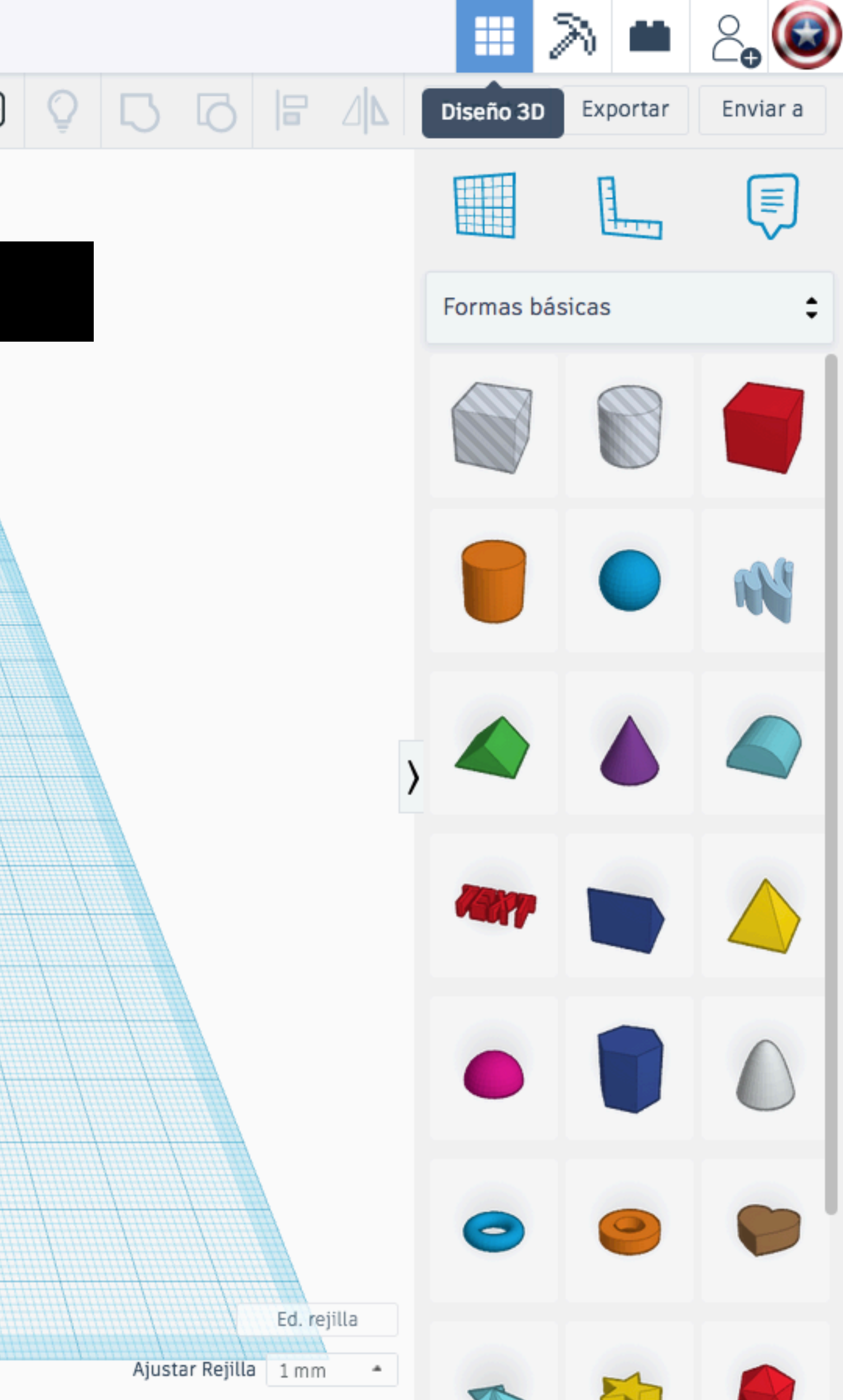

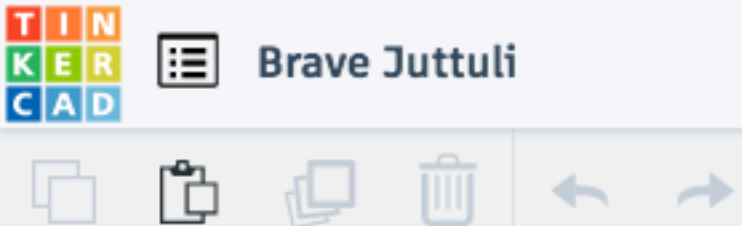

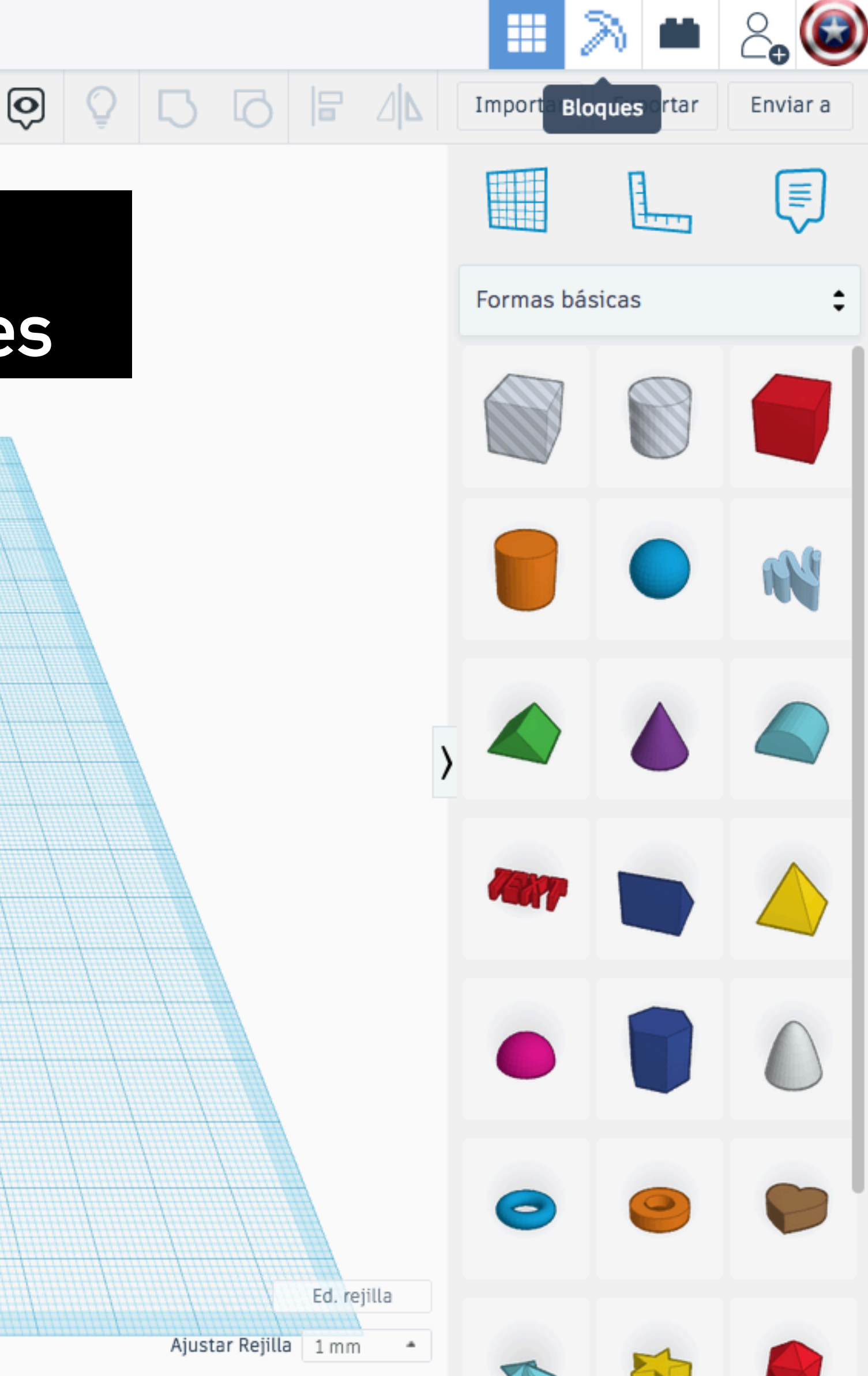

FRONTAL

### Ir a la ventana de visualizar el modelo en forma de bloques

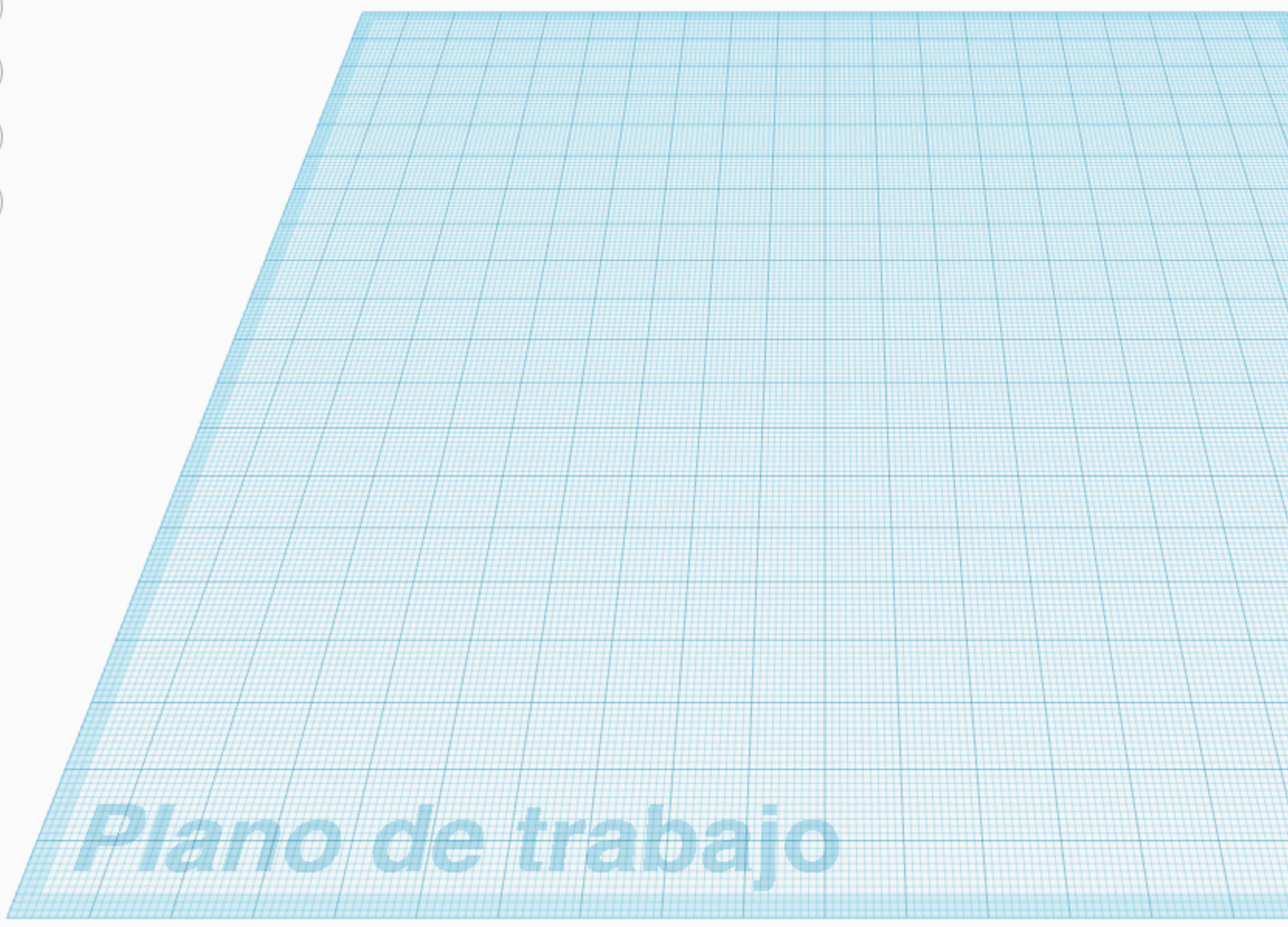

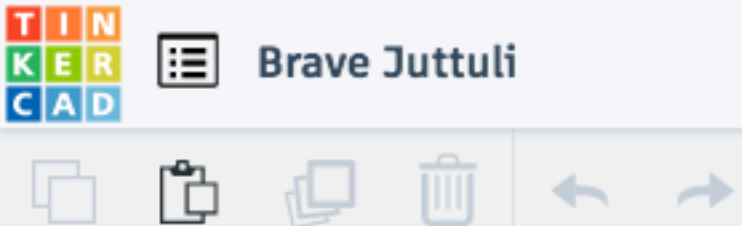

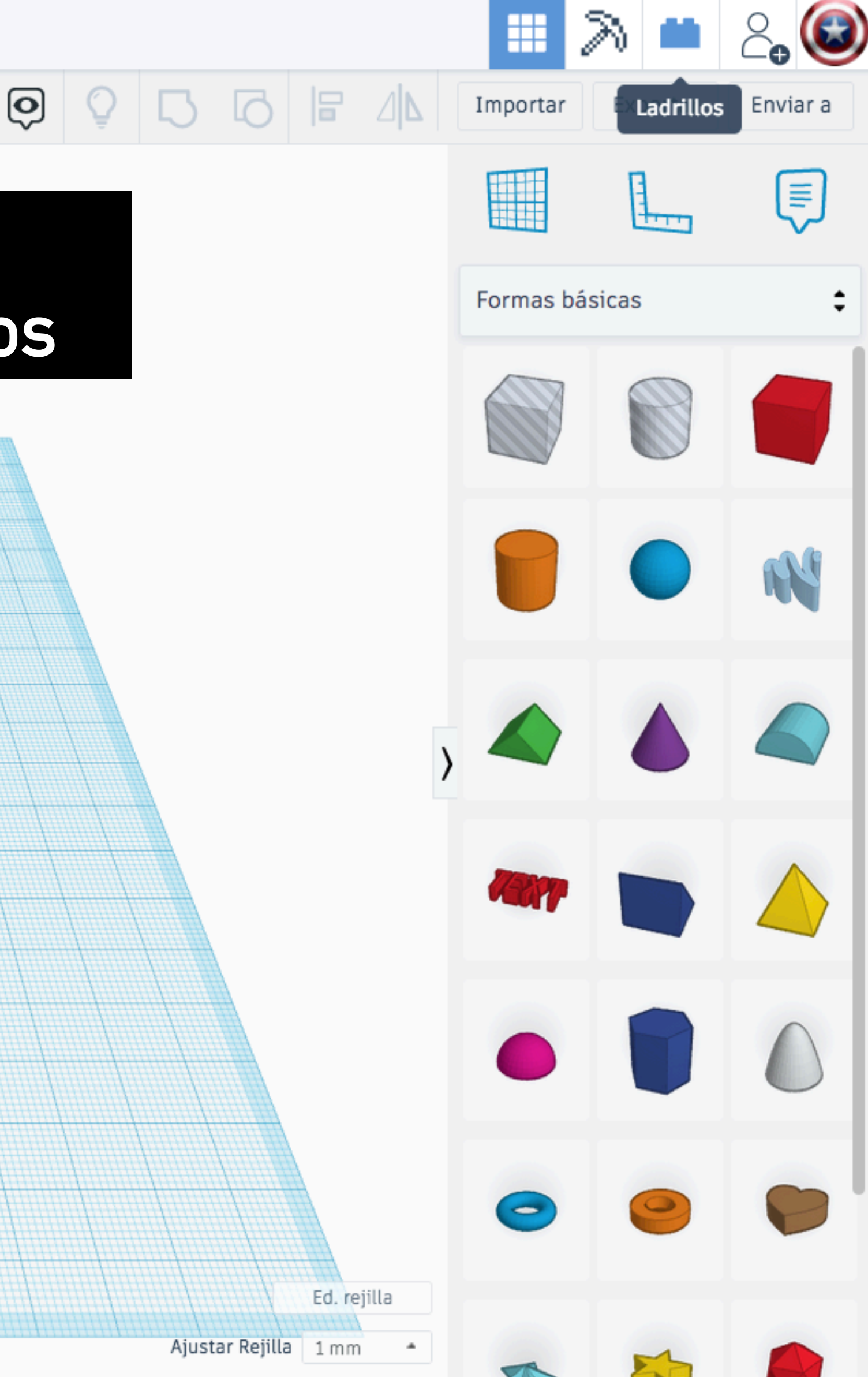

FRONTAL

### Ir a la ventana de visualizar el modelo en forma de ladrillos

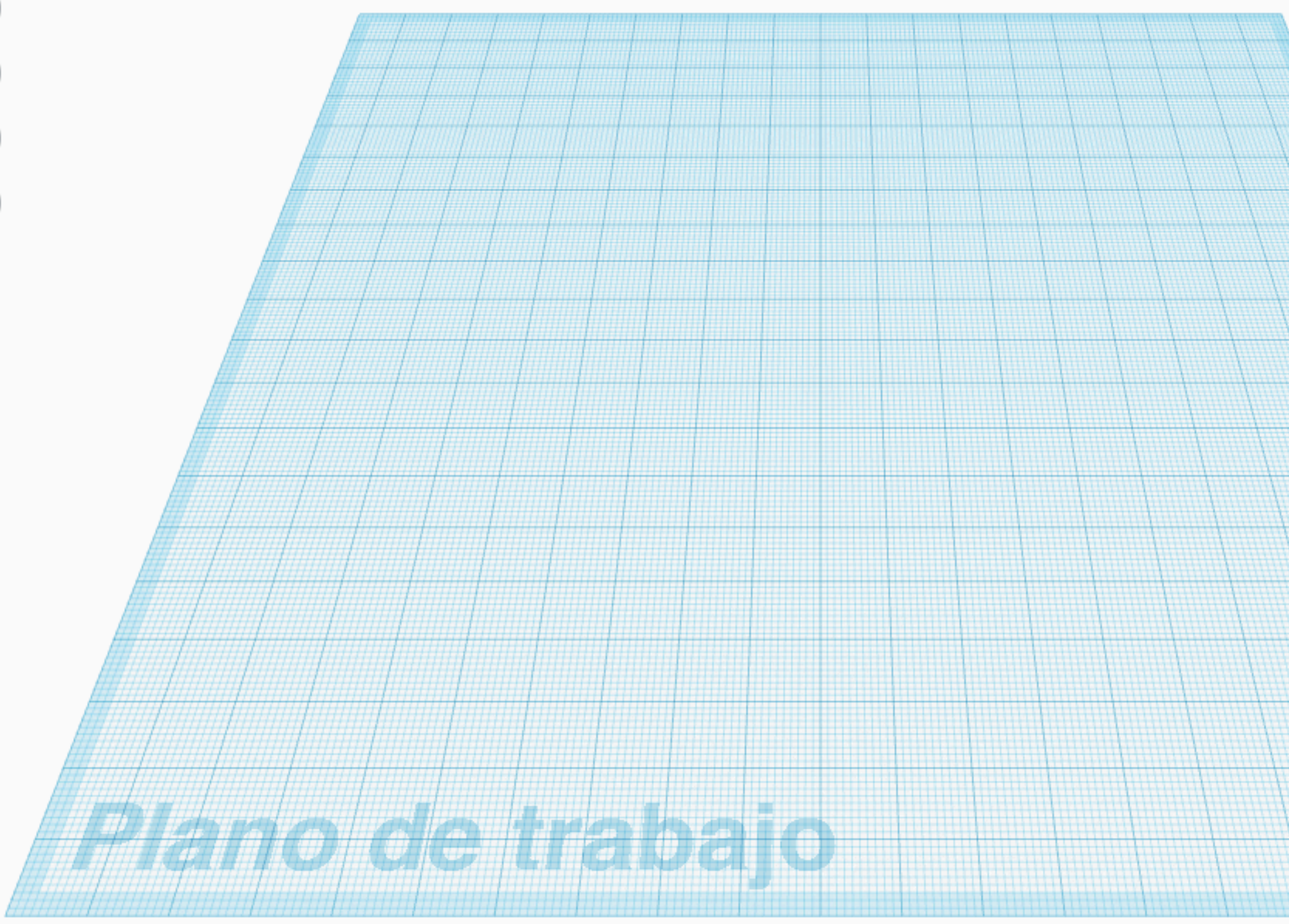

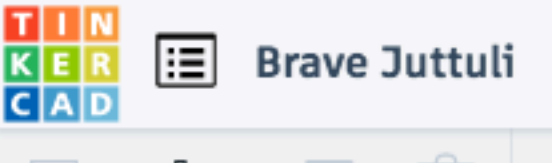

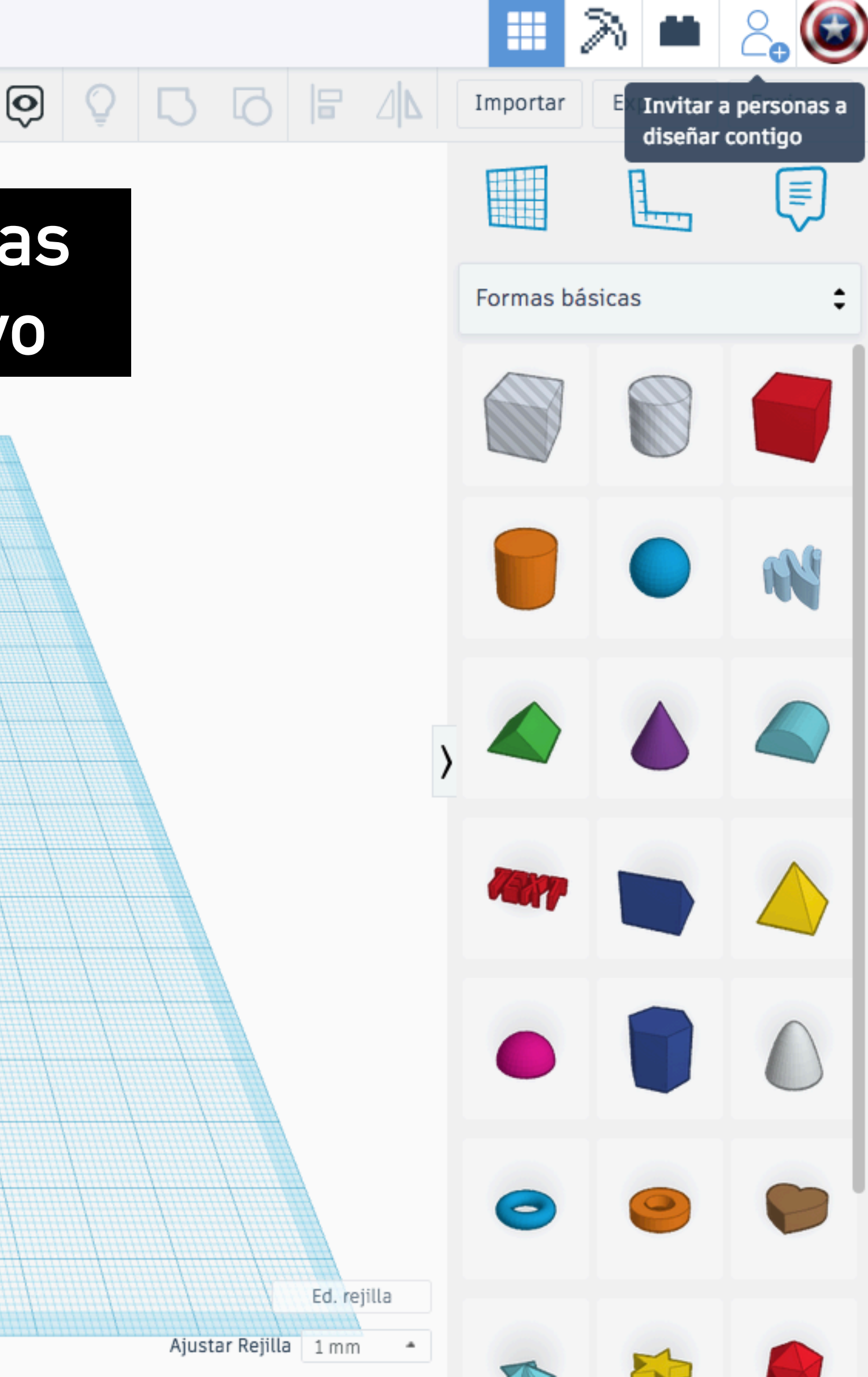

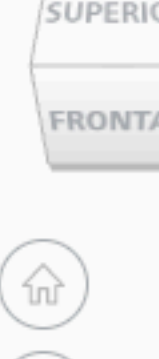

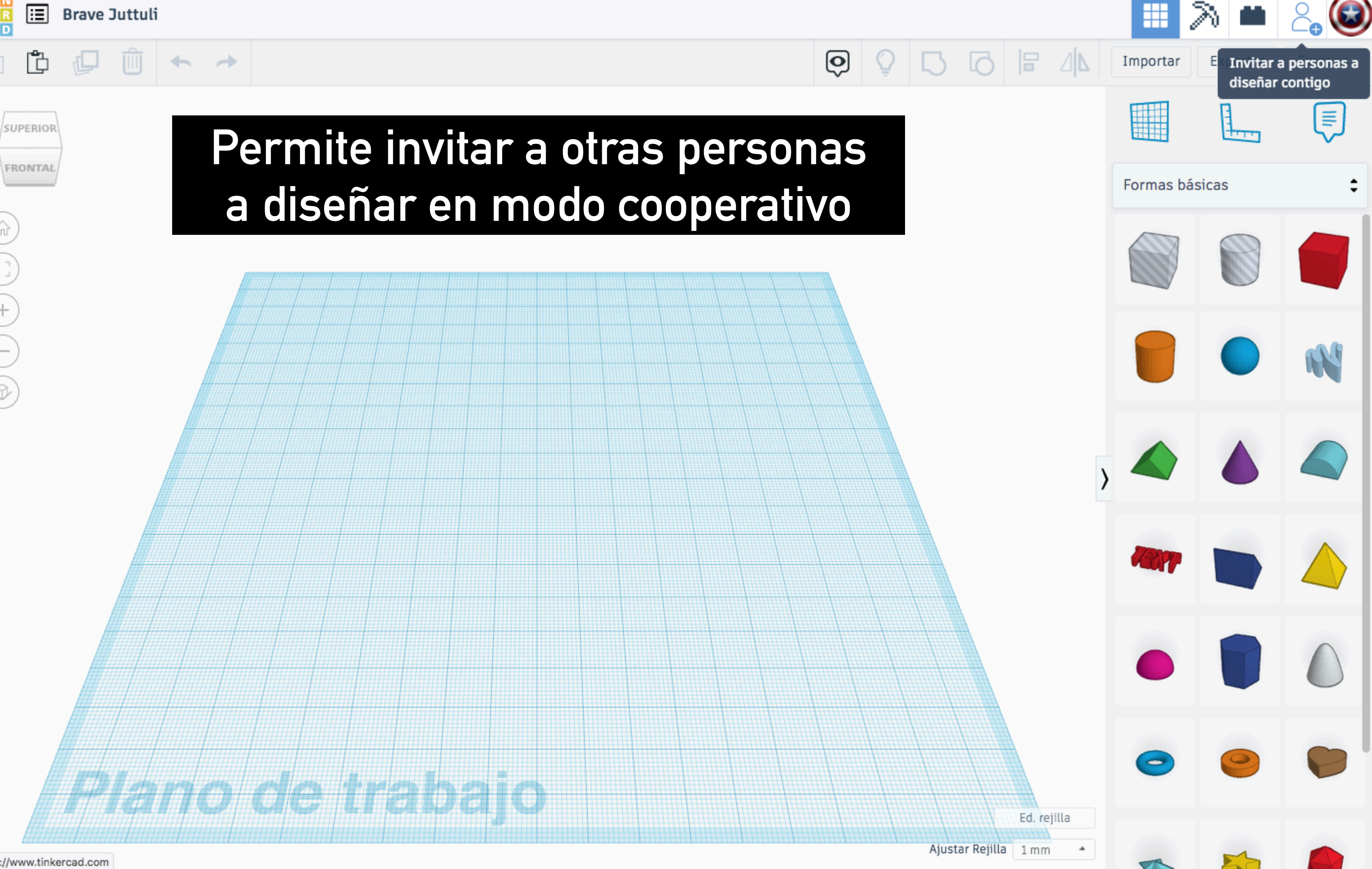

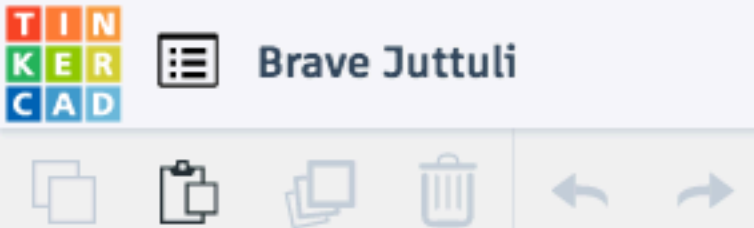

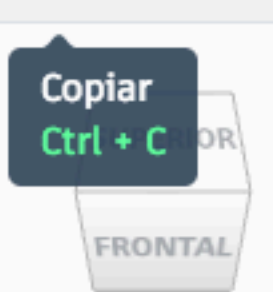

## Copia el modelo seleccionado

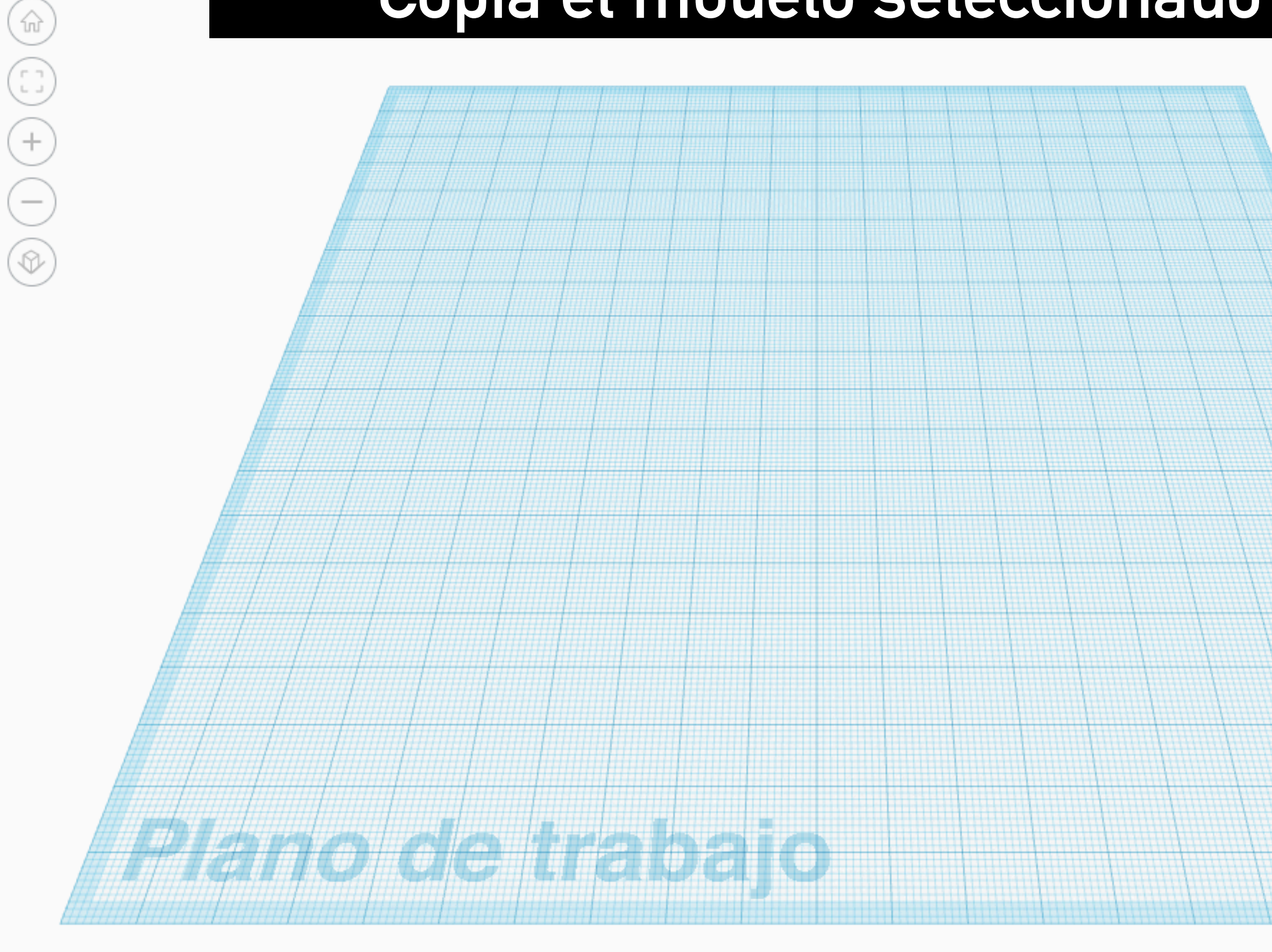

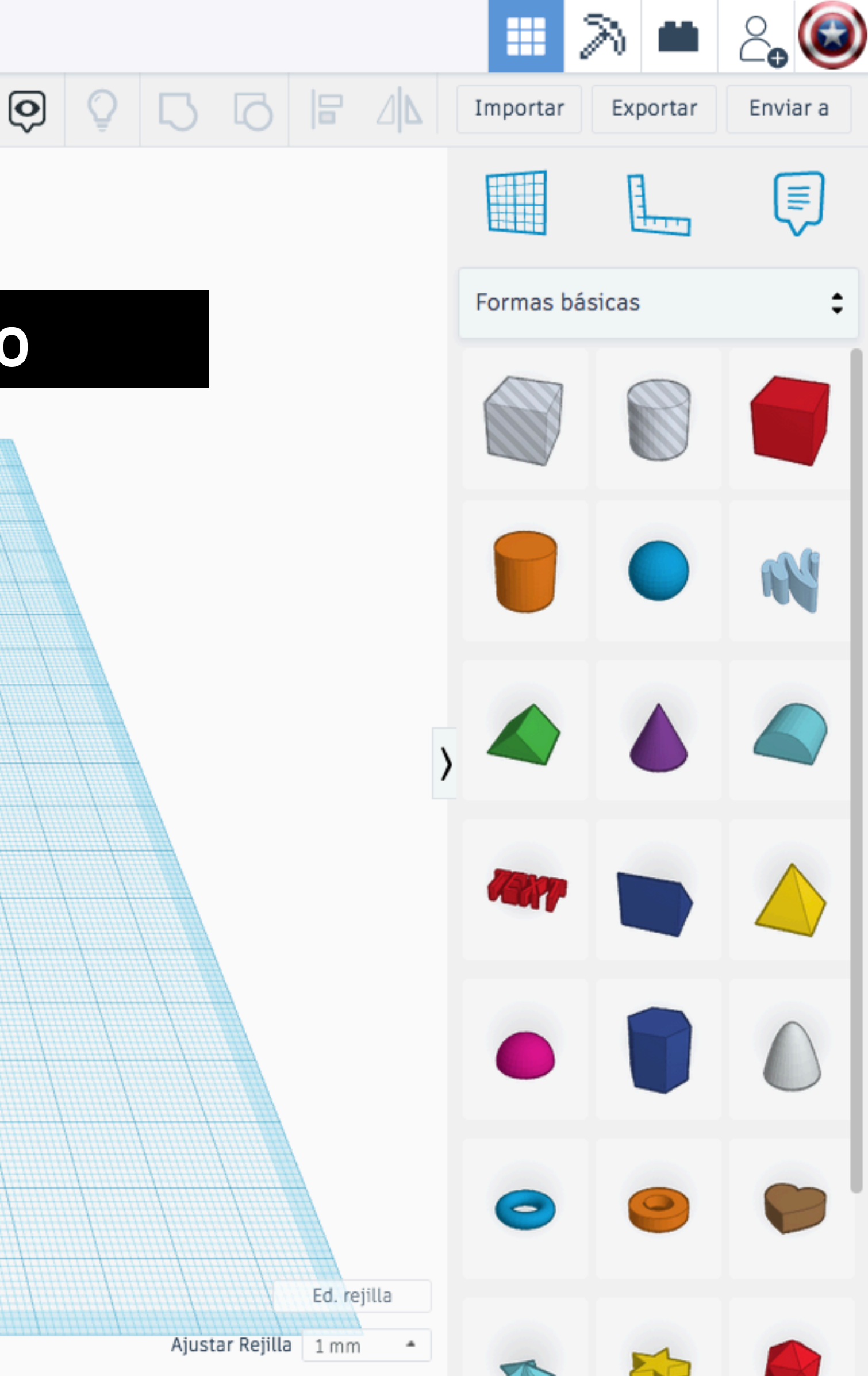

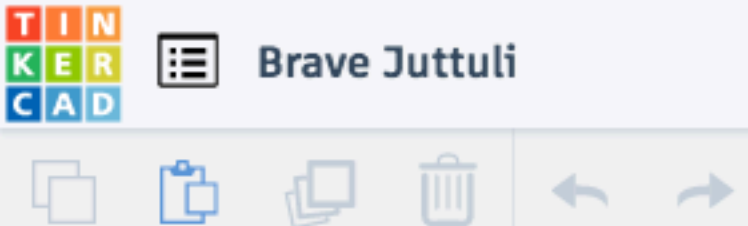

(ŵ

(+

## Pega el modelo copiado previamente

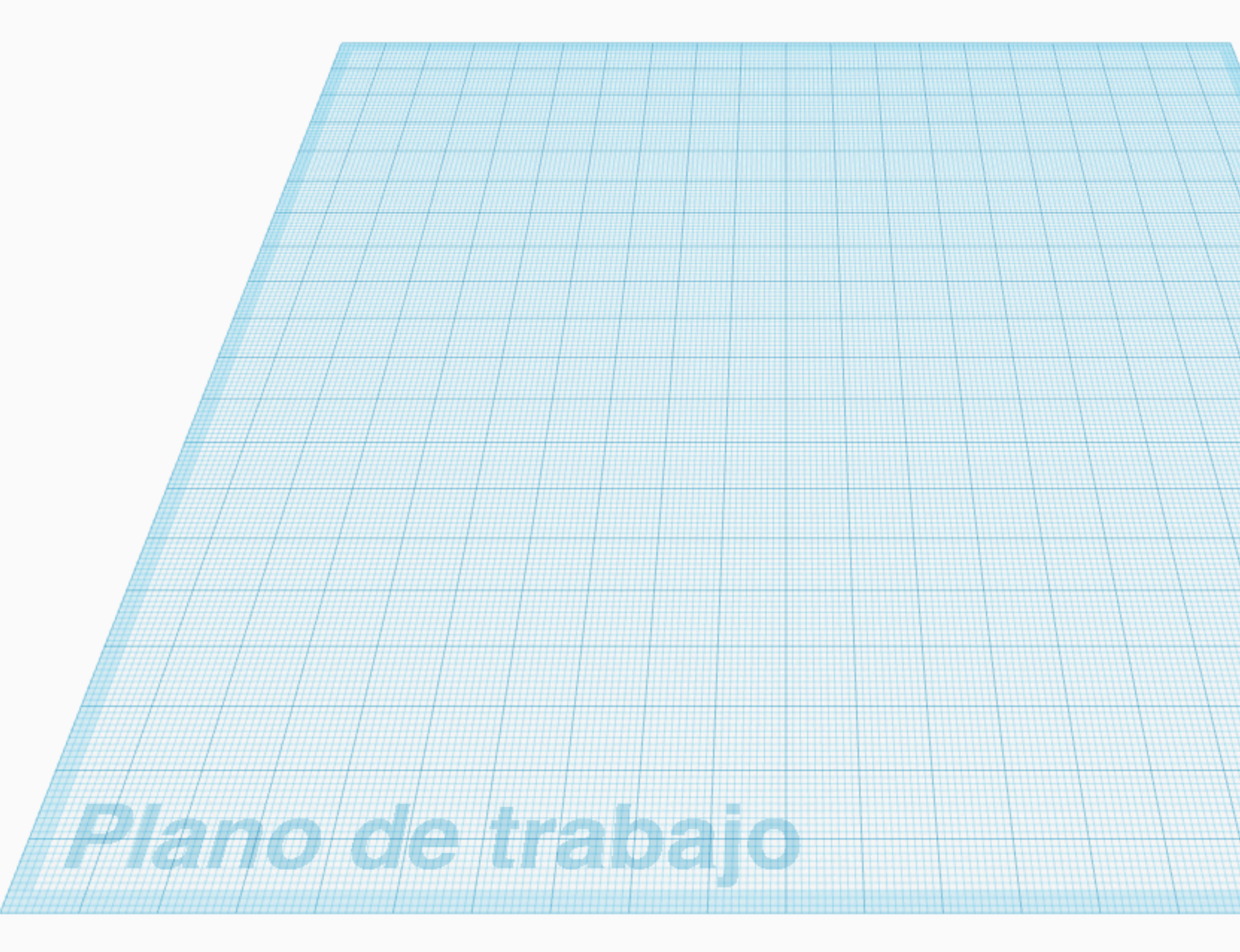

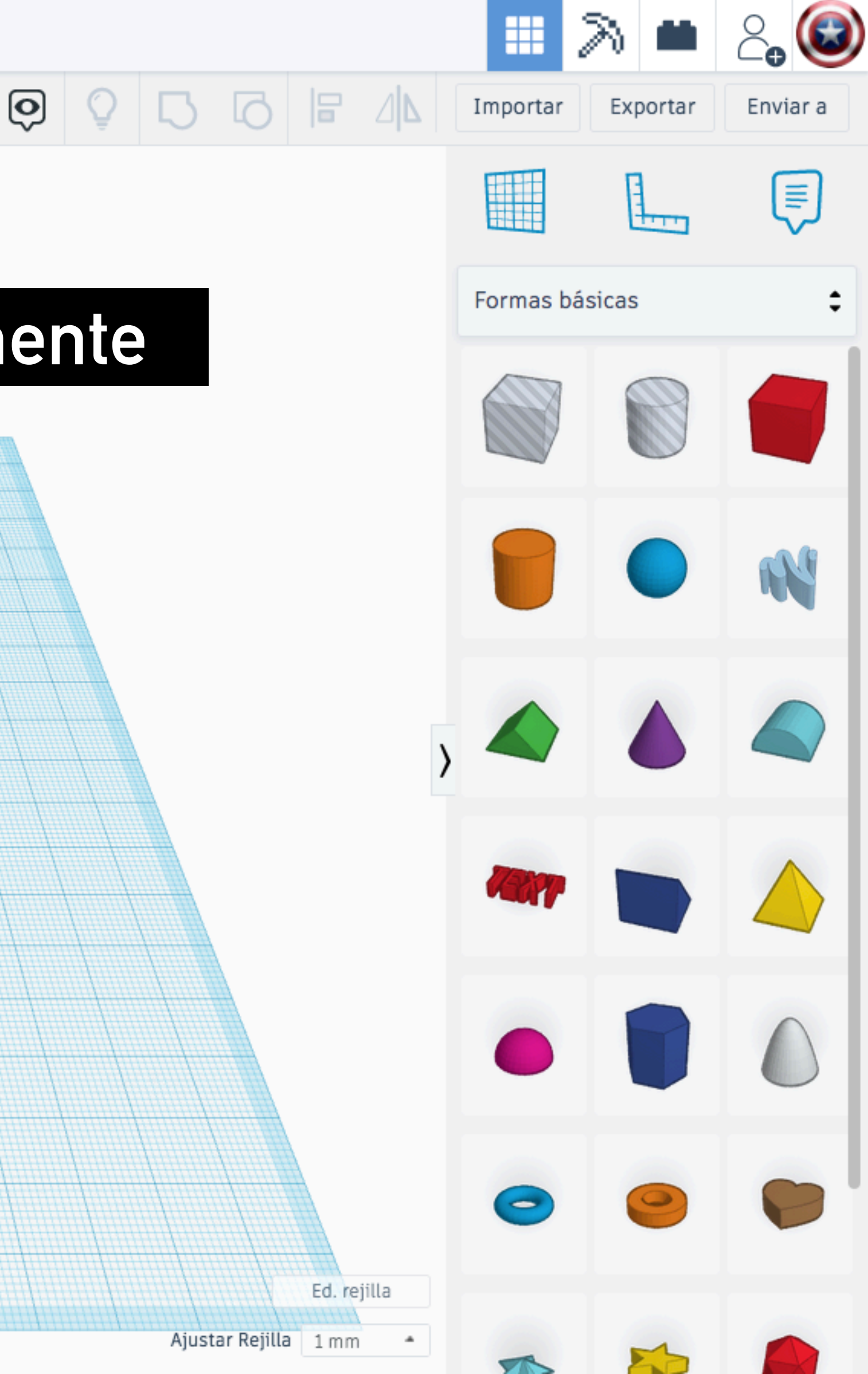

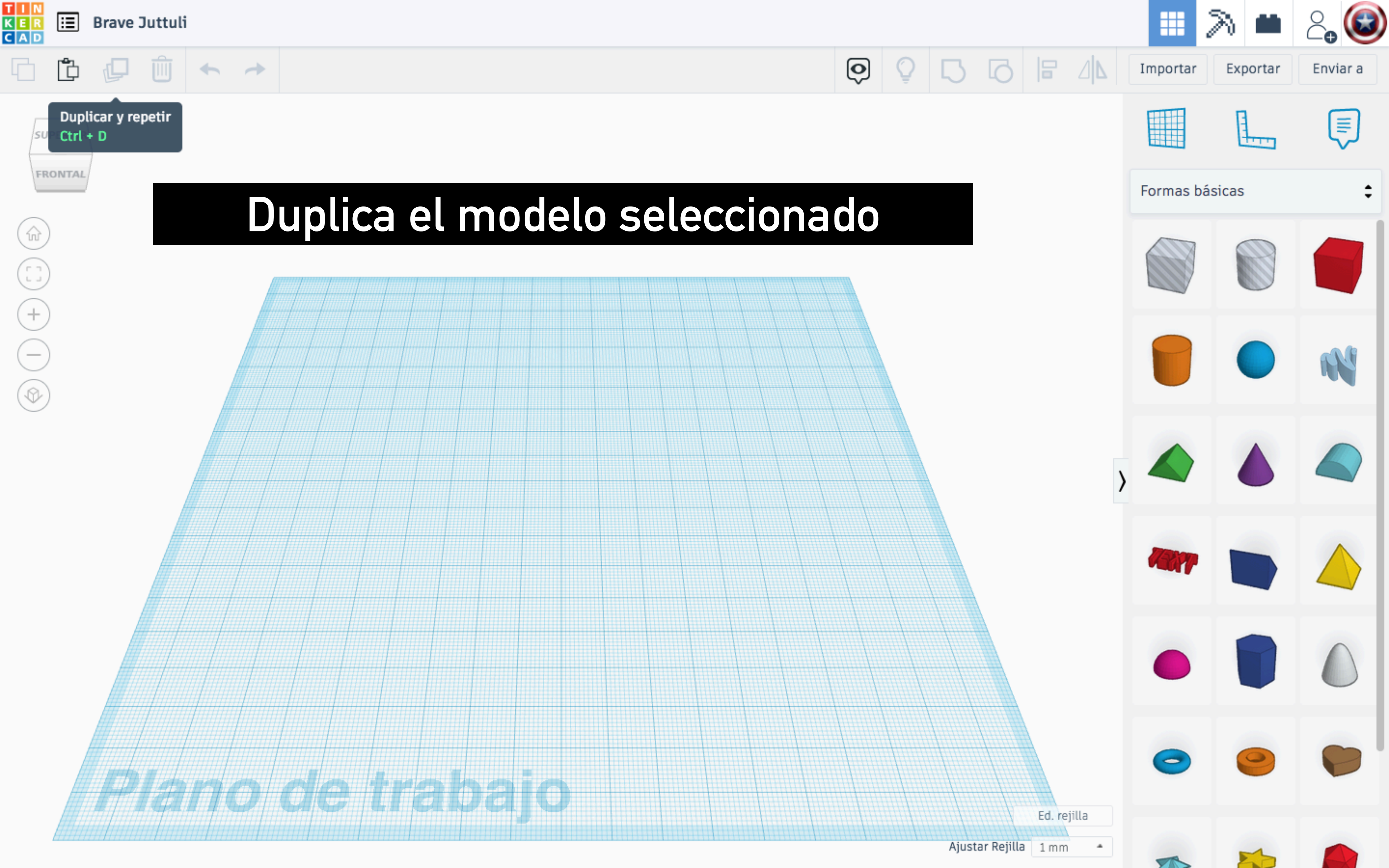

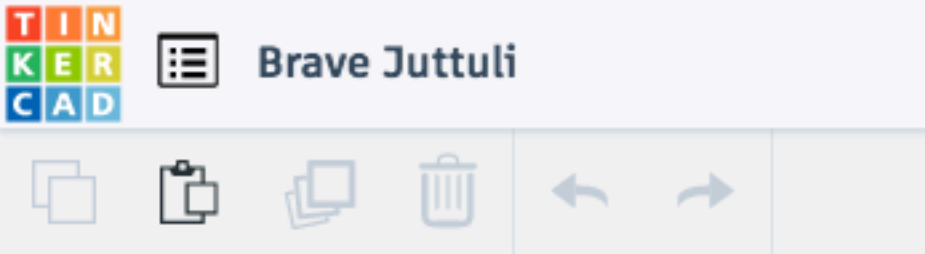

Suprimir

Supr

Ò

### 

SUPERIOR

FRONTAL

## Suprime el modelo seleccionado

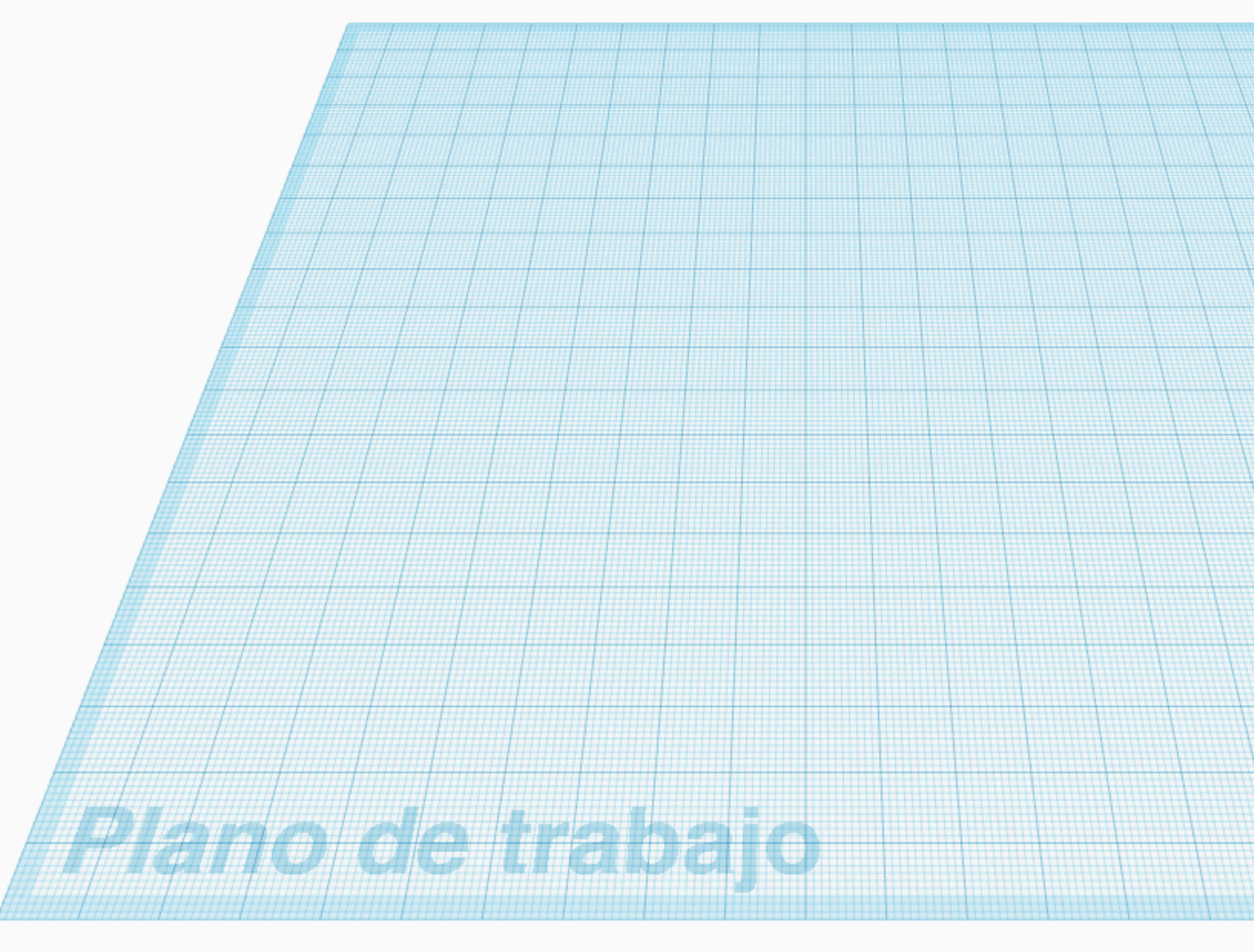

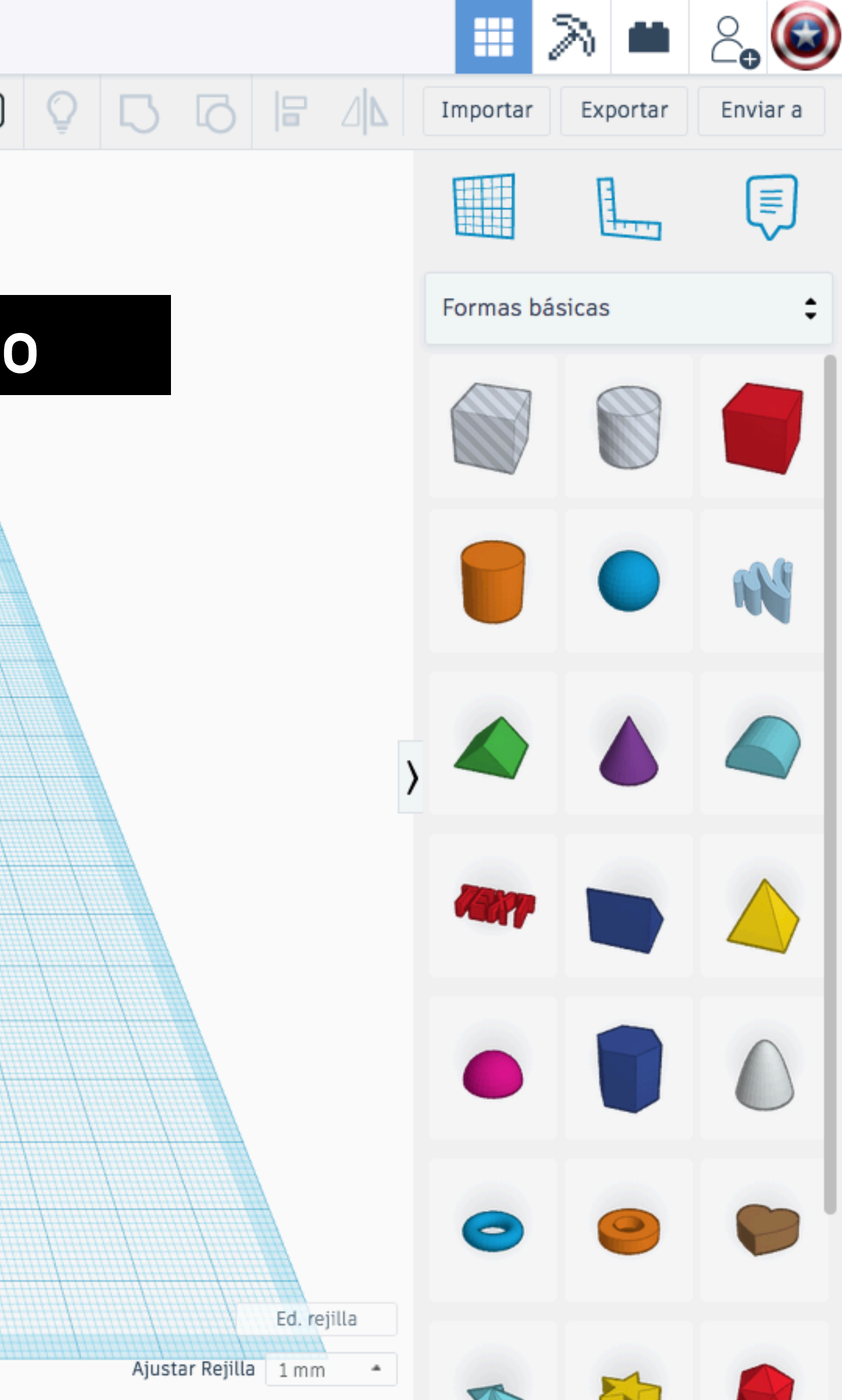

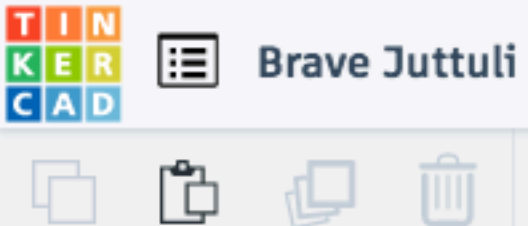

Į,

Π

 $\leftarrow$ 

Deshacer

Ctrl + Z

 $(\widehat{m})$ 

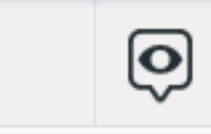

## Deshacer la última modificación

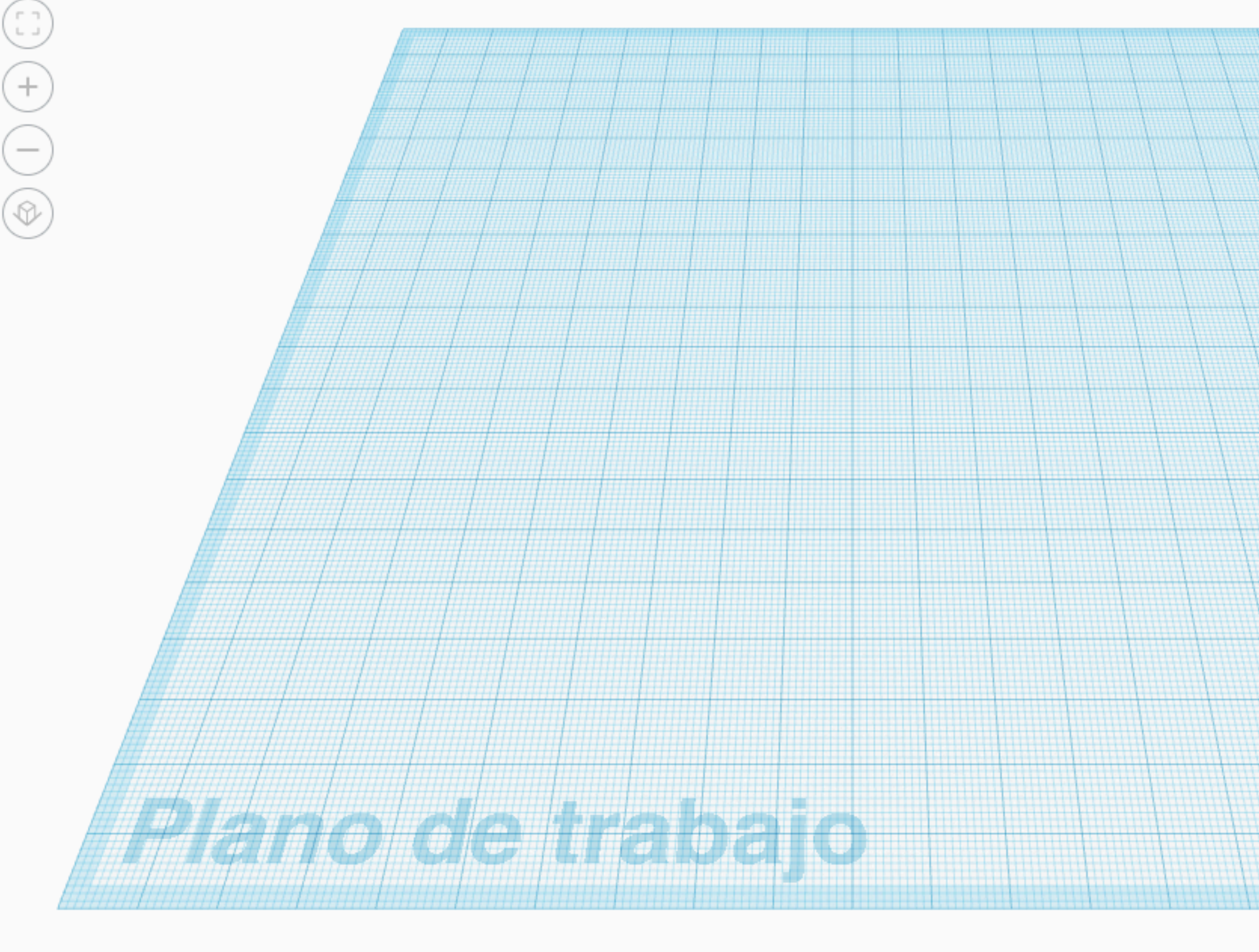

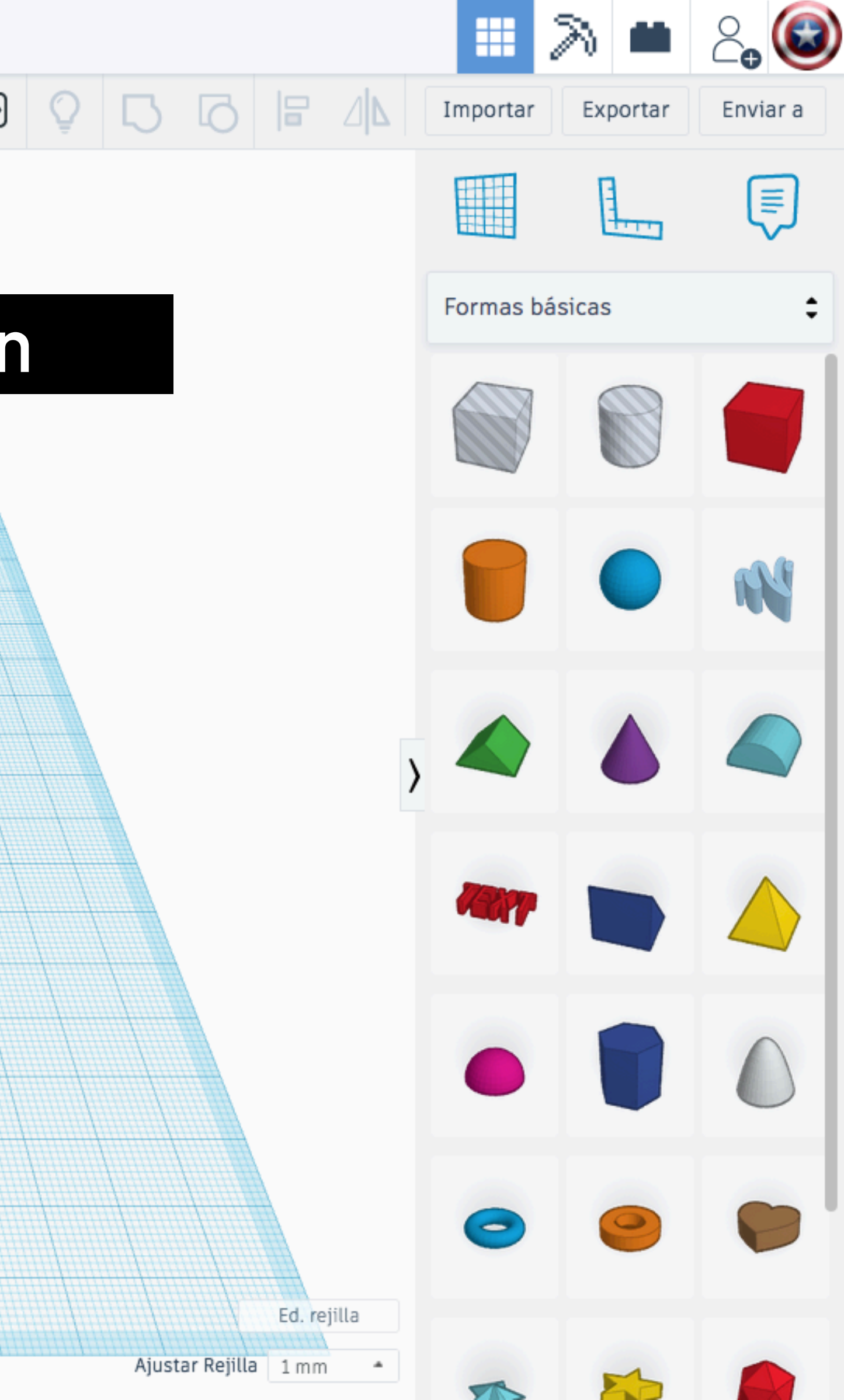

| TIN<br>KER<br>CAD | ≣ | Brave | Juttuli |
|-------------------|---|-------|---------|
| G                 | Ĉ | þ     | Ŵ       |

FRONTAL

 $\leftarrow$ 

Rehacer

Ctrl + Y

|   | 0             |
|---|---------------|
| 1 | $\overline{}$ |

## Rehacer la última modificación

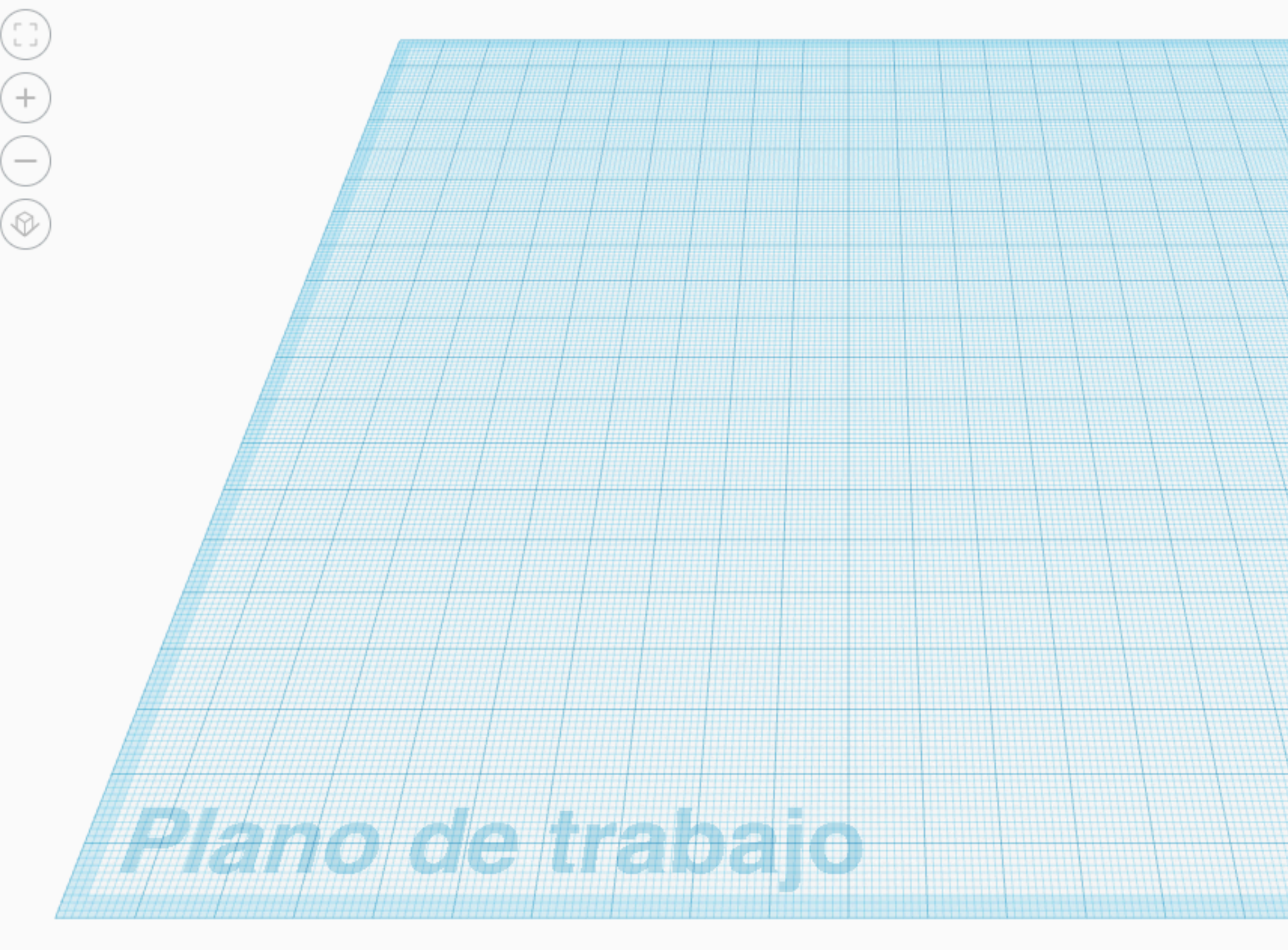

![](_page_48_Figure_4.jpeg)

![](_page_49_Picture_0.jpeg)

Ð

![](_page_49_Figure_1.jpeg)

ŵ

[]

(+

Ø

![](_page_49_Picture_2.jpeg)

## Visibilidad de las notas

![](_page_49_Figure_4.jpeg)

![](_page_50_Picture_0.jpeg)

![](_page_50_Picture_1.jpeg)

ŵ

[]

(+

Ø

![](_page_50_Picture_2.jpeg)

### Muestra los objetos ocultos

![](_page_50_Figure_5.jpeg)

![](_page_51_Picture_0.jpeg)

![](_page_51_Figure_1.jpeg)

(ŵ

(+

Ø

## Agrupa los modelos seleccionados

![](_page_51_Figure_3.jpeg)

![](_page_51_Figure_4.jpeg)

![](_page_52_Picture_0.jpeg)

![](_page_52_Figure_1.jpeg)

(ŵ

(+

## Desagrupa los modelos seleccionados

![](_page_52_Figure_3.jpeg)

![](_page_52_Figure_4.jpeg)

![](_page_53_Picture_0.jpeg)

![](_page_53_Figure_1.jpeg)

(+

Ø

## Alinear los modelos seleccionados

![](_page_53_Figure_3.jpeg)

![](_page_53_Figure_4.jpeg)

![](_page_54_Picture_0.jpeg)

<u>ل</u>ل

 $\mathbf{\hat{o}}$ 

![](_page_54_Figure_2.jpeg)

(+

Ø

### Hacer la simetría del modelo seleccionado

![](_page_54_Figure_4.jpeg)

![](_page_54_Figure_5.jpeg)

![](_page_55_Picture_0.jpeg)

![](_page_55_Picture_1.jpeg)

![](_page_55_Figure_2.jpeg)

# Importar un modelo o archivo creado con otro programa

![](_page_55_Picture_4.jpeg)

![](_page_55_Figure_5.jpeg)

![](_page_56_Picture_0.jpeg)

![](_page_56_Figure_1.jpeg)

(ŵ

(+

Ø

### Exportar el modelo seleccionado

![](_page_56_Figure_3.jpeg)

![](_page_56_Figure_4.jpeg)

![](_page_57_Picture_0.jpeg)

FRONTAL

6

(+

Ø

![](_page_57_Picture_1.jpeg)

## Permite compartir el modelo a través de diferentes plataformas

|          | Enviar                          |                     | × |
|----------|---------------------------------|---------------------|---|
|          | Imagen de tu diseño             |                     |   |
|          | Lleva tus diseños a un nivel su | perior con Autodesk |   |
|          | Autodesk Fusion 36              | ) >                 |   |
|          | Comunidades y servicios 3D      |                     |   |
|          | Compartir en Google             | e Classroom         |   |
| Plano de | Thingiverse                     | MyMiniFactory       |   |
|          | zSpace                          | <b>MERGE EDU</b>    |   |

![](_page_58_Picture_0.jpeg)

FRONTAL

(ŵ

(+

Ô

### Permite seleccionar la posición del plano de trabajo

![](_page_58_Figure_3.jpeg)

![](_page_58_Figure_4.jpeg)

![](_page_59_Picture_0.jpeg)

![](_page_59_Picture_1.jpeg)

![](_page_59_Figure_2.jpeg)

## Permite colocar la regla en el lugar necesario

![](_page_59_Picture_4.jpeg)

![](_page_59_Figure_5.jpeg)

![](_page_60_Picture_0.jpeg)

![](_page_60_Figure_1.jpeg)

(+

Ø

## Permite añadir notas en el modelo

![](_page_60_Figure_3.jpeg)

![](_page_60_Figure_5.jpeg)

![](_page_61_Picture_0.jpeg)

## Permite seleccionar el tipo de formas con las que se quiere trabajar

![](_page_61_Picture_4.jpeg)

![](_page_61_Figure_5.jpeg)

![](_page_62_Picture_0.jpeg)

![](_page_63_Picture_0.jpeg)

![](_page_63_Picture_1.jpeg)

## Permite modificar el punto de vista

Plano de trabajo

![](_page_63_Figure_5.jpeg)

![](_page_64_Picture_0.jpeg)

![](_page_65_Picture_0.jpeg)

![](_page_66_Picture_0.jpeg)

![](_page_67_Picture_0.jpeg)

![](_page_68_Picture_0.jpeg)

### Rueda Zoom

### Botón central Desplazar la vista

### Botón izquierdo Seleccionar Mover, girar...

### Botón derecho Orbitar